# Inspiron 14 5410 2-in-1

Onderhoudshandleiding

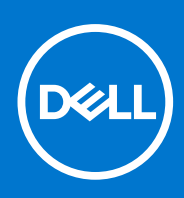

Regelgevingsmodel: P147G Regelgevingstype: P147G002 Januari 2023 Ver. A03

#### Opmerkingen, voorzorgsmaatregelen, en waarschuwingen

(i) OPMERKING: Een OPMERKING duidt belangrijke informatie aan voor een beter gebruik van het product.

WAARSCHUWING: WAARSCHUWINGEN duiden potentiële schade aan hardware of potentieel gegevensverlies aan en vertellen u hoe het probleem kan worden vermeden.

GEVAAR: LET OP duidt het risico van schade aan eigendommen, lichamelijk letsel of overlijden aan.

© 2021 Dell Inc. of zijn dochtermaatschappijen. Alle rechten voorbehouden. Dell, EMC, en andere handelsmerken zijn handelsmerken van Dell Inc. of zijn dochterondernemingen. Andere handelsmerken zijn mogelijk handelsmerken van hun respectieve eigenaren.

# Inhoudsopgave

| Hoofdstuk 1: Werken binnenin de computer                                    | 6  |
|-----------------------------------------------------------------------------|----|
| Voordat u in de computer gaat werken                                        | 6  |
| Veiligheidsinstructies                                                      | 6  |
| Bescherming tegen elektrostatische ontlading (electrostatic discharge, ESD) | 7  |
| ESD-onderhoudskit                                                           | 7  |
| Gevoelige componenten transporteren                                         | 8  |
| De servicemodus activeren                                                   |    |
| Nadat u aan de computer heeft gewerkt                                       | 9  |
| Servicemodus afsluiten                                                      | 9  |
| Hoofdstuk 2: Onderdelen verwijderen en plaatsen                             |    |
| Aanbevolen hulpmiddelen                                                     | 10 |
| Lijst van schroeven                                                         | 10 |
| Belangrijkste onderdelen van de Inspiron 5410 2-in-1                        | 11 |
| Onderplaat                                                                  |    |
| De onderplaat verwijderen                                                   | 13 |
| De onderplaat plaatsen                                                      |    |
| Batterij                                                                    | 15 |
| Voorzorgsmaatregelen voor de lithium-ionbatterij                            |    |
| De 3-cels of 4-cels batterij verwijderen                                    |    |
| De 3-cels batterij of 4-cels batterij plaatsen                              |    |
| Knoopbatterij                                                               |    |
| De knoopcelbatterij verwijderen                                             |    |
| De knoopcelbatterij plaatsen                                                |    |
| Geheugenmodule                                                              |    |
| De geheugenmodule verwijderen                                               |    |
| De geheugenmodule installeren                                               |    |
| Draadloze kaart                                                             | 24 |
| De draadloze kaart verwijderen                                              |    |
| De draadloze kaart installeren                                              |    |
| Solid State-station                                                         | 26 |
| De M.2 2280 SSD verwijderen                                                 |    |
| De M.2 2280 SSD installeren                                                 |    |
| De M.2 2230 SSD verwijderen                                                 |    |
| De M.2 2230 SSD installeren                                                 |    |
| Luidsprekers                                                                |    |
| De luidsprekers verwijderen                                                 |    |
| De luidsprekers installeren                                                 |    |
| Warmteafleider                                                              |    |
| De koelplaat verwijderen                                                    |    |
| De koelplaat plaatsen                                                       |    |
| Beeldschermassemblage                                                       |    |
| De beeldschermeenheid verwijderen                                           |    |
| De beeldschermeenheid installeren                                           |    |

| Netadapterpoort                                                                                                    |    |
|----------------------------------------------------------------------------------------------------|----|
| De voedingsadapterpoort verwijderen                                                                                                    | 41 |
| De voedingsadapterpoort plaatsen.                                                                                                    | 42 |
| Toetsenblok                                                                                                    |    |
| De touchpad verwiideren                                                                                                    |    |
| De touchpad plaatsen                                                                                                    |    |
| Ventilator                                                                                                    |    |
| De ventilator verwiideren                                                                                                    |    |
| De ventilator installeren                                                                                                    |    |
| I/O-kaart                                                                                                    |    |
| De I/O-kaart verwijderen                                                                                                    |    |
| De I/O-kaart installeren                                                                                                    |    |
| Aan-uitknop                                                                                                    |    |
| De aan/uit-knop verwijderen                                                                                                    |    |
| De aan/uit-knop plaatsen                                                                                                    |    |
| De aan/uit-knop met vingerafdruklezer verwiideren                                                                                                    |    |
| De aan/uit-knop met vingerafdruklezer plaatsen                                                                                                    |    |
| Systeemkaart                                                                                                    |    |
| De systeemkaart verwiideren                                                                                                    |    |
| De systeemkaart installeren                                                                                                    |    |
| Polssteun- en toetsenbordeenheid                                                                                                    |    |
| De palmsteun- en toetsenbordeenheid verwijderen                                                                                                    |    |
|                                                                                                    |    |
| De palmsteun- en toetsenbordeenheid plaatsen<br>Hoofdstuk 3: Drivers en downloads                                                                                                    |    |
| De palmsteun- en toetsenbordeenheid plaatsen<br>Hoofdstuk 3: Drivers en downloads                                                                                                    |    |
| De palmsteun- en toetsenbordeenheid plaatsen<br>Hoofdstuk 3: Drivers en downloads<br>Hoofdstuk 4: Systeeminstallatie<br>BIOS-overzicht                                                                                                    |    |
| De palmsteun- en toetsenbordeenheid plaatsen<br>Hoofdstuk 3: Drivers en downloads<br>Hoofdstuk 4: Systeeminstallatie<br>BIOS-overzicht<br>Het BIOS-setupprogramma openen.                                                                                                    |    |
| De palmsteun- en toetsenbordeenheid plaatsen<br>Hoofdstuk 3: Drivers en downloads<br>Hoofdstuk 4: Systeeminstallatie<br>BIOS-overzicht<br>Het BIOS-setupprogramma openen<br>Navigatietoetsen.                                                                                                    |    |
| De palmsteun- en toetsenbordeenheid plaatsen<br>Hoofdstuk 3: Drivers en downloads<br>Hoofdstuk 4: Systeeminstallatie<br>BIOS-overzicht<br>Het BIOS-setupprogramma openen<br>Navigatietoetsen<br>Opstartvolgorde.                                                                                                    |    |
| De palmsteun- en toetsenbordeenheid plaatsen<br>Hoofdstuk 3: Drivers en downloads<br>Hoofdstuk 4: Systeeminstallatie<br>BIOS-overzicht<br>Het BIOS-setupprogramma openen<br>Navigatietoetsen<br>Opstartvolgorde<br>Eenmalig opstartmenu                                                                                                    |    |
| De palmsteun- en toetsenbordeenheid plaatsen<br>Hoofdstuk 3: Drivers en downloads<br>Hoofdstuk 4: Systeeminstallatie<br>BIOS-overzicht<br>Het BIOS-setupprogramma openen<br>Navigatietoetsen<br>Opstartvolgorde<br>Eenmalig opstartmenu<br>Opties voor Systeeminstelling                                                                                                    |    |
| De palmsteun- en toetsenbordeenheid plaatsen<br>Hoofdstuk 3: Drivers en downloads<br>Hoofdstuk 4: Systeeminstallatie<br>BIOS-overzicht<br>Het BIOS-setupprogramma openen<br>Navigatietoetsen<br>Opstartvolgorde<br>Eenmalig opstartmenu<br>Opties voor Systeeminstelling<br>Systeem- en installatiewachtwoord                                                                                                    |    |
| De palmsteun- en toetsenbordeenheid plaatsen<br>Hoofdstuk 3: Drivers en downloads<br>Hoofdstuk 4: Systeeminstallatie<br>BIOS-overzicht<br>Het BIOS-setupprogramma openen<br>Navigatietoetsen<br>Opstartvolgorde<br>Eenmalig opstartmenu<br>Opties voor Systeeminstelling<br>Systeem- en installatiewachtwoord<br>Een systeeminstallatiewachtwoord toewijzen                                                                                                    |    |
| De palmsteun- en toetsenbordeenheid plaatsen<br>Hoofdstuk 3: Drivers en downloads<br>Hoofdstuk 4: Systeeminstallatie<br>BIOS-overzicht<br>Het BIOS-setupprogramma openen<br>Navigatietoetsen<br>Opstartvolgorde<br>Eenmalig opstartmenu<br>Opties voor Systeeminstelling<br>Systeem- en installatiewachtwoord<br>Een systeeminstallatiewachtwoord toewijzen<br>Een bestaand systeeminstallatiewachtwoord verwijderen of wijzig                                                                                                    |    |
| De palmsteun- en toetsenbordeenheid plaatsen<br>Hoofdstuk 3: Drivers en downloads<br>Hoofdstuk 4: Systeeminstallatie<br>BIOS-overzicht<br>Het BIOS-setupprogramma openen<br>Navigatietoetsen<br>Opstartvolgorde<br>Eenmalig opstartmenu<br>Opties voor Systeeminstelling<br>Systeem- en installatiewachtwoord loewijzen<br>Een bestaand systeeminstallatiewachtwoord verwijderen of wijzig<br>CMOS-instellingen wissen                                                                                                    |    |
| De palmsteun- en toetsenbordeenheid plaatsen<br>Hoofdstuk 3: Drivers en downloads<br>Hoofdstuk 4: Systeeminstallatie<br>BIOS-overzicht<br>Het BIOS-setupprogramma openen<br>Navigatietoetsen<br>Opstartvolgorde<br>Eenmalig opstartmenu<br>Opties voor Systeeminstelling<br>Systeem- en installatiewachtwoord<br>Een systeeminstallatiewachtwoord toewijzen<br>Een bestaand systeeminstallatiewachtwoord verwijderen of wijzig<br>CMOS-instellingen wissen<br>Het wissen van BIOS (System Setup)- en systeemwachtwoorder                                                                                                    |    |
| De palmsteun- en toetsenbordeenheid plaatsen<br>Hoofdstuk 3: Drivers en downloads<br>Hoofdstuk 4: Systeeminstallatie<br>BIOS-overzicht<br>Het BIOS-setupprogramma openen<br>Navigatietoetsen<br>Opstartvolgorde<br>Eenmalig opstartmenu<br>Opties voor Systeeminstelling<br>Systeem- en installatiewachtwoord<br>Een systeeminstallatiewachtwoord toewijzen<br>Een bestaand systeeminstallatiewachtwoord verwijderen of wijzig<br>CMOS-instellingen wissen<br>Het wissen van BIOS (System Setup)- en systeemwachtwoorder<br>Het BIOS updaten                                                                                                    |    |
| De palmsteun- en toetsenbordeenheid plaatsen<br>Hoofdstuk 3: Drivers en downloads<br>Hoofdstuk 4: Systeeminstallatie<br>BIOS-overzicht<br>Het BIOS-setupprogramma openen<br>Navigatietoetsen<br>Opstartvolgorde<br>Eenmalig opstartmenu<br>Opties voor Systeeminstelling<br>Systeem- en installatiewachtwoord<br>Een systeeminstallatiewachtwoord toewijzen<br>Een bestaand systeeminstallatiewachtwoord verwijderen of wijzig<br>CMOS-instellingen wissen<br>Het wissen van BIOS (System Setup)- en systeemwachtwoorder<br>Het BIOS updaten in Windows                                                                                                    |    |
| De palmsteun- en toetsenbordeenheid plaatsen<br>Hoofdstuk 3: Drivers en downloads<br>Hoofdstuk 4: Systeeminstallatie<br>BIOS-overzicht<br>Het BIOS-setupprogramma openen<br>Navigatietoetsen<br>Opstartvolgorde<br>Eenmalig opstartmenu<br>Opties voor Systeeminstelling<br>Systeem- en installatiewachtwoord<br>Een systeeminstallatiewachtwoord toewijzen<br>Een bestaand systeeminstallatiewachtwoord verwijderen of wijzig<br>CMOS-instellingen wissen<br>Het wissen van BIOS (System Setup)- en systeemwachtwoorder<br>Het BIOS updaten<br>Het BIOS updaten in Windows<br>Het BIOS updaten in Windows<br>Het BIOS bijwerken met behulp van het USB-station in Windows.                                                        |    |
| De palmsteun- en toetsenbordeenheid plaatsen<br>Hoofdstuk 3: Drivers en downloads<br>Hoofdstuk 4: Systeeminstallatie<br>BIOS-overzicht<br>Het BIOS-setupprogramma openen<br>Navigatietoetsen<br>Opstartvolgorde<br>Eenmalig opstartmenu<br>Opties voor Systeeminstelling<br>Systeem- en installatiewachtwoord<br>Een systeeminstallatiewachtwoord toewijzen<br>Een bestaand systeeminstallatiewachtwoord verwijderen of wijzig<br>CMOS-instellingen wissen<br>Het wissen van BIOS (System Setup)- en systeemwachtwoorder<br>Het BIOS updaten in Windows<br>Het BIOS updaten in Windows<br>Het BIOS updaten vanuit het F12-menu voor eenmalig opstarten.                                                                            |    |
| De palmsteun- en toetsenbordeenheid plaatsen<br>Hoofdstuk 3: Drivers en downloads<br>Hoofdstuk 4: Systeeminstallatie<br>BIOS-overzicht<br>Het BIOS-setupprogramma openen<br>Navigatietoetsen<br>Opstartvolgorde<br>Eenmalig opstartmenu<br>Opties voor Systeeminstelling<br>Systeem- en installatiewachtwoord<br>Een systeeminstallatiewachtwoord toewijzen<br>Een bestaand systeeminstallatiewachtwoord verwijderen of wijzig<br>CMOS-instellingen wissen<br>Het wissen van BIOS (System Setup)- en systeemwachtwoorder<br>Het BIOS updaten in Windows<br>Het BIOS updaten vanuit het F12-menu voor eenmalig opstarten.<br>Hoofdstuk 5: Problemen oplossen                                                                        |    |
| De palmsteun- en toetsenbordeenheid plaatsen<br>Hoofdstuk 3: Drivers en downloads<br>Hoofdstuk 4: Systeeminstallatie<br>BIOS-overzicht<br>Het BIOS-setupprogramma openen<br>Navigatietoetsen<br>Opstartvolgorde<br>Eenmalig opstartmenu<br>Opties voor Systeeminstelling<br>Systeem- en installatiewachtwoord<br>Een systeeminstallatiewachtwoord toewijzen<br>Een bestaand systeeminstallatiewachtwoord verwijderen of wijzig<br>CMOS-instellingen wissen<br>Het wissen van BIOS (System Setup)- en systeemwachtwoorder<br>Het BIOS updaten<br>Het BIOS updaten in Windows<br>Het BIOS updaten vanuit het F12-menu voor eenmalig opstarten.<br>Hoofdstuk 5: Problemen oplossen<br>Afhandeling van opgezette lithium-ionbatterijen |    |
| De palmsteun- en toetsenbordeenheid plaatsen<br>Hoofdstuk 3: Drivers en downloads<br>Hoofdstuk 4: Systeeminstallatie<br>BIOS-overzicht<br>Het BIOS-setupprogramma openen<br>Navigatietoetsen<br>Opstartvolgorde<br>Eenmalig opstartmenu<br>Opties voor Systeeminstelling<br>Systeem- en installatiewachtwoord<br>Een systeeminstallatiewachtwoord toewijzen<br>Een bestaand systeeminstallatiewachtwoord verwijderen of wijzig<br>CMOS-instellingen wissen<br>Het wissen van BIOS (System Setup)- en systeemwachtwoorder<br>Het BIOS updaten in Windows<br>Het BIOS updaten in Windows<br>Het BIOS updaten vanuit het F12-menu voor eenmalig opstarten.<br>SupportAssist-diagnose                                                  |    |
| De palmsteun- en toetsenbordeenheid plaatsen                                                                                                    |    |
| De palmsteun- en toetsenbordeenheid plaatsen                                                                                                    |    |

| Het besturingssysteem herstellen           | 81 |
|--------------------------------------------|----|
| Back-upmedia en herstelopties              |    |
| Wifi-stroomcyclus                          | 81 |
| Reststroom afvoeren (hard reset uitvoeren) |    |
|                                            |    |

| Hoofdstuk 6: Hulp verkrijgen en contact opnemen met Dell | 83 |
|----------------------------------------------------------|----|
|----------------------------------------------------------|----|

Werken binnenin de computer

# Voordat u in de computer gaat werken

#### Over deze taak

**OPMERKING:** De afbeeldingen in dit document kunnen verschillen van uw computer; dit is afhankelijk van de configuratie die u hebt besteld.

#### Stappen

- 1. Sla alle geopende bestanden op en sluit deze, en sluit alle geopende applicaties af.
- 2. Sluit de computer af. Klik op Start > **D** Power > Shut down.

OPMERKING: Wanneer u een ander besturingssysteem gebruikt, raadpleegt u de documentatie van uw besturingssysteem voor instructies voor het afsluiten hiervan.

- 3. Haal de stekker van de computer en van alle aangesloten apparaten uit het stopcontact.
  - . Koppel alle aangesloten netwerkapparaten en randapparatuur, zoals het toetsenbord, de muis, de monitor enz. los van uw computer.

WAARSCHUWING: Wanneer u een netwerkkabel wilt verwijderen, moet u eerst de connector van de netwerkkabel uit de computer verwijderen en daarna de netwerkkabel loskoppelen van het netwerkapparaat.

5. Verwijder eventueel aanwezige mediakaarten en optische schijven uit uw computer, indien van toepassing.

# Veiligheidsinstructies

Volg de onderstaande veiligheidsrichtlijnen om uw persoonlijke veiligheid te garanderen en de computer te beschermen tegen mogelijke schade. Tenzij anders aangegeven, wordt er bij elke procedure in dit document van uitgegaan dat u de veiligheidsinformatie hebt gelezen die bij uw computer is geleverd.

GEVAAR: Lees de veiligheidsinformatie die bij uw computer is geleverd voordat u aan de onderdelen in de computer gaat werken. Raadpleeg voor meer informatie over aanbevolen procedures op het gebied van veiligheid onze website over de naleving van wet- en regelgeving op www.dell.com/regulatory\_compliance.

GEVAAR: Ontkoppel uw computer van alle voedingsbronnen voordat u de computerbehuizing of -panelen opent. Zodra u klaar bent met de werkzaamheden binnen de computer, plaatst u de behuizing en alle panelen en schroeven terug voordat u uw computer weer aansluit op een stopcontact.

WAARSCHUWING: Zorg ervoor dat het werkoppervlak plat, droog en schoon is om schade aan de computer te voorkomen.

WAARSCHUWING: Pak de componenten en kaarten bij de rand vast en kom niet aan de pinnetjes en de contactpunten om beschadigingen te voorkomen.

WAARSCHUWING: U mag alleen probleemoplossing en reparaties laten uitvoeren door technische supportteams die door Dell erkend of geïnstrueerd worden. Schade als gevolg van onderhoudswerkzaamheden die niet door Dell zijn goedgekeurd, valt niet onder de garantie. Zie de veiligheidsinstructies die bij het product worden geleverd of kijk op www.dell.com/regulatory\_compliance.

WAARSCHUWING: Raak een component pas aan nadat u zich hebt geaard door een ongeverfd metalen oppervlak van het chassis aan te raken, zoals het metaal rondom de openingen voor de kaarten aan de achterkant van de computer. Raak tijdens het werk ook regelmatig een ongeverfd metalen oppervlak aan om statische elektriciteit weg te leiden die de interne componenten kan beschadigen. WAARSCHUWING: Verwijder kabels door aan de connector of het treklipje te trekken, niet aan de kabel zelf. Sommige kabels hebben aansluitingen met vergrendelingslipjes of duimschroeven die u moet ontgrendelen voordat u de kabel loskoppelt. Houd kabels bij het loskoppelen uitgelijnd om te voorkomen dat de connectorpinnetjes verbuigen. Zorg er bij het aansluiten van kabels voor dat de poorten en de connectoren de juiste richting hebben en correct zijn uitgelijnd.

🔨 WAARSCHUWING: Druk op eventueel geïnstalleerde kaarten in de optionele mediakaartlezer om ze uit te werpen.

WAARSCHUWING: Wees voorzichtig bij het omgaan met lithium-ionbatterijen in laptops. Opgezwollen batterijen dienen niet gebruikt te worden en dienen te worden vervangen en op juiste wijze weg te worden gegooid.

(i) OPMERKING: De kleur van uw computer en bepaalde componenten kunnen verschillen van de kleur die in dit document is afgebeeld.

# Bescherming tegen elektrostatische ontlading (electrostatic discharge, ESD)

ESD is een belangrijk aandachtspunt bij het werken met elektronische onderdelen, vooral gevoelige onderdelen zoals uitbreidingskaarten, processoren, geheugen-DIMM's, en moederborden. Zeer geringe ladingen kunnen schade aan circuits veroorzaken op manieren die mogelijk niet vanzelfsprekend zijn, zoals onregelmatige problemen of een verkorte levensduur. Hoe meer de industrie lagere energievereisten en hogere dichtheid promoot, des te belangrijker wordt ESD-bescherming.

Vanwege de hogere dichtheid van halfgeleiders in recente Dell producten, is de gevoeligheid voor schade door statische elektriciteit nu hoger dan in eerdere Dell producten. Daarom zijn sommige eerder goedgekeurde methoden van het omgaan met onderdelen niet langer van toepassing.

Twee erkende soorten ESD-schade zijn fatale en onregelmatige storingen.

- Fataal: Fatale storingen vertegenwoordigen ongeveer 20 procent van de aan ESD gerelateerde storingen. De schade veroorzaakt een onmiddellijk en volledig verlies van functionaliteit van het apparaat. Een voorbeeld van een fatale fout is een geheugen-DIMM die een statische schok heeft ontvangen en onmiddellijk een 'No POST/No Video'-symptoom genereert, waarbij een pieptoon wordt uitgezonden voor ontbrekend of niet-functioneel geheugen.
- Onregelmatig Onregelmatige storingen vertegenwoordigen ongeveer 80 procent van de aan ESD gerelateerde storingen. De hoge
  frequentie van onregelmatige fouten betekent dat wanneer schade plaatsvindt, dit meestal niet onmiddellijk wordt herkend. De DIMM
  ontvangt een statische schok, maar hierdoor wordt de tracing alleen verzwakt en worden geen onmiddellijk externe symptomen van
  de schade veroorzaakt. Het kan weken of maanden duren voordat de verzwakte tracing smelt. In de tussentijd kan dit leiden tot
  verslechtering van geheugenintegriteit, onregelmatige geheugenstoringen, enz.

De soort schade die moeilijker te herkennen en op te lossen is, is de onregelmatige storing (ook wel latente storing of` 'walking wounded' genoemd).

Voer de volgende stappen uit om ESD-schade te voorkomen:

- Gebruik een bedrade ESD-polsband die goed is geaard. Het gebruik van draadloze antistatische banden is niet meer toegestaan; deze bieden onvoldoende bescherming. Het aanraken van het chassis alvorens onderdelen te hanteren zorgt niet voor adequate bescherming tegen ESD op onderdelen met verhoogde gevoeligheid voor ESD-schade.
- Werk met alle elektrostatisch gevoelige onderdelen in een ruimte die vrij is van statische elektriciteit. Gebruik indien mogelijk antistatische vloer- en werkbankmatten.
- Wanneer u een voor statische elektriciteit gevoelig onderdeel uit de verzenddoos haalt, verwijdert u het onderdeel pas uit de antistatische verpakking op het moment dat u het gaat installeren. Voordat u het onderdeel uit de antistatische verpakking verwijdert, zorgt u ervoor dat u de statische elektriciteit van uw lichaam ontlaadt.
- Plaats een gevoelig onderdeel voor transport eerst in een antistatische doos of andere verpakking.

# **ESD-onderhoudskit**

De onbewaakte onderhoudskit is de meest gebruikte servicekit. Elke onderhoudskit bestaat uit drie hoofdcomponenten: antistatische mat, polsbandje en aardingssnoer.

### Componenten van een ESD-onderhoudskit

De componenten van een ESD-onderhoudskit zijn:

- Antistatische mat De antistatische mat is dissipatief en tijdens serviceprocedures kunnen er onderdelen op worden geplaatst. Uw
  polsband moet nauwsluitend zitten en het aardingssnoer moet aan de mat en aan onbewerkt metaal van het systeem waaraan u werkt
  zijn bevestigd wanneer u de antistatische mat gebruikt. Wanneer u het bovenstaande goed hebt uitgevoerd, kunt u serviceonderdelen
  uit de ESD-tas halen en die direct op de mat plaatsen. ESD-gevoelige items zijn veilig in uw hand, op de ESD-mat, in het systeem of in
  een zak.
- Polsband en aardingssnoer De polsband en het aardingssnoer kunnen ofwel direct tussen uw pols en blank metaal op de hardware worden bevestigd als de ESD-mat niet vereist is, of worden verbonden met de antistatische mat om hardware te beschermen die tijdelijk op de mat is geplaatst. De fysieke verbinding van de polsband en het aardingssnoer tussen uw huid, de ESD-mat en de hardware staat bekend als hechting. Gebruik alleen onderhoudskits met een polsband, mat en aardingssnoer. Gebruik nooit draadloze polsbanden. Houd er altijd rekening mee dat de interne draden van een polsband gevoelig zijn voor schade door slijtage en dat die dus regelmatig gecontroleerd moeten worden met een polsbandtester om mogelijke ESD-hardwareschade te voorkomen. Het wordt aanbevolen om de polsband en het aardingssnoer ten minste eenmaal per week te testen.
- ESD-polsbandtester De draden in een ESD-polsbandje kunnen na verloop van tijd beschadigd raken. Bij gebruik van een onbewaakte kit wordt het aanbevolen om de band regelmatig voor elke servicebeurt of minimaal eenmaal per week te testen. Een polsbandtester is de beste methode voor het uitvoeren van deze test. Als u zelf geen polsbandtester hebt, kunt u kijken of uw regionale kantoor er wel een heeft. Voor het uitvoeren van de test sluit u het aardingssnoer van de polsband aan op de tester terwijl die aan uw pols is bevestigd en drukt u vervolgens op de knop om de test uit te voeren. Een groene LED geeft aan dat de test succesvol is; een rode LED geeft aan dat de test is mislukt.
- Isolatorelementen Het is belangrijk om ESD-gevoelige apparaten, zoals plastic warmteafleiderbehuizingen uit de buurt te houden van interne onderdelen zoals isolatoren omdat die vaak geladen zijn.
- Werkomgeving Voor het gebruik van de ESD-onderhoudskit dient u de situatie op de klantlocatie te beoordelen. Het implementeren van de kit voor een serveromgeving is anders dan voor een desktop- of draagbare omgeving. Servers zijn doorgaans geïnstalleerd in een patchkast in een datacenter; desktops of laptops worden doorgaans geplaatst op kantoorbureaus of in kantoorhokjes. Zoek altijd een grote, open en vlakke ruimte zonder rommel die groot genoeg is om de ESD-kit te gebruiken waarbij er genoeg ruimte is voor het systeem dat moet worden gerepareerd. Er mogen geen geleiders in de werkruimte liggen die voor ESD kunnen zorgen. Op de werkplek moeten isolators zoals piepschuim en andere kunststofmaterialen altijd minstens 30 centimeter van gevoelige onderdelen worden geplaatst voordat u fysiek omgaat met hardwarecomponenten.
- ESD-verpakking Alle ESD-gevoelige apparaten moeten worden verzonden en ontvangen in statisch-veilige verpakking. Metalen, statisch afgeschermde zakken krijgen de voorkeur. U moet het beschadigde onderdeel echter altijd in dezelfde ESD-tas en -verpakking doen als waarin het nieuwe onderdeel arriveerde. De ESD-tas moet om worden gevouwen en worden afgeplakt en hetzelfde schuimverpakkingsmateriaal moet worden gebruikt met de originele doos van het nieuwe onderdeel. ESD-gevoelige apparaten dienen alleen op ESD-beschermde ondergrond te worden geplaatst en onderdelen mogen nooit op de ESD-tas worden geplaatst omdat alleen de binnenkant daarvan is beschermd. Plaats onderdelen altijd in uw hand, op de ESD-mat, in het systeem of in een antistatische zak.
- Het transporteren van gevoelige componenten Bij het transporteren van ESD-gevoelige componenten zoals vervangende onderdelen of onderdelen die naar Dell teruggestuurd moeten worden, is het zeer belangrijk om deze onderdelen voor veilig transport in de antistatische tassen te plaatsen.

### Overzicht van ESD-bescherming

Het wordt onderhoudstechnici aanbevolen om de traditionele bedraade ESD-aardingspolsband en beschermende antistatische mat te allen tijde te gebruiken wanneer service wordt verleend voor Dell producten. Daarnaast is het van essentieel belang dat technici de gevoelige onderdelen apart houden van alle isolatoronderdelen wanneer service wordt verleend en dat ze antistatische tassen gebruiken voor het transport van gevoelige onderdelen.

# Gevoelige componenten transporteren

Bij het transport van ESD-gevoelige componenten, zoals vervangende onderdelen of onderdelen die moeten worden teruggestuurd naar Dell, is het van kritiek belang om deze onderdelen in antistatische tassen te plaatsen voor veilig transport.

# De servicemodus activeren

Met de **servicemodus** kunnen gebruikers direct de stroom van de computer halen en reparaties verrichten zonder de batterijkabel los te koppelen van de systeemkaart.

Activeer de servicemodus als volgt:

- 1. Sluit het systeem af en koppel de voedingsadapter los.
- 2. Houd de **<B>**-toets op het toetsenbord ingedrukt en druk gedurende 3 seconden op de aan/uit-knop totdat het Dell logo op het scherm verschijnt.

- 3. Druk op een willekeurige toets om door te gaan.
  - **OPMERKING:** Als de voedingsadapter niet is losgekoppeld, wordt er een bericht op het scherm weergegeven waarin u wordt gevraagd om de voedingsadapter te verwijderen. Verwijder de voedingsadapter en druk dan op een willekeurige toets om door te gaan met de procedure voor de **servicemodus**.
  - **OPMERKING:** In de procedure voor de **servicemodus** wordt deze stap automatisch overgeslagen als de **eigenaarstag** van de computer niet vooraf is ingesteld door de fabrikant.
- 4. Druk op een willekeurige toets om door te gaan wanneer op het scherm het bericht wordt weergegeven over de gereedheid om verder te gaan. De computer geeft drie korte pieptonen af en wordt onmiddellijk afgesloten.

Zodra de computer is afgesloten, kunt u de vervangingsprocedures uitvoeren zonder de batterijkabel los te koppelen van de systeemkaart.

# Nadat u aan de computer heeft gewerkt

#### Over deze taak

WAARSCHUWING: Uw computer kan beschadigd raken als u er losse schroeven in achterlaat.

#### Stappen

- 1. Breng alle schroeven opnieuw aan en zorg ervoor dat er geen losse schroeven in uw computer achterblijven.
- 2. Sluit alle externe apparaten, randapparaten of kabels die u eerder had losgekoppeld, weer aan voordat u aan uw computer werkt.
- 3. Plaats alle mediakaarten, schijven of andere onderdelen die u had verwijderd, weer terug voordat u aan uw computer werkt.
- 4. Sluit uw computer en alle aangesloten apparaten aan op het stopcontact.
- 5. Schakel de computer in.

# Servicemodus afsluiten.

Met de **servicemodus** kunnen gebruikers direct de stroom van de computer halen en reparaties verrichten zonder de batterijkabel los te koppelen van de systeemkaart.

U sluit de Servicemodus als volgt af:

- 1. Sluit de voedingsadapter aan op de voedingsadapterpoort van uw computer.
- 2. Druk op de aan-/uit-knop om de computer in te schakelen. De computer keert automatisch terug naar de normale werking.

# Onderdelen verwijderen en plaatsen

OPMERKING: De afbeeldingen in dit document kunnen verschillen van uw computer; dit is afhankelijk van de configuratie die u hebt besteld.

# Aanbevolen hulpmiddelen

Bij de procedures in dit document heeft u mogelijk de volgende hulpmiddelen nodig:

- Kruiskopschroevendraaiers nr. 0
- Plastic gereedschap

# Lijst van schroeven

- **OPMERKING:** Bij het verwijderen van de schroeven van een component is het raadzaam om het schroeftype en de hoeveelheid schroeven te noteren en deze dan in de schroefopbergdoos te plaatsen. Dit is om ervoor te zorgen dat het juiste aantal schroeven en juiste schroeftype wordt gebruikt wanneer het component wordt teruggeplaatst.
- OPMERKING: Sommige computers hebben magnetische oppervlakken. Zorg ervoor dat de schroeven niet vast blijven zitten aan zo'n oppervlak wanneer u een onderdeel terugplaatst.
- (i) OPMERKING: De schroefkleur kan verschillen afhankelijk van de bestelde configuratie.

#### Tabel 1. Lijst van schroeven

| Component                        | Vast aan                            | Type schroef | Aantal                                                    | Afbeelding schroef |
|----------------------------------|-------------------------------------|--------------|-----------------------------------------------------------|--------------------|
| Onderplaat                       | Palmsteun- en<br>toetsenbordeenheid | M2x4         | 4                                                         | <b>?</b>           |
| Batterij                         | Palmsteun- en<br>toetsenbordeenheid | M2x3         | 5 (voor computers<br>geleverd met een 4-cels<br>batterij) | <b>?</b>           |
|                                  |                                     |              | 3 (voor computers<br>geleverd met een 3-cels<br>batterij) |                    |
| Beugel van de draadloze<br>kaart | Draadloze kaart en<br>systeemkaart  | M2x3         | 1                                                         | Ŷ                  |
| Beugel van de SSD                | Systeemkaart                        | M1.6x2.5     | 1                                                         |                    |
| 2230 SSD                         | Systeemkaart                        | M2x3         | 1                                                         | *                  |
| Ventilator                       | Palmsteun- en<br>toetsenbordeenheid | M2x3         | 2                                                         | <b>?</b>           |
| Touchpadbeugel                   | Palmsteun- en<br>toetsenbordeenheid | M1.6x2       | 3                                                         | *                  |

#### Tabel 1. Lijst van schroeven (vervolg)

| Component                                 | Vast aan                            | Type schroef | Aantal | Afbeelding schroef |
|-------------------------------------------|-------------------------------------|--------------|--------|--------------------|
| Touchpad                                  | Palmsteun- en<br>toetsenbordeenheid | M2x1.8       | 2      | <i>32</i>          |
| I/O-kaart                                 | Palmsteun- en<br>toetsenbordeenheid | M2x3         | 2      | Ŷ                  |
| Beeldschermscharniere<br>n                | Palmsteun- en<br>toetsenbordeenheid | M2.5x3.5     | 4      |                    |
| Aan-uitknop/knop met<br>vingerafdruklezer | Palmsteun- en<br>toetsenbordeenheid | M1.6X2       | 2      | *                  |
| Voedingsadapterpoort                      | Palmsteun- en<br>toetsenbordeenheid | 2x3          | 1      | Ŷ                  |
| USB Type-C-beugel                         | Palmsteun- en<br>toetsenbordeenheid | M2.5x4.5     | 2      |                    |
| Systeemkaart                              | Palmsteun- en<br>toetsenbordeenheid | M2x1.8       | 2      |                    |

# Belangrijkste onderdelen van de Inspiron 5410 2-in-1

De volgende afbeelding toont de belangrijkste onderdelen van de Inspiron 5410 2-in-1.

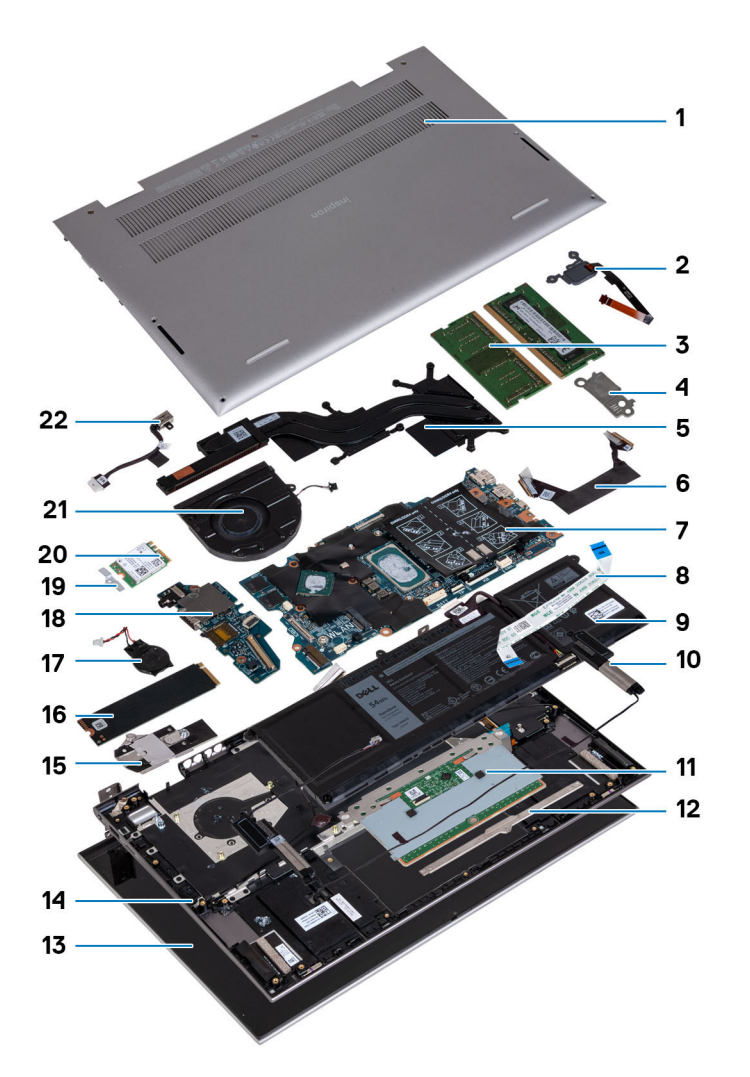

- 1. Onderplaat
- 2. Aan/uit-knop met de optionele vingerafdruklezer
- 3. Geheugenmodules
- 4. USB Type-C-beugel
- 5. Koelplaat
- 6. kabel van I/O-kaart
- 7. Systeemkaart
- 8. Kabel van touchpad
- 9. Batterij
- 10. Luidsprekers
- 11. Touchpad
- 12. Touchpad-beugel
- 13. Beeldschermeenheid
- 14. Palmsteun- en toetsenbordeenheid
- 15. Beugel van de SSD
- 16. M.2 2280 SSD
- 17. Knoopbatterij
- **18.** I/O-kaart
- 19. Beugel van de draadloze kaart
- 20. Draadloze kaart
- 21. Ventilator
- 22. Voedingsadapterpoort

OPMERKING: Dell geeft een lijst met componenten en hun onderdeelnummers voor de originele, gekochte systeemconfiguratie. Deze onderdelen zijn beschikbaar volgens garantiedekkingen die door de klant zijn aangeschaft. Neem contact op met uw Dell verkoopvertegenwoordiger voor aankoopopties.

# Onderplaat

# De onderplaat verwijderen

#### Vereisten

- 1. Volg de procedure in Voordat u in de computer gaat werken.
- 2. Activeer de Servicemodus.

#### Over deze taak

De volgende afbeeldingen geven de locatie van de onderplaat weer en bieden een visuele weergave van de verwijderingsprocedure.

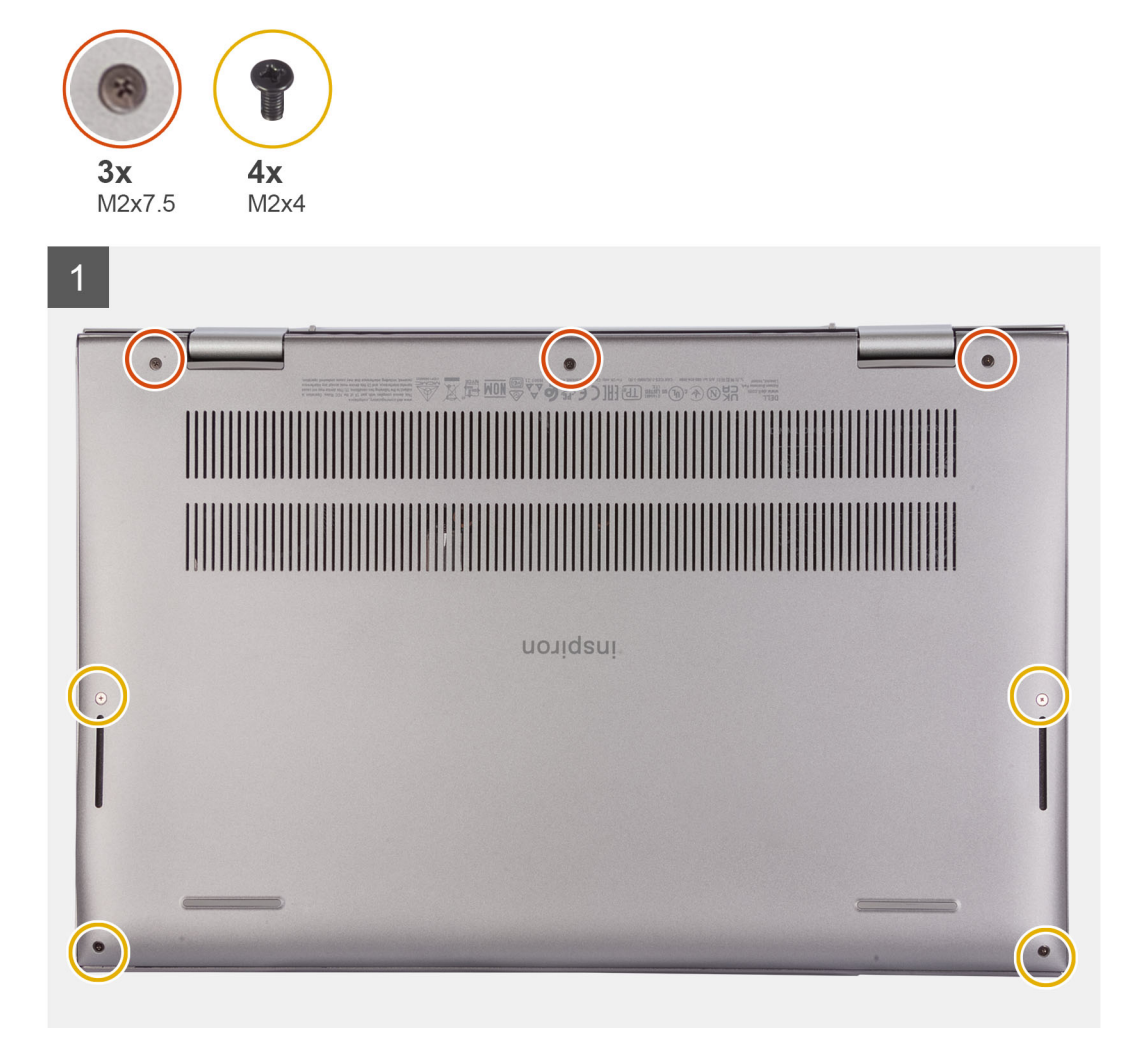

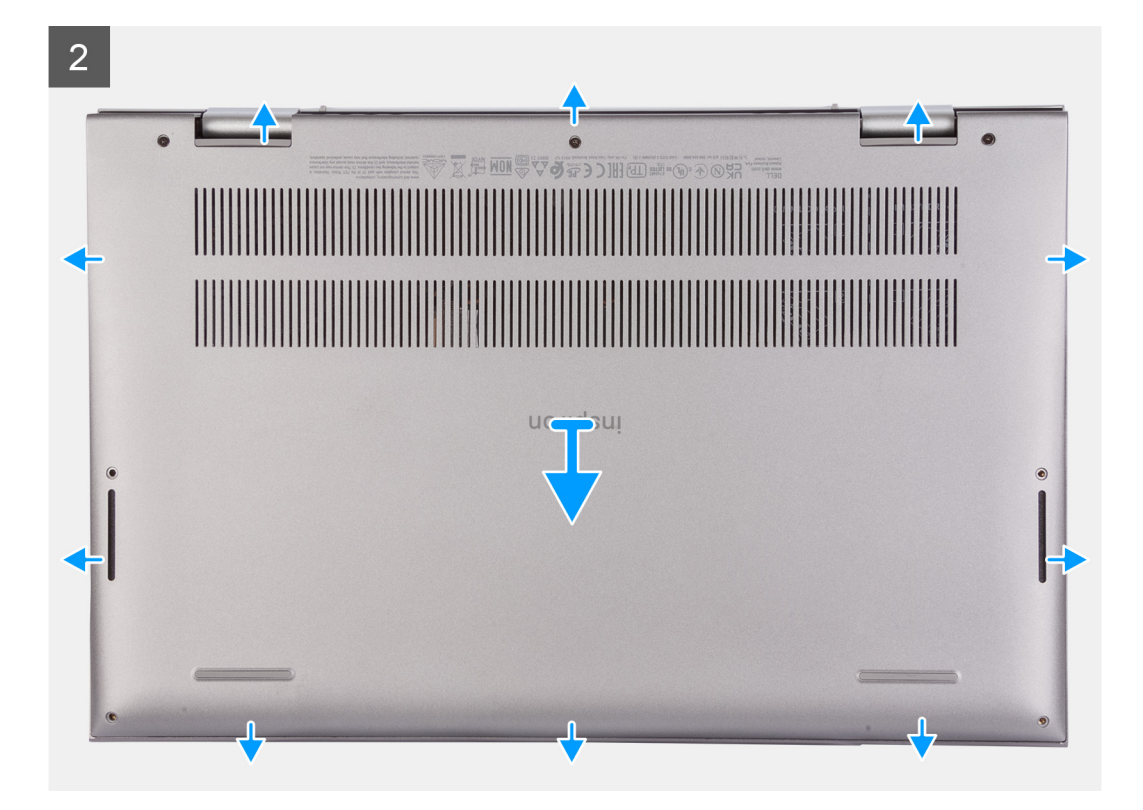

- 1. Verwijder de vier schroeven (M2x4) waarmee de onderplaat aan de palmsteun- en toetsenbordeenheid is bevestigd.
- 2. Draai de drie borgschroeven los waarmee de onderplaat aan de polssteun- en toetsenbordeenheid is bevestigd.

() OPMERKING: Wanneer u de drie geborgde schroeven losdraait, zal de onderplaat omhoog komen en ruimte creëren tussen de onderplaat en de palmsteuneenheid.

3. Wrik de onderplaat vanaf linksboven los om de onderplaat los te maken van de palmsteun- en toetsenbordeenheid.

### De onderplaat plaatsen

#### Vereisten

Als u een component vervangt, dient u het bestaande component te verwijderen alvorens de installatieprocedure uit te voeren.

#### Over deze taak

De volgende afbeeldingen geven de locatie van de onderplaat aan en bieden een visuele weergave van de installatieprocedure.

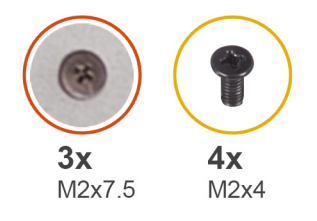

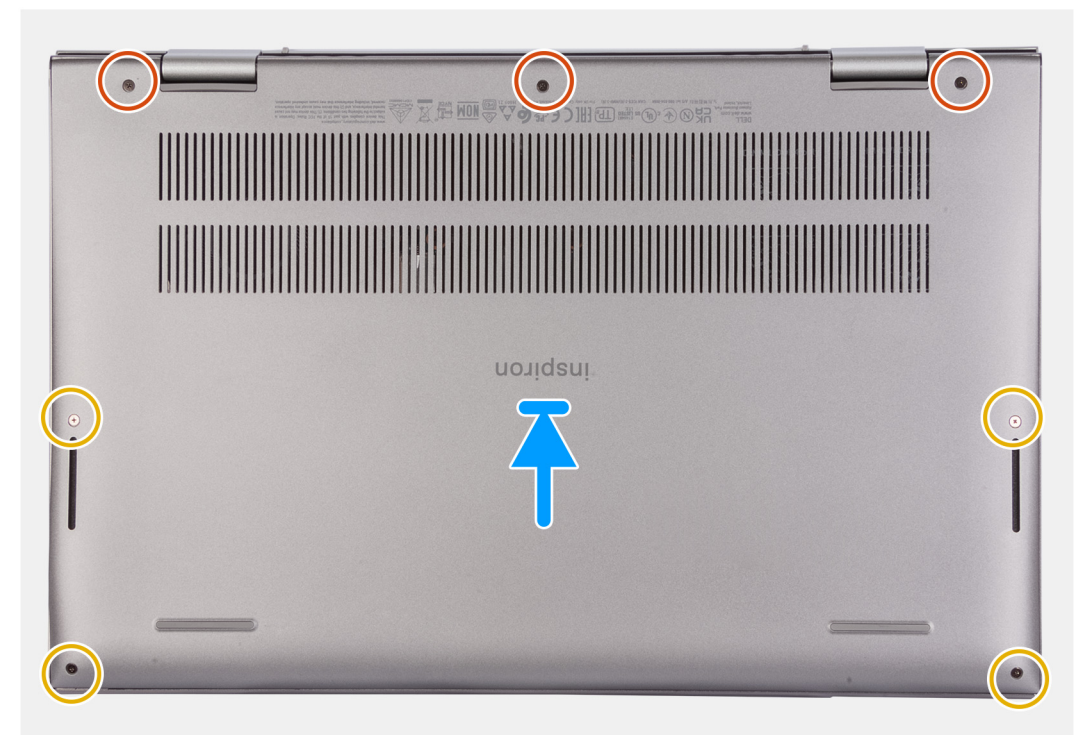

- 1. Lijn de schroefgaten op de onderplaat uit met de schroefgaten op de palmsteun- en toetsenbordeenheid en klik vervolgens de onderplaat op zijn plaats.
- 2. Plaats de vier schroeven (M2x4) terug waarmee de onderplaat aan de palmsteun- en toetsenbordeenheid wordt bevestigd.
- 3. Draai de drie borgschroeven vast waarmee de onderplaat aan de polssteun- en toetsenbordeenheid wordt bevestigd.

#### Vervolgstappen

- 1. Sluit de Servicemodus af.
- 2. Volg de procedure in Nadat u in de computer hebt gewerkt.

# Batterij

### Voorzorgsmaatregelen voor de lithium-ionbatterij

#### ∧ WAARSCHUWING:

- Wees voorzichtig bij het omgaan met lithium-ionbatterijen.
- Ontlaad de batterij volledig voordat u deze verwijdert. Koppel de netvoedingsadapter los van het systeem en gebruik de computer uitsluitend op batterijstroom: de batterij is volledig ontladen als de computer niet meer wordt ingeschakeld wanneer de aan-/uitknop wordt ingedrukt.
- U moet de batterij niet pletten, laten vallen, beschadigen of doorboren met vreemde voorwerpen.
- Stel de batterij niet bloot aan hoge temperaturen en haal batterijpacks cellen niet uit elkaar.

- Oefen geen druk uit op het oppervlak van de batterij.
- Buig de batterij niet.
- Gebruik geen gereedschap om te wrikken op of langs de batterij.
- Zorg dat er tijdens het onderhoud van dit product geen schroeven zoekraken of verloren gaan om te voorkomen dat de batterij en andere systeemonderdelen per ongeluk worden doorboord of schade oplopen.
- Als de batterij vast komt te zitten in de computer als resultaat van zwellen, moet u niet proberen deze los te maken omdat het doorboren, buigen of pletten van een lithium-ionbatterij gevaarlijk kan zijn. Neem in een dergelijk geval contact op met de technische support van Dell voor hulp. Ga naar www.dell.com/contactdell.
- Schaf altijd originele batterijen aan op www.dell.com of bij geautoriseerde Dell partners en verkopers.
- Opgezwollen batterijen dienen niet gebruikt te worden en dienen te worden vervangen en op juiste wijze weg te worden gegooid. Zie Afhandeling van opgezette lithium-ionbatterijen voor richtlijnen voor het omgaan met en vervangen van opgezette lithium-ionbatterijen.

# De 3-cels of 4-cels batterij verwijderen

### De 3-cels batterij verwijderen

#### Vereisten

- 1. Volg de procedure in Voordat u in de computer gaat werken.
- 2. Verwijder de onderplaat.

#### Over deze taak

De volgende afbeelding geeft de locatie van de batterij aan en biedt een visuele weergave van de verwijderingsprocedure.

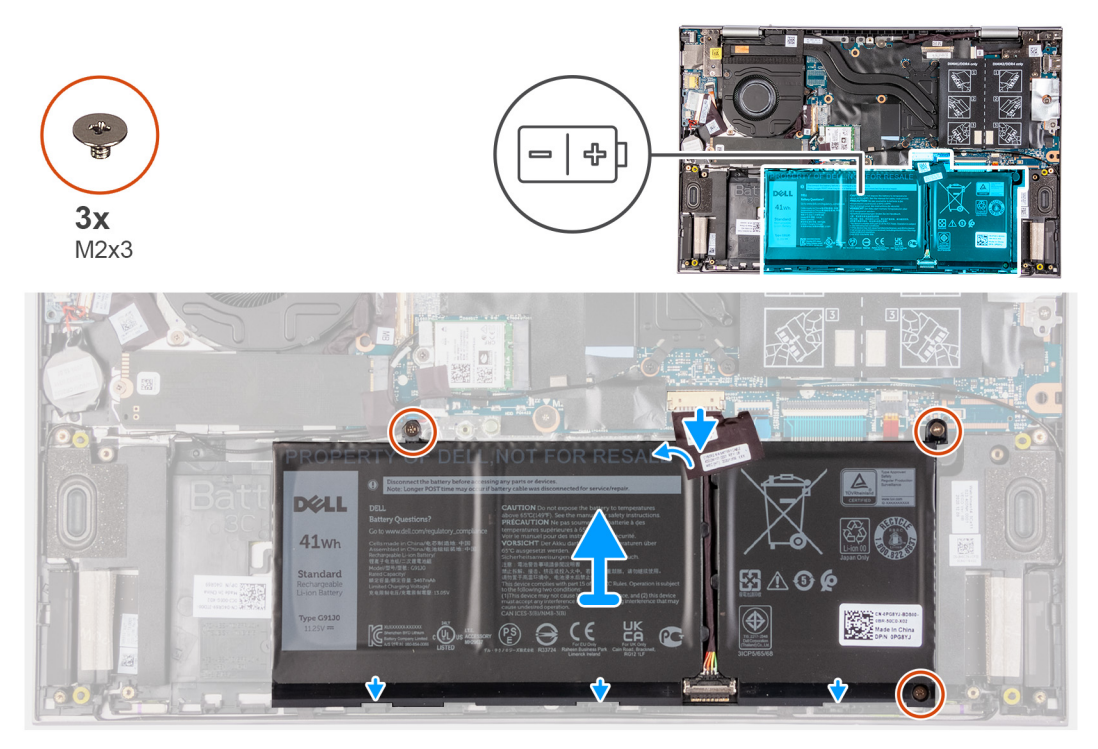

#### Stappen

- 1. Verwijder de tape waarmee de batterijkabel aan de systeemkaart is bevestigd (alleen van toepassing indien eerder niet verwijderd).
- 2. Koppel de batterijkabel los van de systeemkaart (alleen van toepassing als deze niet eerder is losgekoppeld).
- 3. Verwijder de drie schroeven (M2x3) waarmee de batterij op de polssteun- en toetsenbordeenheid is bevestigd.
- 4. Til de batterij weg van de palmsteun- en toetsenbordeenheid.

### De 4-cels batterij verwijderen

#### Over deze taak

De volgende afbeelding geeft de locatie van de batterij aan en biedt een visuele weergave van de verwijderingsprocedure.

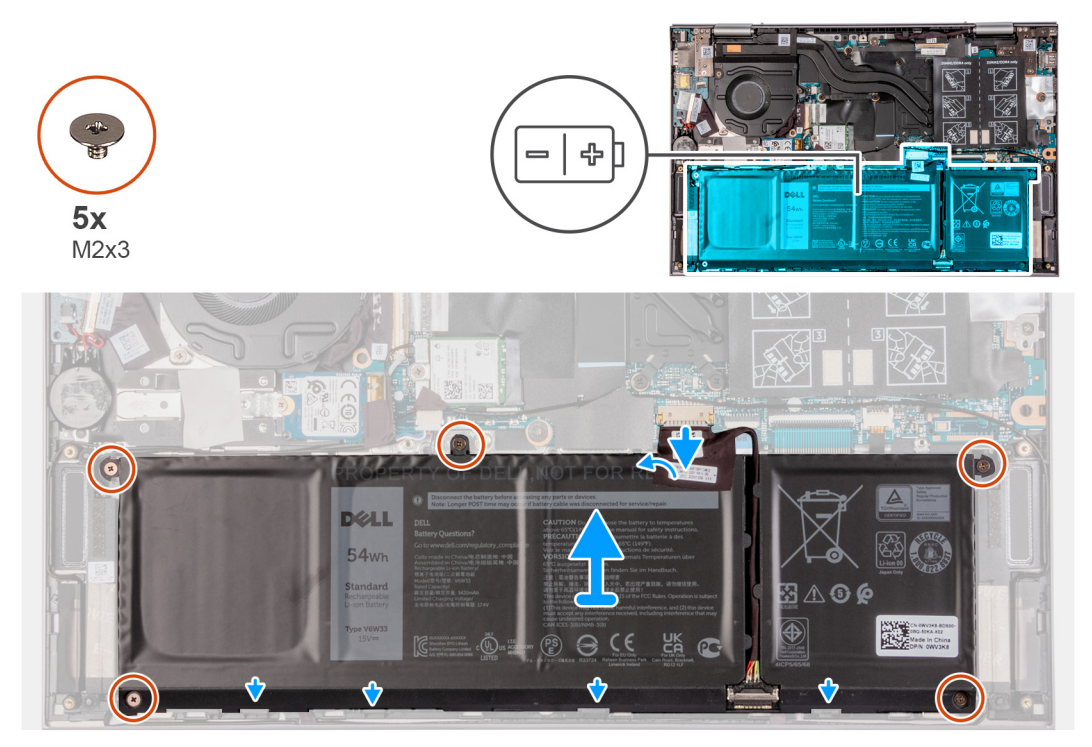

#### Stappen

- 1. Verwijder de tape waarmee de batterijkabel aan de systeemkaart is bevestigd (alleen van toepassing indien eerder niet verwijderd).
- 2. Koppel de batterijkabel los van de systeemkaart (alleen van toepassing als deze niet eerder is losgekoppeld).
- 3. Verwijder de vijf schroeven (M2x3) waarmee de batterij op de palmsteun- en toetsenbordeenheid is bevestigd.
- 4. Til de batterij weg van de palmsteun- en toetsenbordeenheid.

### De 3-cels batterij of 4-cels batterij plaatsen

### De 3-cels batterij plaatsen

#### Vereisten

Als u een component vervangt, dient u het bestaande component te verwijderen alvorens de installatieprocedure uit te voeren.

#### Over deze taak

De volgende afbeelding geeft de locatie van de batterij aan en biedt een visuele weergave van de installatieprocedure.

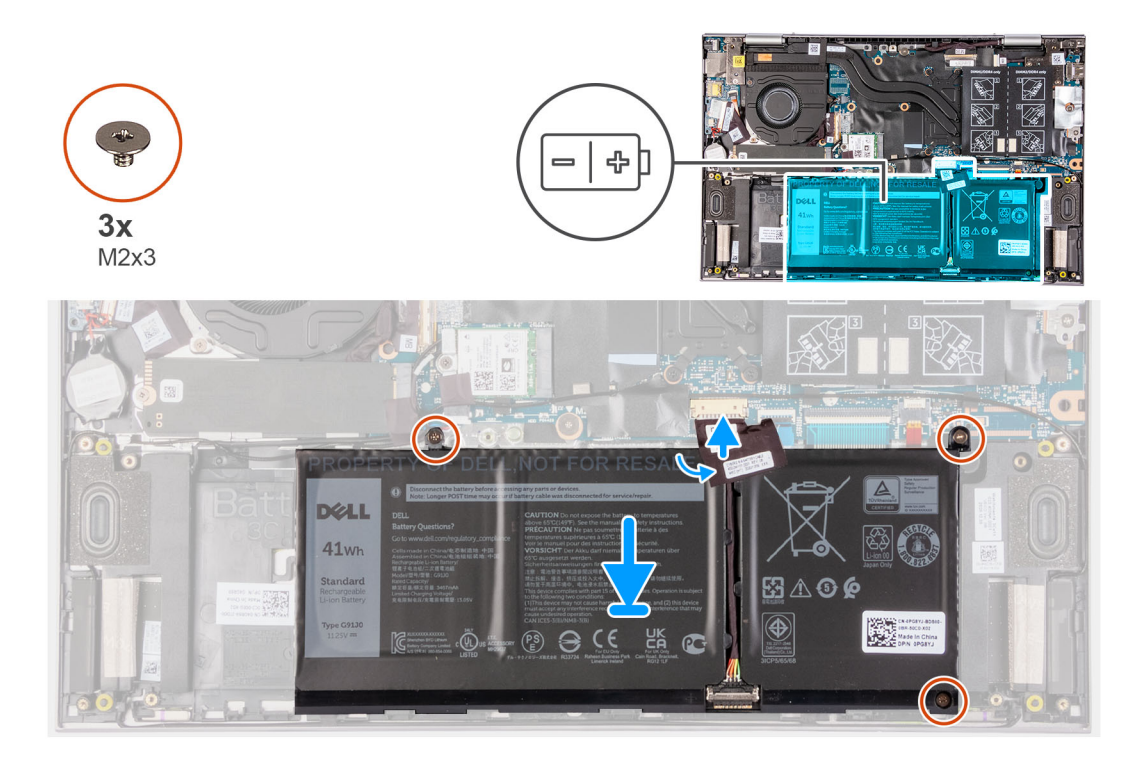

- 1. Gebruik de uitlijnpunten om de batterij op de palmsteun- en toetsenbordeenheid te plaatsen.
- 2. Plaats de drie schroeven (M2x3) terug waarmee de batterij op de polssteun- en toetsenbordeenheid wordt bevestigd.
- 3. Sluit de batterijkabel aan op de systeemkaart.
- 4. Bevestig de tape waarmee de batterijkabel aan de systeemkaart wordt bevestigd.

### De 4-celsbatterij installeren

#### Vereisten

Als u een component vervangt, dient u het bestaande component te verwijderen alvorens de installatieprocedure uit te voeren.

#### Over deze taak

De volgende afbeelding geeft de locatie van de batterij aan en biedt een visuele weergave van de installatieprocedure.

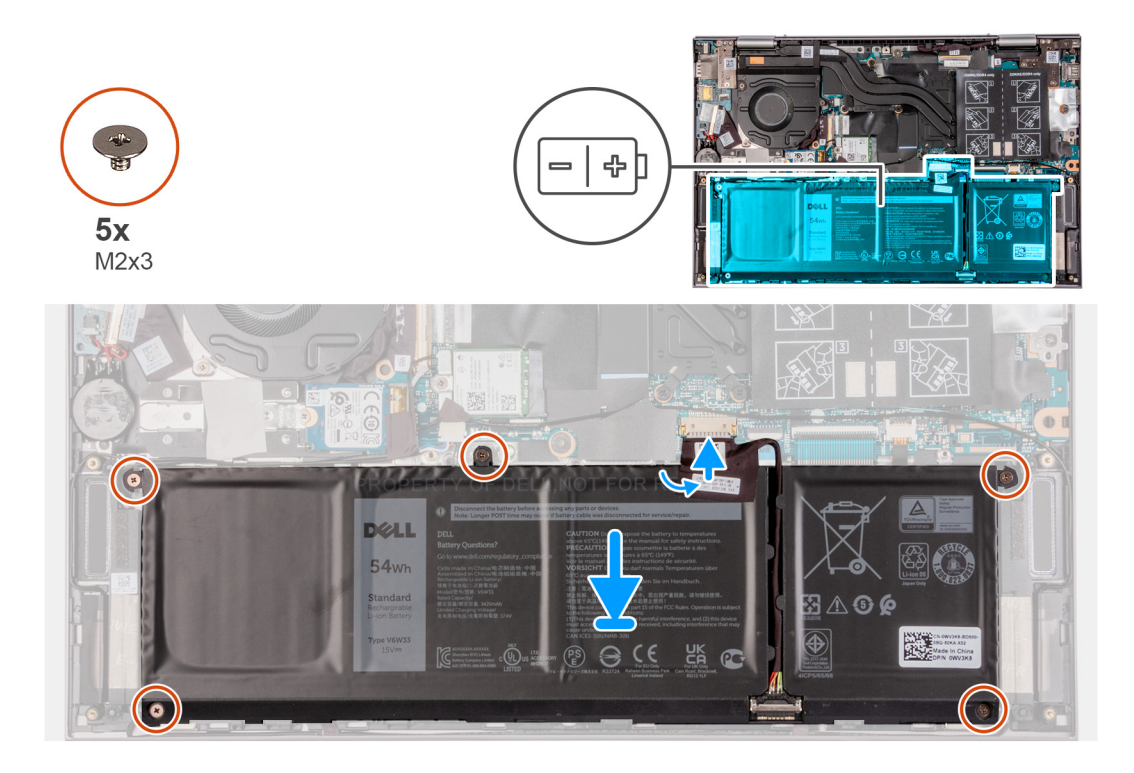

- 1. Gebruik de uitlijnpunten om de batterij op de palmsteun- en toetsenbordeenheid te plaatsen.
- 2. Plaats de vijf schroeven (M2x3) terug waarmee de batterij aan de palmsteun- en toetsenbordeenheid wordt bevestigd.
- 3. Sluit de batterijkabel aan op de systeemkaart.
- 4. Bevestig de tape waarmee de batterijkabel aan de systeemkaart wordt bevestigd.

#### Vervolgstappen

- **1.** Installeer de onderplaat.
- 2. Volg de procedure in Nadat u in de computer hebt gewerkt.

# Knoopbatterij

### De knoopcelbatterij verwijderen

#### Vereisten

- 1. Volg de procedure in Voordat u in de computer gaat werken.
- 2. Activeer de servicemodus.
  - () OPMERKING: Het verwijderen van de kabel van de I/O-kaart gaat hetzelfde als het verwijderen van de knoopcelbatterij. De standaardinstellingen van het BIOS-setupprogramma worden hersteld. Het is aan te raden de instellingen van het BIOSsetupprogramma te noteren voordat u de knoopcelbatterij verwijdert.
- 3. Verwijder de onderplaat.

#### Over deze taak

De volgende afbeelding geeft de locatie van de knoopcelbatterij aan en biedt een visuele weergave van de verwijderingsprocedure.

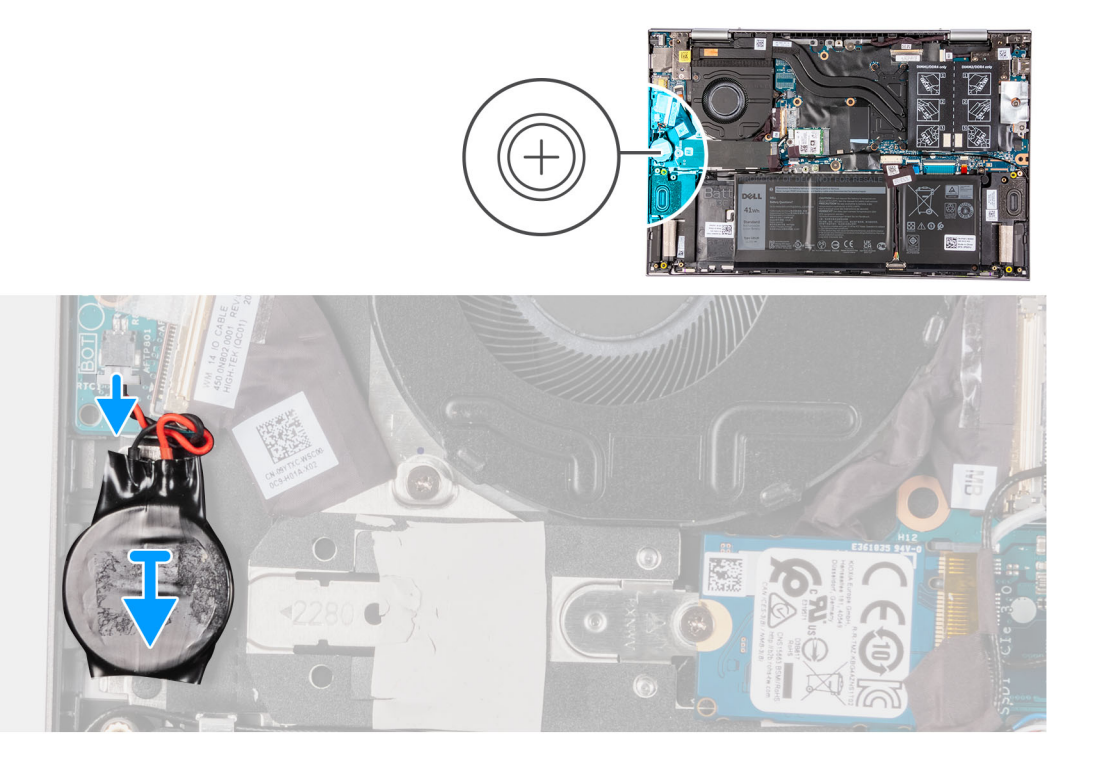

- 1. Koppel de kabel van de knoopcelbatterij los van de I/O-kaart.
- 2. Trek de knoopcelbatterij onder een hoek uit het slot op de palmsteun- en toetsenbordeenheid.

# De knoopcelbatterij plaatsen

#### Vereisten

Als u een component vervangt, dient u het bestaande component te verwijderen alvorens de installatieprocedure uit te voeren.

#### Over deze taak

De volgende afbeelding geeft de locatie van de knoopcelbatterij aan en biedt een visuele weergave van de plaatsingsprocedure.

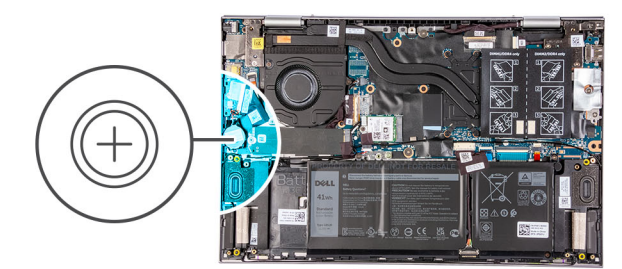

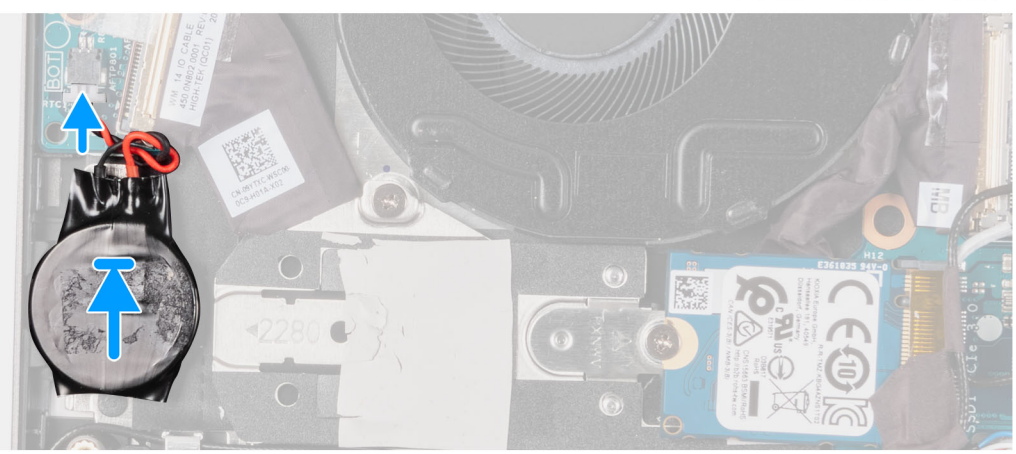

- 1. Bevestig de knoopcelbatterij aan de sleuf van de polssteun- en toetsenbordeenheid.
- 2. Sluit de kabel van de knoopbatterij op de I/O-kaart aan.

#### Vervolgstappen

- 1. Installeer de onderplaat.
- 2. Volg de procedure in Nadat u in de computer hebt gewerkt.
- **3.** Sluit de servicemodus af.

# Geheugenmodule

# De geheugenmodule verwijderen

#### Vereisten

- 1. Volg de procedure in Voordat u in de computer gaat werken.
- 2. Activeer de servicemodus.
- 3. Verwijder de onderplaat.

#### Over deze taak

De volgende afbeelding geeft de locatie van de geheugenmodules aan en biedt een visuele weergave van de verwijderingsprocedure.

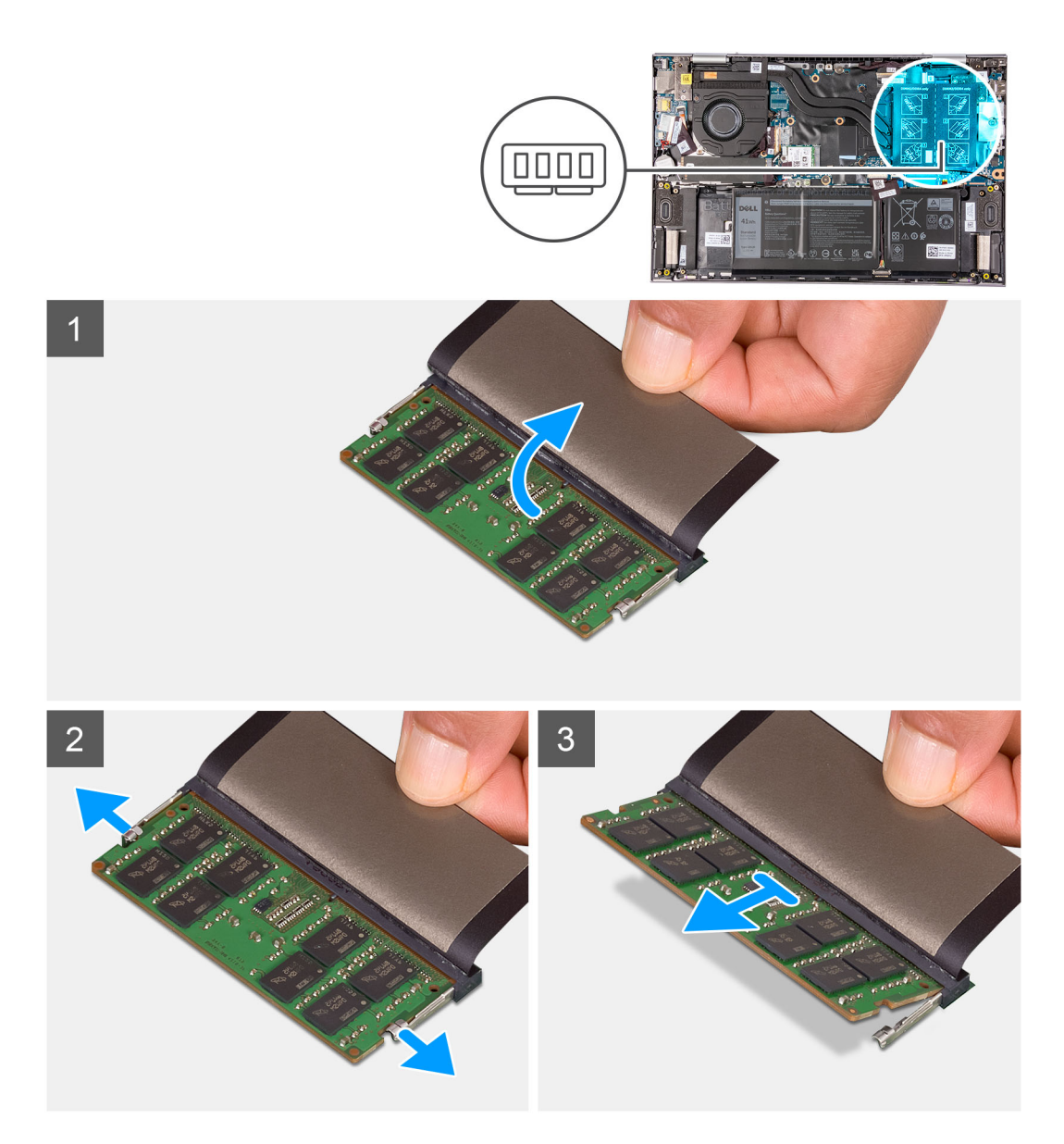

- 1. Til het klepje op om toegang te krijgen tot de geheugenmodule.
- 2. Gebruik uw vingertoppen om de bevestigingsklemmetjes aan weerszijden van de sleuf van de geheugenmodule voorzichtig uit elkaar te duwen totdat de module omhoog komt.
- **3.** Verwijder de geheugenmodule uit de slot.

(i) OPMERKING: Herhaal de stappen 2 en 3 om eventuele andere in uw computer geïnstalleerde geheugenmodules te verwijderen.

### De geheugenmodule installeren

#### Vereisten

Als u een component vervangt, dient u het bestaande component te verwijderen alvorens de installatieprocedure uit te voeren.

#### Over deze taak

De volgende afbeelding geeft de locatie van de geheugenmodules aan en biedt een visuele weergave van de installatieprocedure.

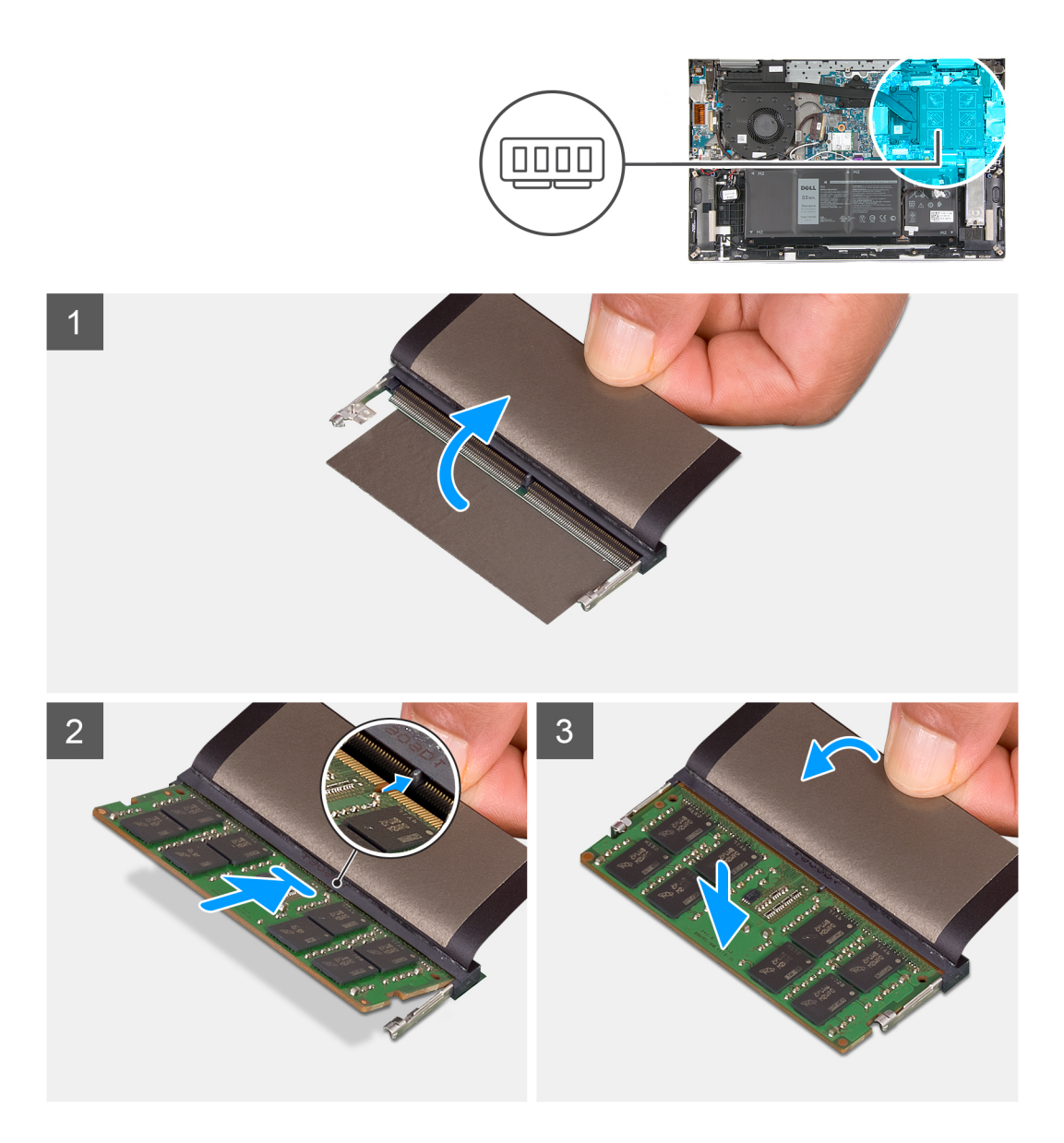

- 1. Til het klepje op om toegang tot de sleuf van de geheugenmodule te krijgen.
- 2. Lijn de uitsparing in de geheugenmodule uit met het lipje op de slot van de geheugenmodule.
- 3. Schuif de geheugenmodule, onder de juiste hoek, stevig in de sleuf voor de geheugenmodule.
- 4. Druk de geheugenmodule naar beneden totdat deze vastklikt.
  - (i) OPMERKING: Als u geen klik hoort, verwijdert u de geheugenmodule en installeert u deze nogmaals.

(i) OPMERKING: Herhaal stap 2 t/m 4 om eventuele andere typen geheugenmodules op uw computer te installeren.

#### Vervolgstappen

- 1. Installeer de onderplaat.
- 2. Volg de procedure in Nadat u in de computer hebt gewerkt.
- **3.** Sluit de servicemodus af.

# Draadloze kaart

### De draadloze kaart verwijderen

#### Vereisten

- 1. Volg de procedure in Voordat u in de computer gaat werken.
- 2. Activeer de servicemodus.
- **3.** Verwijder de onderplaat.

#### Over deze taak

De volgende afbeelding geeft de locatie van de draadloze kaart aan en biedt een visuele weergave van de verwijderingsprocedure.

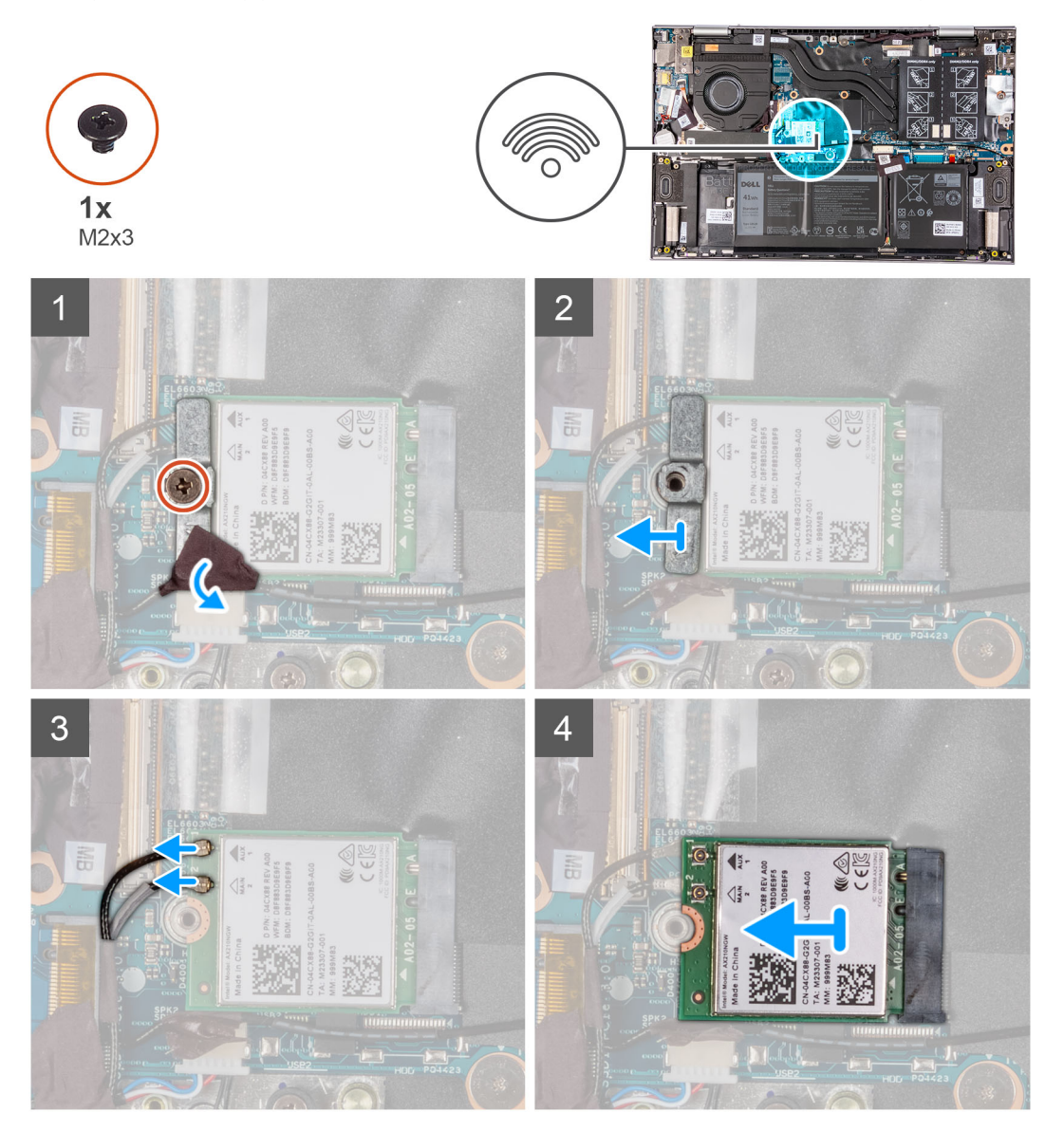

#### Stappen

- 1. Trek de tape los waarmee de antennekabel aan de beugel van de draadloze kaart wordt bevestigd.
- 2. Verwijder de schroef (M2x3) waarmee de bracket van de draadloze kaart is bevestigd op de draadloze kaart en de systeemkaart.
- 3. Verwijder de bracket van de draadloze kaart van de draadloze kaart.
- 4. Haal de twee antennekabels los van de draadloze kaart.

5. Verwijder de draadloze kaart door deze uit de sleuf van de draadloze kaart te schuiven.

# De draadloze kaart installeren

#### Vereisten

Als u een component vervangt, dient u het bestaande component te verwijderen alvorens de installatieprocedure uit te voeren.

#### Over deze taak

De volgende afbeelding geeft de locatie van de draadloze kaart aan en biedt een visuele weergave van de plaatsingsprocedure.

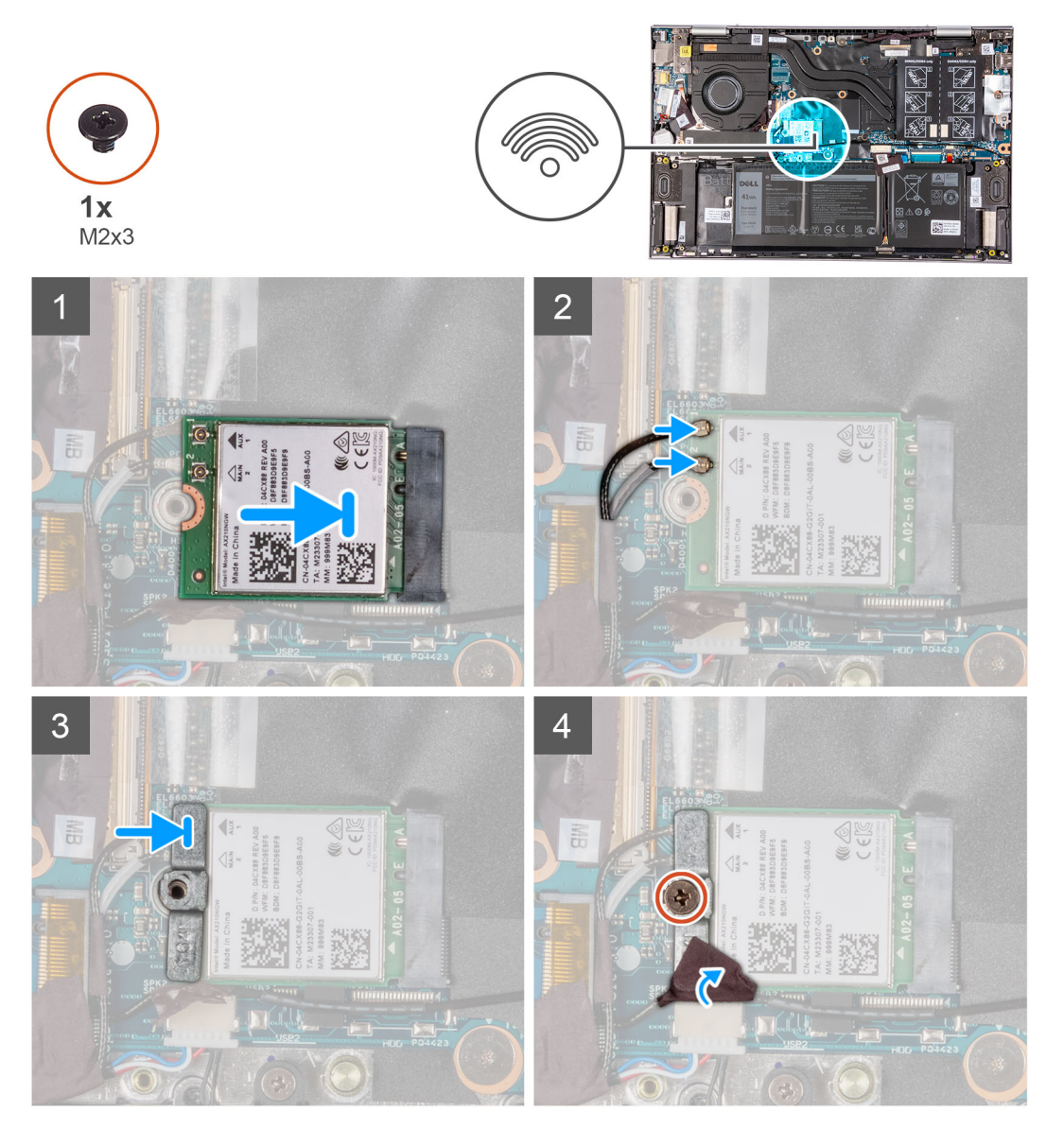

#### Stappen

1. Sluit de antennekabels aan op de draadloze kaart.

In de volgende tabel ziet u het kleurenschema van de antennekabel voor de draadloze kaart die door uw computer wordt ondersteund.

#### Tabel 2. Kleurschema antennekabels

| Connectoren op de<br>draadloze kaart | Kleur van de<br>antennekabel | Silkscreen-markering |                    |
|--------------------------------------|------------------------------|----------------------|--------------------|
| Hoofdmenu                            | Wit                          | HOOFDMENU            | △ (witte driehoek) |

#### Tabel 2. Kleurschema antennekabels (vervolg)

| Connectoren op de<br>draadloze kaart | Kleur van de<br>antennekabel | Silkscreen-markering |                     |
|--------------------------------------|------------------------------|----------------------|---------------------|
| Secundair                            | Zwart                        | AUX                  | ▲ (zwarte driehoek) |

- 2. Lijn de uitsparing op de draadloze kaart uit met het lipje op de sleuf voor de draadloze kaart en plaats de draadloze kaart onder een hoek in de sleuf.
- **3.** Lijn het schroefgat op de beugel van de draadloze kaart uit met het schroefgat op de draadloze kaart en palmsteun- en toetsenbordeenheid.
- 4. Plaats de schroef (M2x3) terug waarmee de bracket van de draadloze kaart wordt bevestigd op de draadloze kaart en de systeemkaart.
- 5. Bevestig de tape waarmee de antennekabel aan de beugel van de draadloze kaart vastzit.

#### Vervolgstappen

- 1. Installeer de onderplaat.
- 2. Volg de procedure in Nadat u in de computer hebt gewerkt.
- **3.** Sluit de servicemodus af.

# **Solid State-station**

### De M.2 2280 SSD verwijderen

#### Vereisten

- 1. Volg de procedure in Voordat u in de computer gaat werken.
- 2. Activeer de servicemodus.
- 3. Verwijder de onderplaat.

#### Over deze taak

De volgende afbeelding geeft de locatie van de M.2 2280 SSD aan en biedt een visuele weergave van de verwijderingsprocedure.

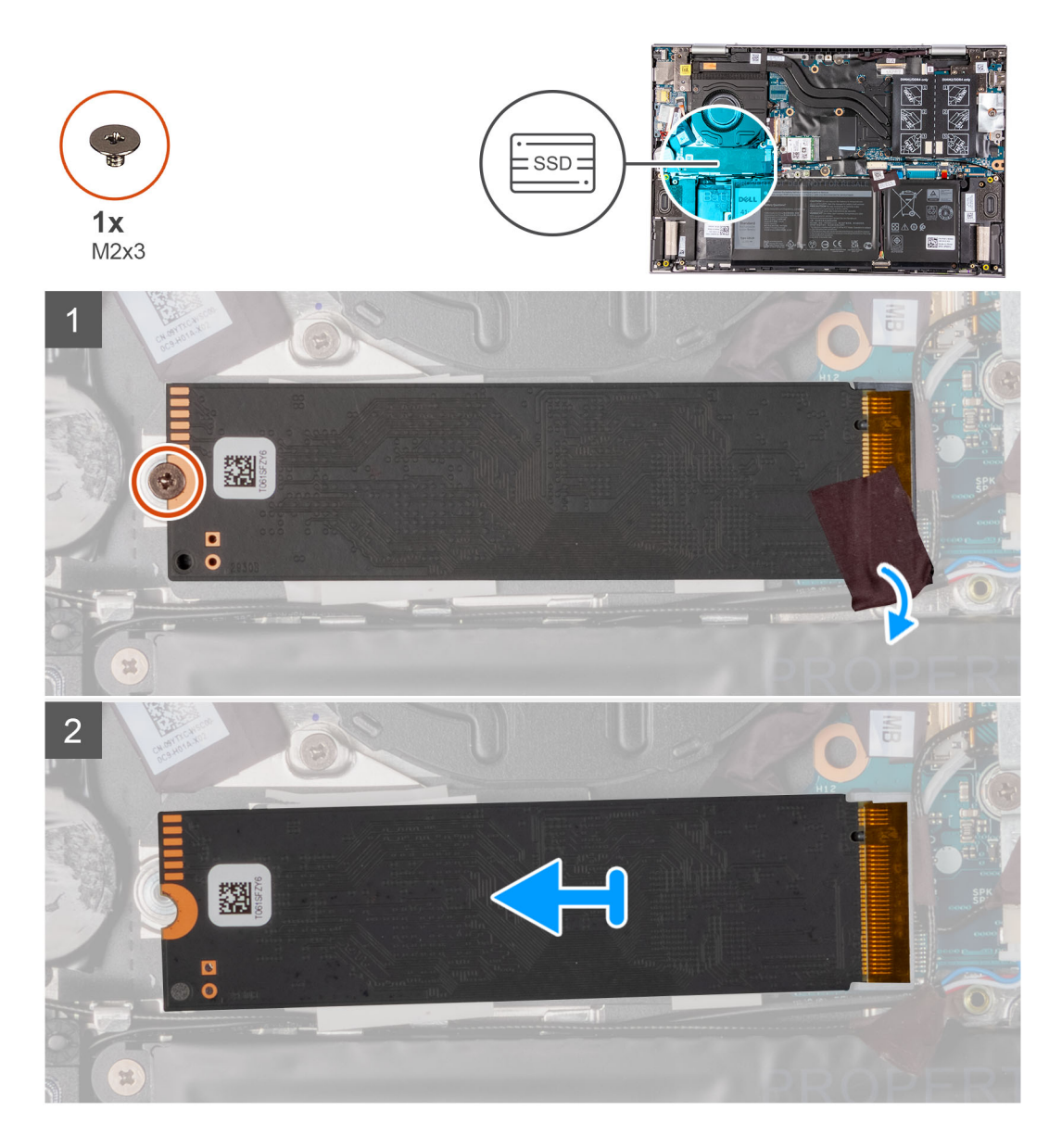

- 1. Trek de tape los waarmee de antennekabel aan de SSD wordt bevestigd.
- 2. Verwijder de schroef (M2x3) waarmee de Solid State-schijf aan de polssteun- en toetsenbordeenheid is bevestigd.
- 3. Verwijder de SSD uit de slot door te schuiven.

# De M.2 2280 SSD installeren

#### Vereisten

Als u een component vervangt, dient u het bestaande component te verwijderen alvorens de installatieprocedure uit te voeren.

#### Over deze taak

Deze computer ondersteunt twee vormfactoren voor de SSD.

- M.2 2230
- M.2 2280

Als u de M.2 2280 SSD vervangt door een M.2 2230 SSD geven de volgende afbeeldingen aan waar de beugel van de SSD moet worden geïnstalleerd op basis van de vormfactor.

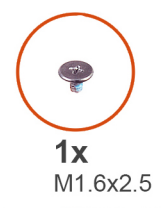

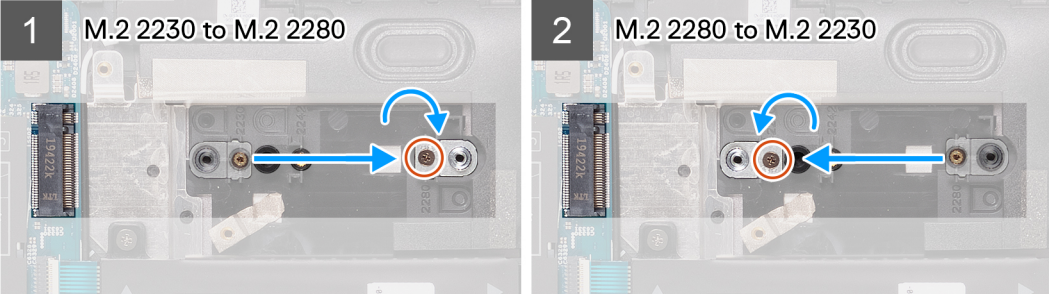

De volgende afbeelding geeft de locatie van de M.2 2280 SSD aan en biedt een visuele weergave van de installatieprocedure.

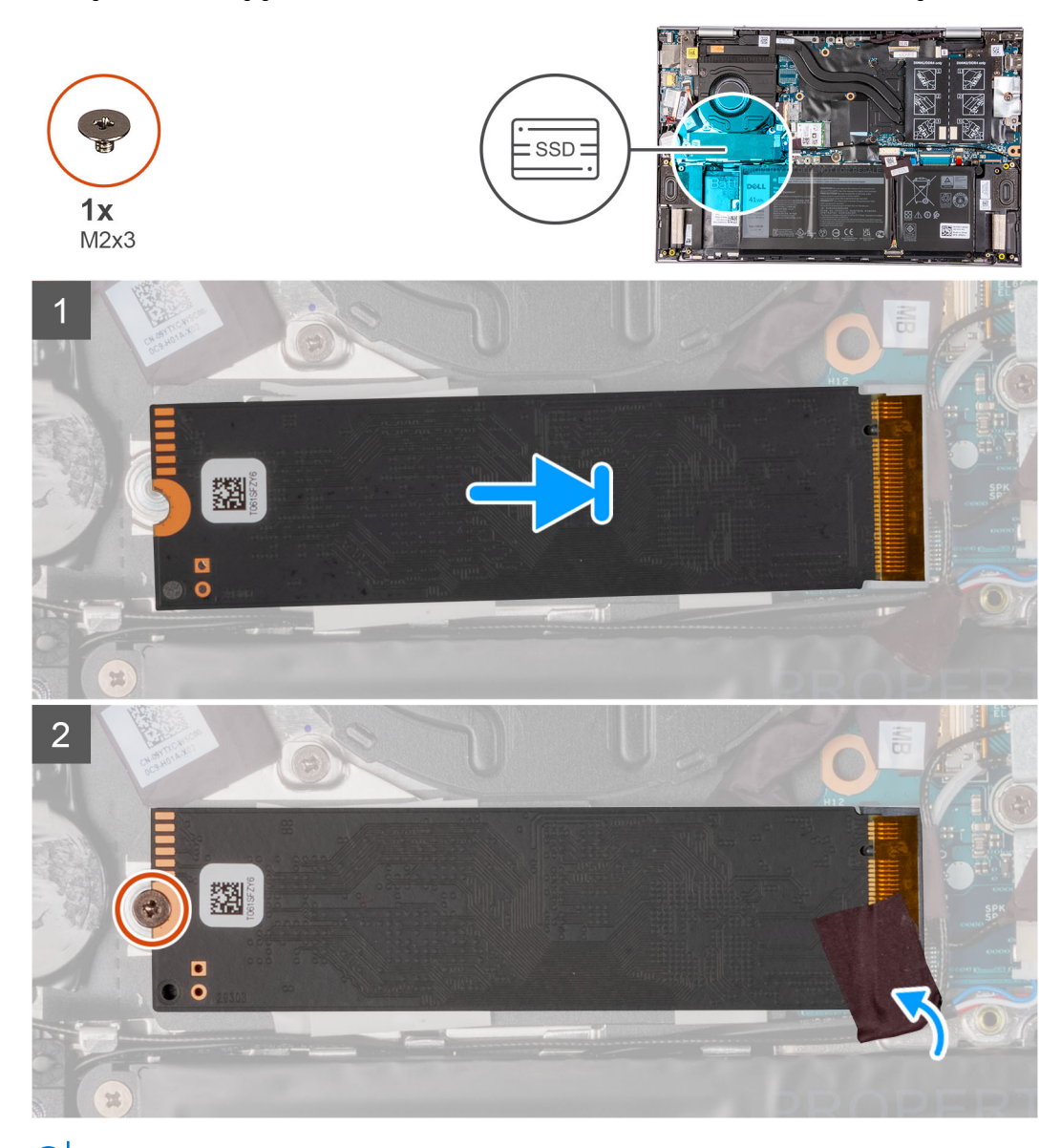

(i) OPMERKING: Voer stap 1 tot stap 4 uit als u de M.2 2230 SSD vervangt door een M.2 2280 SSD.

- 1. Verwijder de schroef (M1.6x2.5) waarmee de beugel van de SSD aan de palmsteun- en toetsenbordeenheid is bevestigd.
- 2. Draai de beugel van de SSD onder een hoek van 180 graden.
- 3. Plaats de beugel van de SSD in de andere slot van de beugel van de SSD op de palmsteun- en toetsenbordeenheid.
- 4. Plaats de schroef (M1.6x2.5) terug waarmee de beugel van de SSD aan de palmsteun- en toetsenbordeenheid wordt bevestigd.
- 5. Lijn de uitsparing op de SSD uit met het lipje op de slot.
- 6. Schuif de solid-state schijf onder een hoek stevig in de slot van de solid-state schijf.
- 7. Plaats de schroef (M2x3) terug waarmee de SSD aan de beugel van de SSD wordt bevestigd.
- 8. Plak de tape vast waarmee de antennekabel aan de palmsteun en SSD wordt bevestigd.

#### Vervolgstappen

- 1. Installeer de onderplaat.
- 2. Sluit de servicemodus af.
- 3. Volg de procedure in Nadat u in de computer hebt gewerkt.

### De M.2 2230 SSD verwijderen

#### Vereisten

- 1. Volg de procedure in Voordat u in de computer gaat werken.
- 2. Activeer de servicemodus.
- 3. Verwijder de onderplaat.

#### Over deze taak

De volgende afbeelding geeft de locatie van de M.2 2230 SSD aan en biedt een visuele weergave van de verwijderingsprocedure.

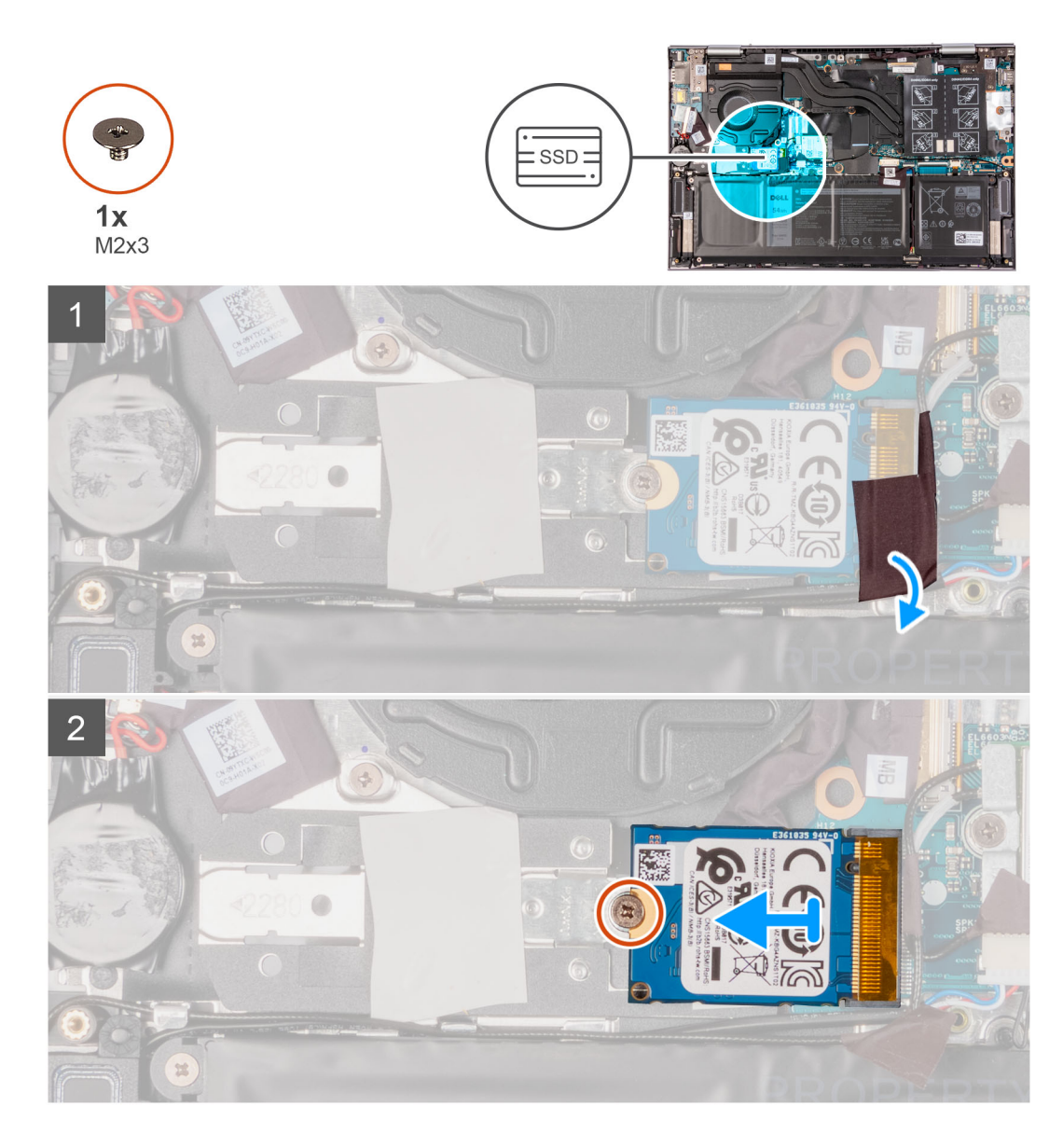

- 1. Trek de tape los waarmee de antennekabel aan de SSD wordt bevestigd.
- 2. Til de thermische beugel van de SSD weg van de palmsteun- en toetsenbordeenheid.
- 3. Verwijder de schroef (M2x3) waarmee de SSD aan de beugel van de SSD is bevestigd.
- 4. Verwijder de SSD uit de slot door te schuiven.

### De M.2 2230 SSD installeren

#### Vereisten

Als u een component vervangt, dient u het bestaande component te verwijderen alvorens de installatieprocedure uit te voeren.

#### Over deze taak

Deze computer ondersteunt twee vormfactoren voor de SSD.

- M.2 2230
- M.2 2280

Als u de M.2 2230 SSD vervangt door een M.2 2280 SSD geven de volgende afbeeldingen aan waar de beugel van de SSD moet worden geïnstalleerd op basis van de vormfactor.

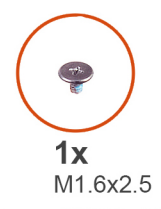

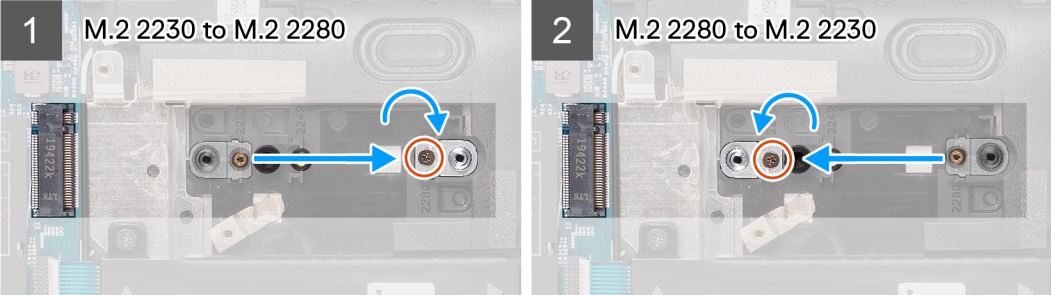

De volgende afbeelding geeft de locatie van de M.2 2230 SSD aan en biedt een visuele weergave van de installatieprocedure.

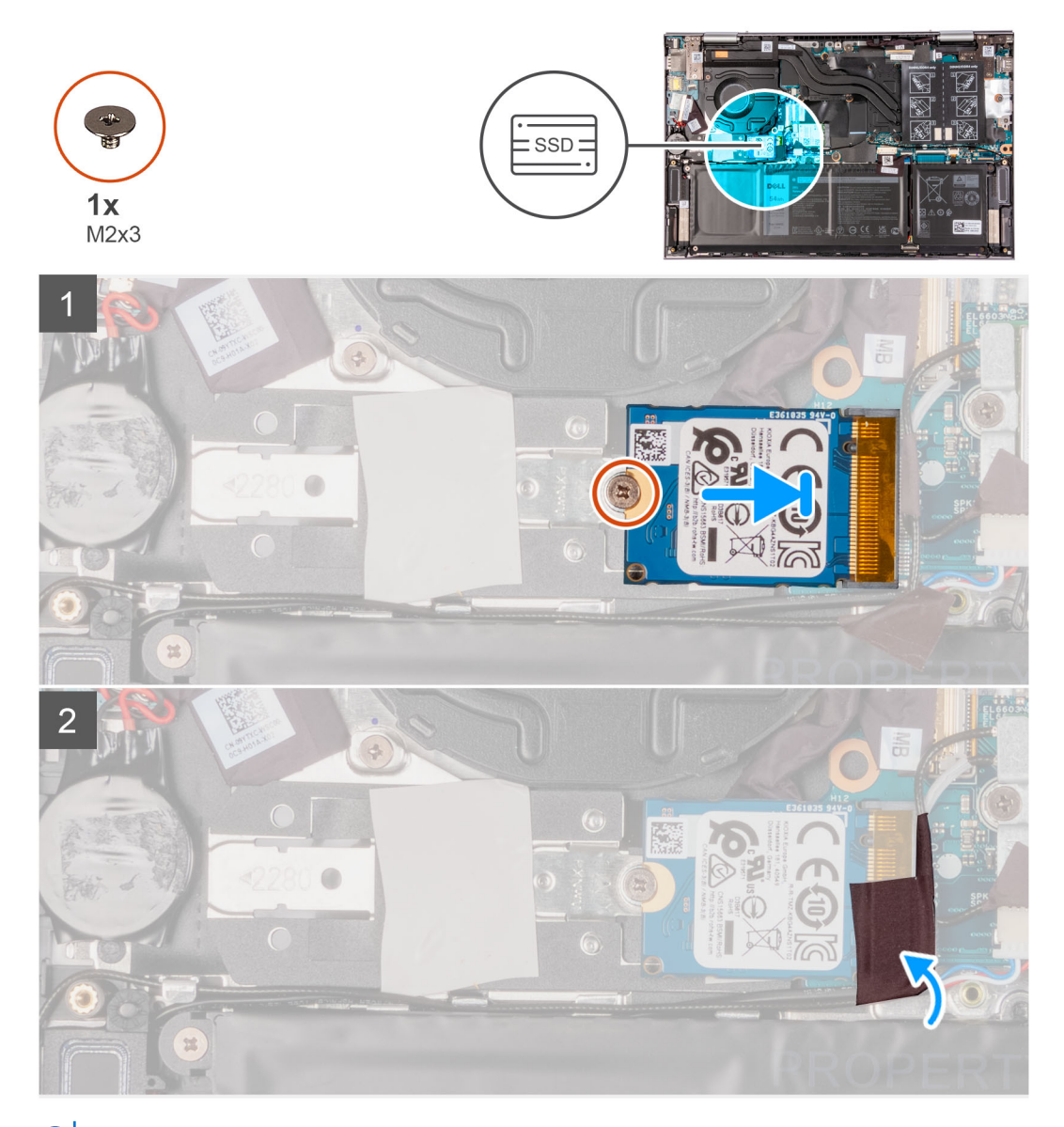

(i) OPMERKING: Voer stap 1 tot stap 4 uit als u de M.2 2230 SSD vervangt door een M.2 2280 SSD.

- 1. Verwijder de schroef (M1.6x2.5) waarmee de beugel van de SSD aan de palmsteun- en toetsenbordeenheid is bevestigd.
- 2. Draai de beugel van de SSD onder een hoek van 180 graden.
- 3. Plaats de beugel van de SSD in de andere slot van de beugel van de SSD op de palmsteun- en toetsenbordeenheid.
- 4. Plaats de schroef (M1.6x2.5) terug waarmee de beugel van de SSD aan de palmsteun- en toetsenbordeenheid wordt bevestigd.
- 5. Lijn de uitsparing op de SSD uit met het lipje op de slot.
- 6. Schuif de solid-state schijf onder een hoek stevig in de slot van de solid-state schijf.
- 7. Plaats de schroef (M2x3) terug waarmee de SSD aan de beugel van de SSD wordt bevestigd.
- 8. Bevestig de tape waarmee de antennekabel aan de SSD vastzit.

#### Vervolgstappen

- 1. Installeer de onderplaat.
- 2. Sluit de servicemodus af.
- 3. Volg de procedure in Nadat u in de computer hebt gewerkt.

# Luidsprekers

### De luidsprekers verwijderen

#### Vereisten

- 1. Volg de procedure in Voordat u in de computer gaat werken.
- 2. Verwijder de onderplaat.
- 3. Verwijder de batterij.

#### Over deze taak

De volgende afbeelding geeft de locatie van de luidsprekers aan en biedt een visuele weergave van de verwijderingsprocedure.

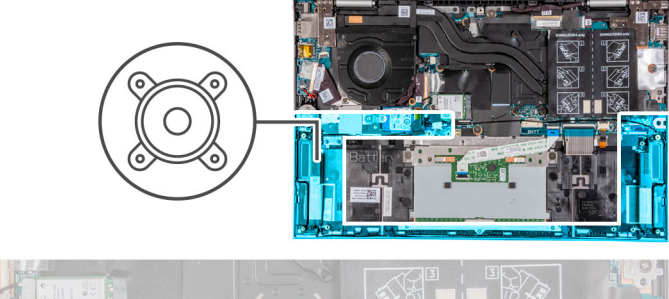

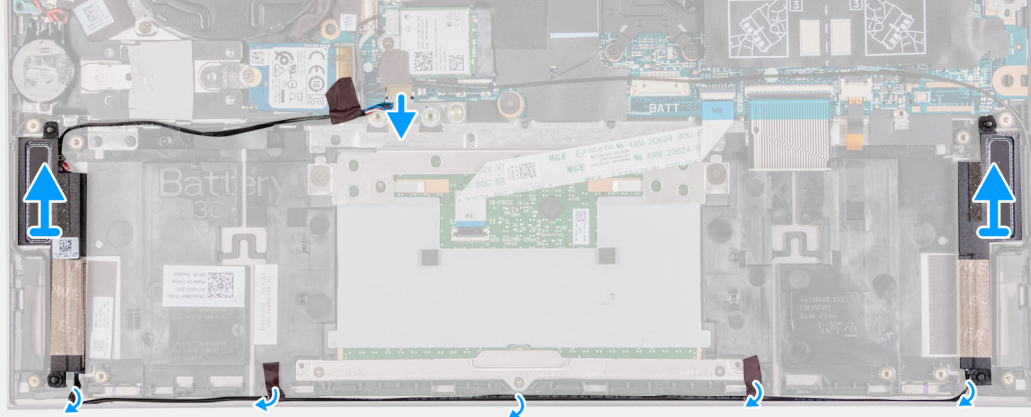

#### Stappen

1. Maak de luidsprekerkabel los van de systeemkaart.

- 2. Trek de tape los waarmee de luidsprekerkabel aan de polssteun- en toetsenbordeenheid is bevestigd.
- 3. Noteer hoe de luidsprekerkabel loopt en verwijder de luidsprekerkabel uit de kabelgeleiders op de palmsteun- en toetsenbordeenheid.
- 4. Til de luidsprekers samen met de kabels uit de palmsteun- en toetsenbordeenheid.

### De luidsprekers installeren

#### Vereisten

Als u een component vervangt, dient u het bestaande component te verwijderen alvorens de installatieprocedure uit te voeren.

#### Over deze taak

De volgende afbeelding geeft de locatie van de luidsprekers aan en biedt een visuele weergave van de installatieprocedure.

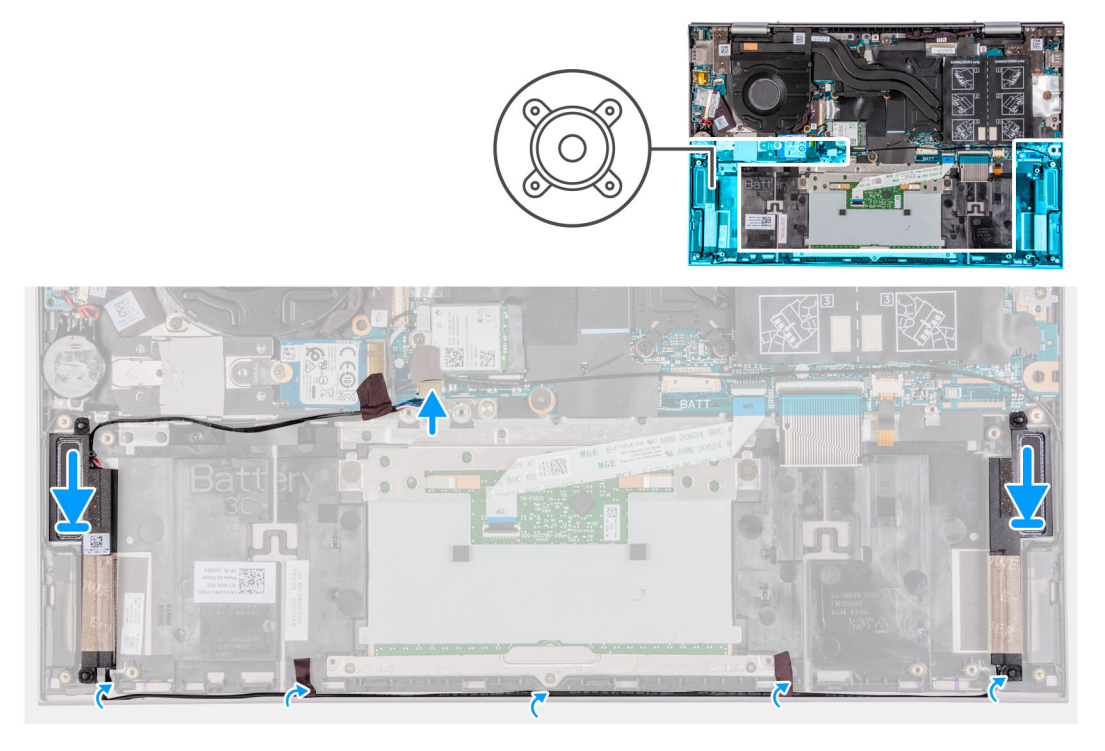

#### Stappen

- 1. Gebruik de uitlijnpunten en rubberen dichtingsringen om de luidsprekers in de slots op de palmsteun- en toetsenbordeenheid te plaatsen.
- 2. Leid de luidsprekerkabel door de routeringsgeleiders op de palmsteun- en toetsenbordeenheid.
- 3. Plak de tape vast waarmee de luidsprekerkabel aan de polssteun- en toetsenbordeenheid wordt bevestigd.
- 4. Sluit de luidsprekerkabel aan op de systeemkaart.

#### Vervolgstappen

- 1. Plaats de batterij.
- 2. Installeer de onderplaat.
- 3. Volg de procedure in Nadat u in de computer hebt gewerkt.

# Warmteafleider

# De koelplaat verwijderen

#### Vereisten

1. Volg de procedure in Voordat u in de computer gaat werken.

WAARSCHUWING: Om te zorgen dat de processor maximaal wordt gekoeld, raakt u de gebieden voor warmteoverdracht op de koelplaat niet aan. Het vet van uw huid kan het warmteoverdrachtvermogen van thermisch vet verminderen.

OPMERKING: Tijdens de normale werking kan de koelplaat heet worden. Laat de koelplaat voldoende lang afkoelen voordat u deze aanraakt.

- 2. Activeer de servicemodus.
- **3.** Verwijder de onderplaat.

#### Over deze taak

De volgende afbeelding geeft de locatie van de koelplaat aan en biedt een visuele weergave van de verwijderingsprocedure.

**OPMERKING:** Het aantal geborgde schroeven en het uiterlijk van de koelplaat kunnen anders zijn afhankelijk van de bestelde configuratie.

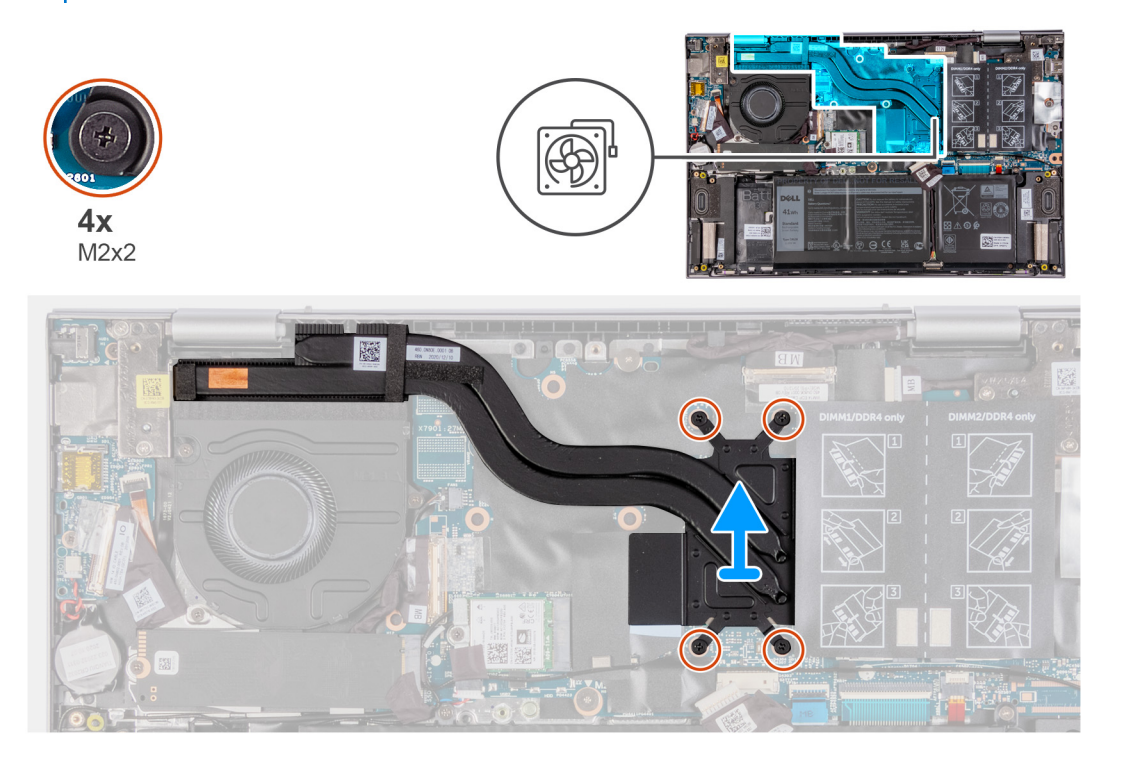

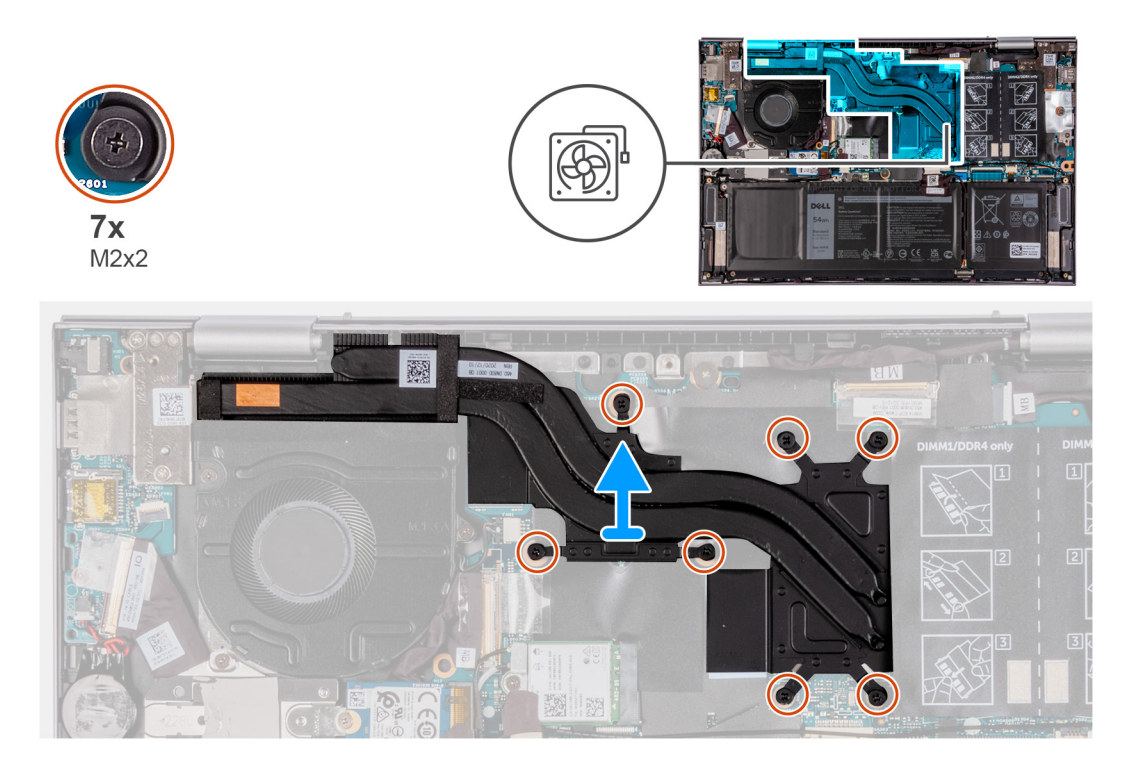

- 1. Maak in omgekeerde volgorde (aangegeven op de koelplaat) de vier of zeven geborgde schroeven los waarmee de koelplaat op de systeemkaart is bevestigd.
- 2. Til de koelplaat van de systeemkaart.

### De koelplaat plaatsen

#### Vereisten

Als u een component vervangt, dient u het bestaande component te verwijderen alvorens de installatieprocedure uit te voeren.

- WAARSCHUWING: Als de koelplaat onjuist wordt uitgelijnd, kan dit schade aan de systeemkaart en de processor veroorzaken.
- **OPMERKING:** Als de systeemkaart of de koelplaat wordt teruggeplaatst, moet u de thermische mat of pasta gebruiken die in het pakket is meegeleverd om ervoor te zorgen dat de warmte wordt afgevoerd.

#### Over deze taak

De volgende afbeelding geeft de locatie van de koelplaat aan en biedt een visuele weergave van de installatieprocedure.

**OPMERKING:** Het aantal geborgde schroeven en het uiterlijk van de koelplaat kunnen anders zijn afhankelijk van de bestelde configuratie.

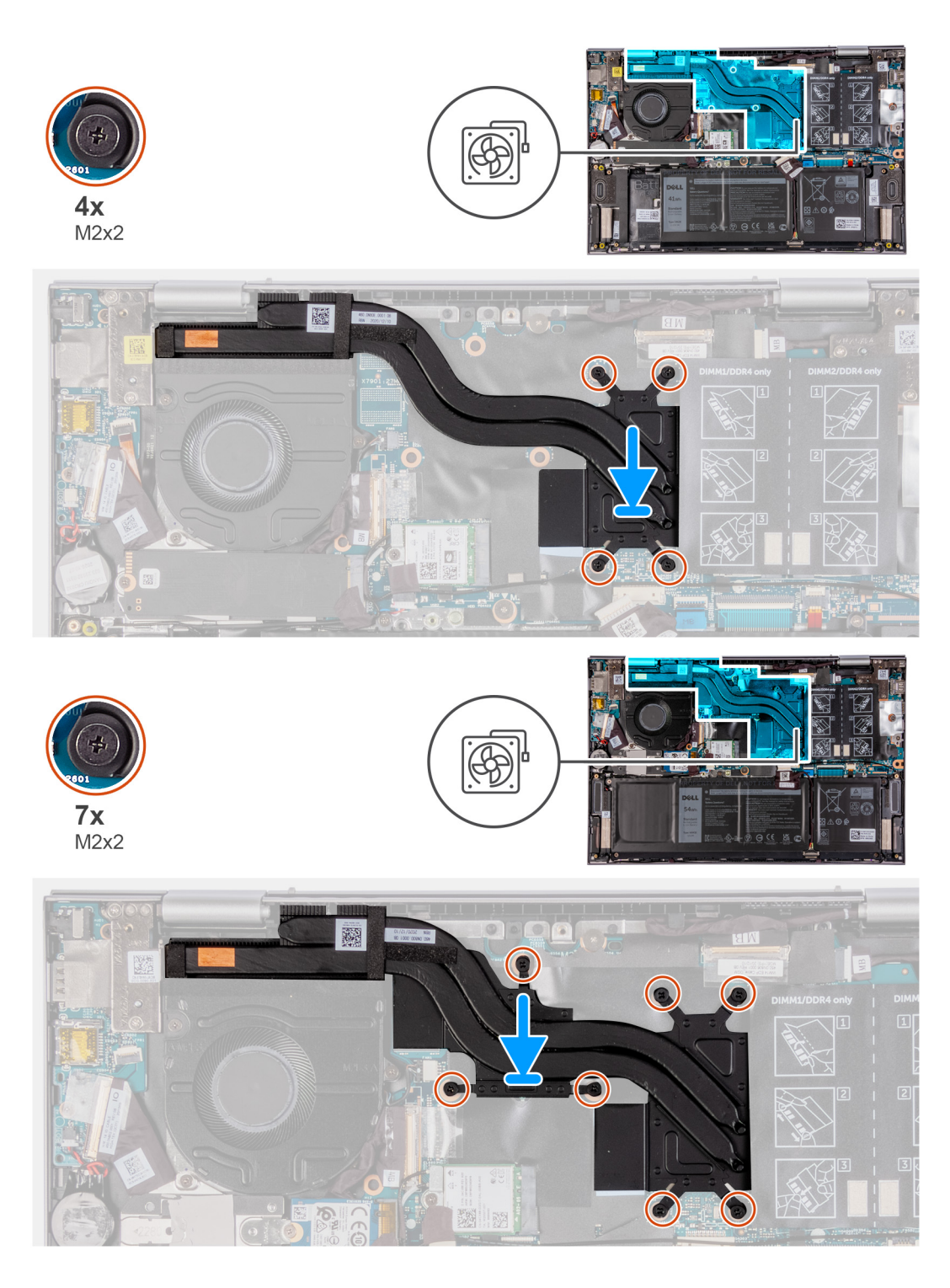

- 1. Lijn de schroefgaten in de koelplaat uit met de schroefgaten op de systeemkaart.
- 2. Maak in de juiste volgorde (aangegeven op de koelplaat) de vier of zeven geborgde schroeven vast waarmee de koelplaat op de systeemkaart wordt bevestigd.

#### Vervolgstappen

- 1. Installeer de onderplaat.
- 2. Volg de procedure in Nadat u in de computer hebt gewerkt.
- **3.** Sluit de servicemodus af.
# Beeldschermassemblage

### De beeldschermeenheid verwijderen

### Vereisten

- 1. Volg de procedure in Voordat u in de computer gaat werken.
- 2. Activeer de servicemodus.
- 3. Verwijder de onderplaat.

### Over deze taak

De volgende afbeelding geeft de locatie van de beeldschermeenheid aan en biedt een visuele weergave van de verwijderingsprocedure.

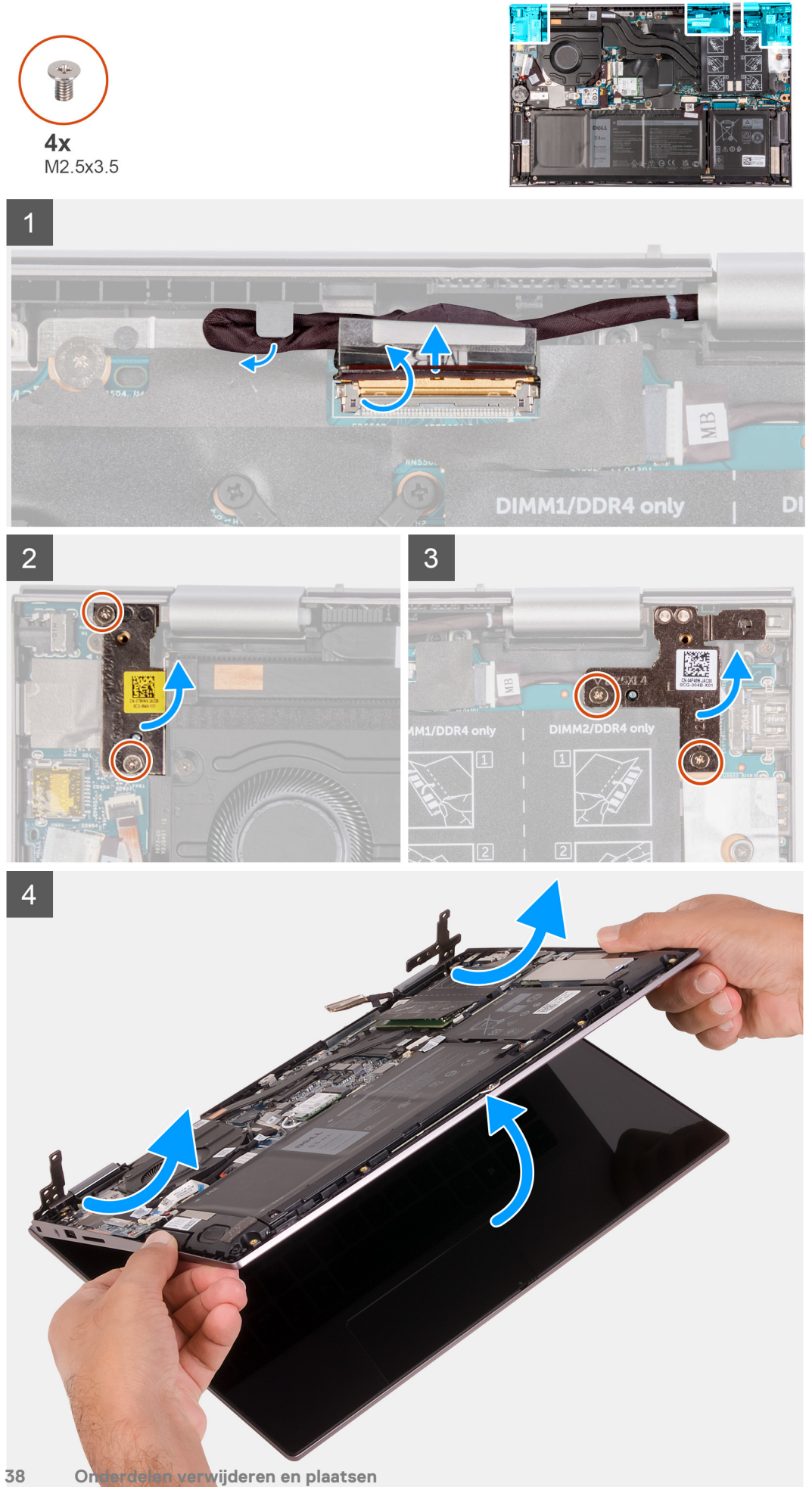

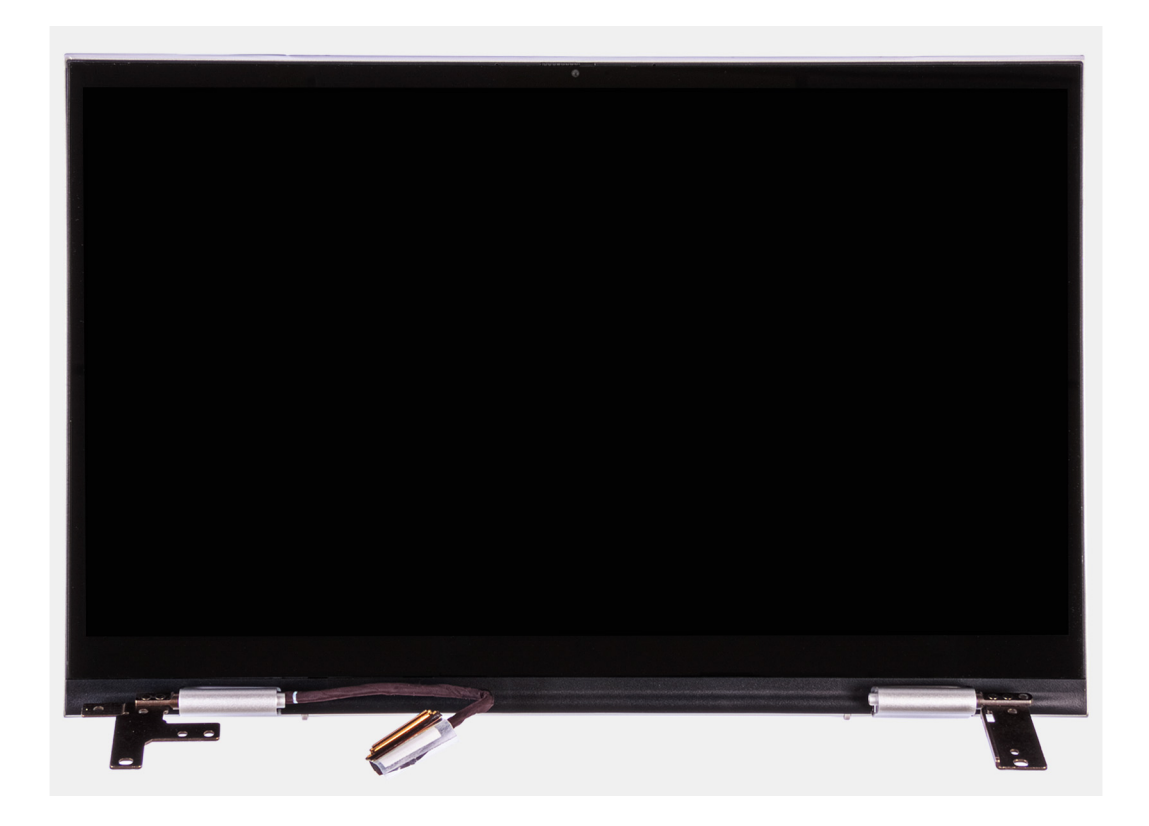

- 1. Verwijder de tape waarmee de beeldschermkabel aan de systeemkaart is bevestigd.
- 2. Open de vergrendeling en koppel de beeldschermkabel los van de systeemkaart.
- 3. Verwijder de beeldschermkabel uit de geleiders op de palmsteun- en toetsenbordeenheid.
- 4. Verwijder de vier schroeven (M2.5x3.5) waarmee de beeldschermscharnieren aan de palmsteun- en toetsenbordeenheid zijn bevestigd.
- 5. Til de beeldschermeenheid onder een hoek van de palmsteun- en toetsenbordeenheid.

### De beeldschermeenheid installeren

#### Vereisten

Als u een component vervangt, dient u het bestaande component te verwijderen alvorens de installatieprocedure uit te voeren.

### Over deze taak

De volgende afbeelding geeft de locatie van de beeldschermeenheid aan en biedt een visuele weergave van de installatieprocedure.

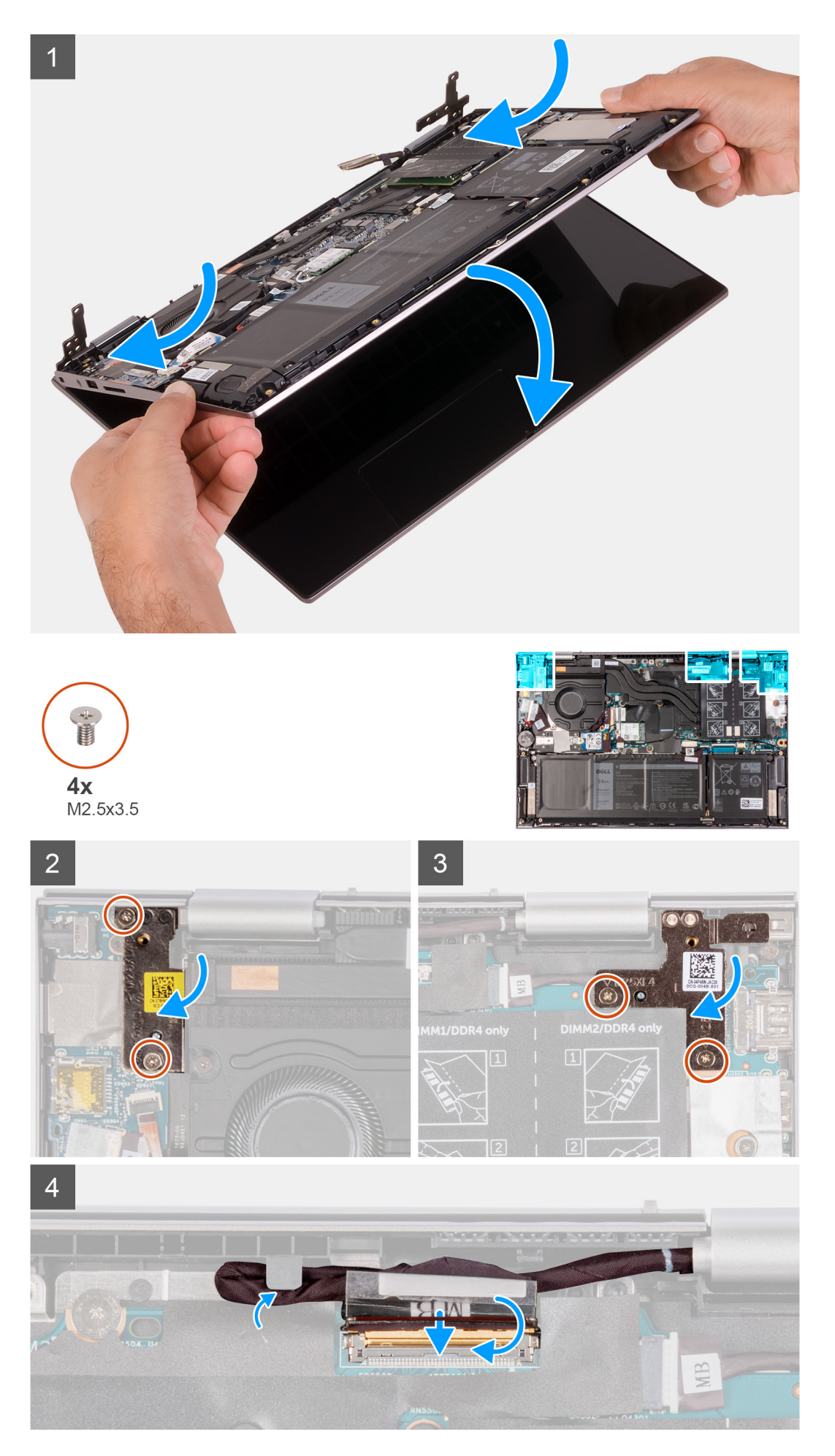

- 1. Schuif de beeldschermeenheid onder een hoek en plaats de beeldschermeenheid op de palmsteun- en toetsenbordeenheid.
- 2. Plaats de vier schroeven (M2.5x3.5) terug waarmee de beeldschermscharnieren aan de palmsteun- en toetsenbordeenheid zijn bevestigd.
- 3. Leid de beeldschermkabel door de kabelgeleiders op de palmsteun- en toetsenbordeenheid.
- 4. Schuif de beeldschermkabel in de connector op de systeemkaart en sluit de vergrendeling om de kabel vast te zetten.
- 5. Sluit de beeldschermkabelconnector aan op de systeemkaart en sluit de vergrendeling om de kabel vast te zetten.
- 6. Bevestig de beeldschermkabel met de tape op de systeemkaart.

### Vervolgstappen

- 1. Installeer de onderplaat.
- 2. Volg de procedure in Nadat u in de computer hebt gewerkt.
- 3. Sluit de servicemodus af.

# Netadapterpoort

### De voedingsadapterpoort verwijderen

### Vereisten

- 1. Volg de procedure in Voordat u in de computer gaat werken.
- 2. Activeer de servicemodus.
- 3. Verwijder de onderplaat.
- 4. Verwijder de beeldschermeenheid.

### Over deze taak

De volgende afbeelding geeft de locatie van de voedingsadapterpoort aan en biedt een visuele weergave van de verwijderingsprocedure.

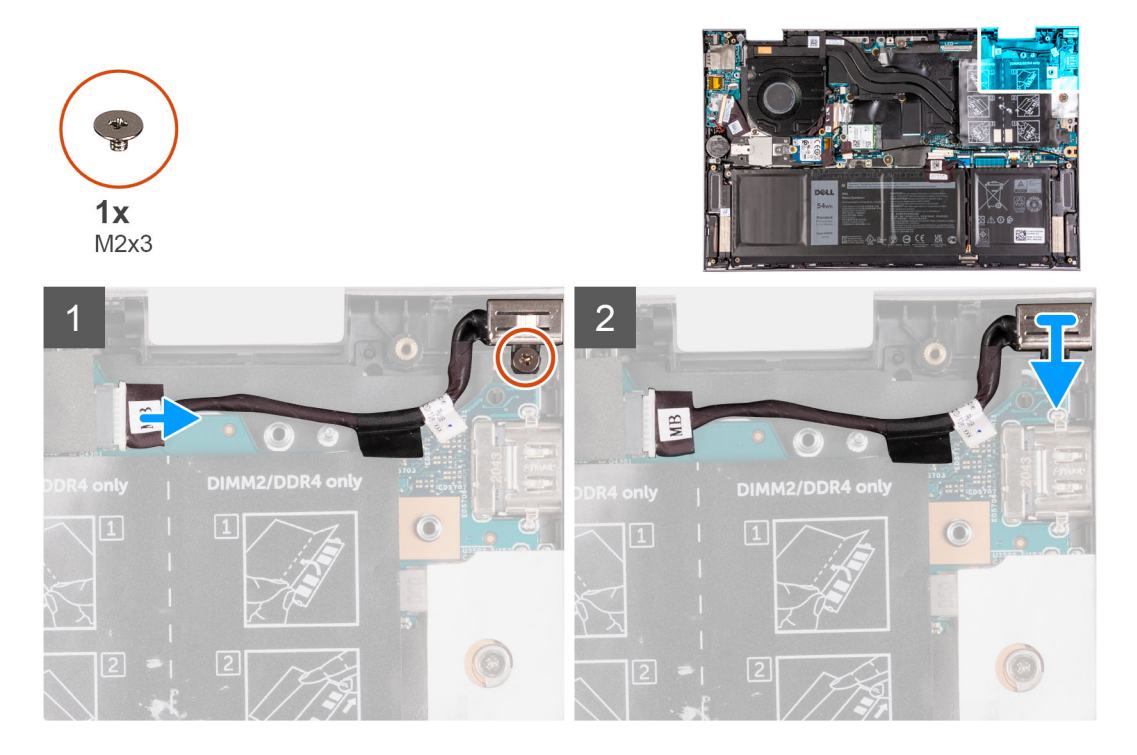

### Stappen

- 1. Trek de kabel van de netstroomadapterpoort los uit de systeemkaart.
- 2. Verwijder de tape waarmee de kabel van de netadapterpoort aan de systeemkaart is bevestigd.

- 3. Verwijder de kabel van de voedingsadapterpoort uit de kabelgeleiders op de palmsteun- en toetsenbordeenheid.
- 4. Verwijder de schroef (M2x3) waarmee de voedingsadapterpoort aan de polssteun- en toetsenbordeenheid is bevestigd.
- 5. Til de voedingsadapterpoort, samen met de kabel, uit de palmsteun- en toetsenbordeenheid.

### De voedingsadapterpoort plaatsen

### Vereisten

Als u een component vervangt, dient u het bestaande component te verwijderen alvorens de installatieprocedure uit te voeren.

### Over deze taak

De volgende afbeelding geeft de locatie van de voedingsadapterpoort aan en biedt een visuele weergave van de installatieprocedure.

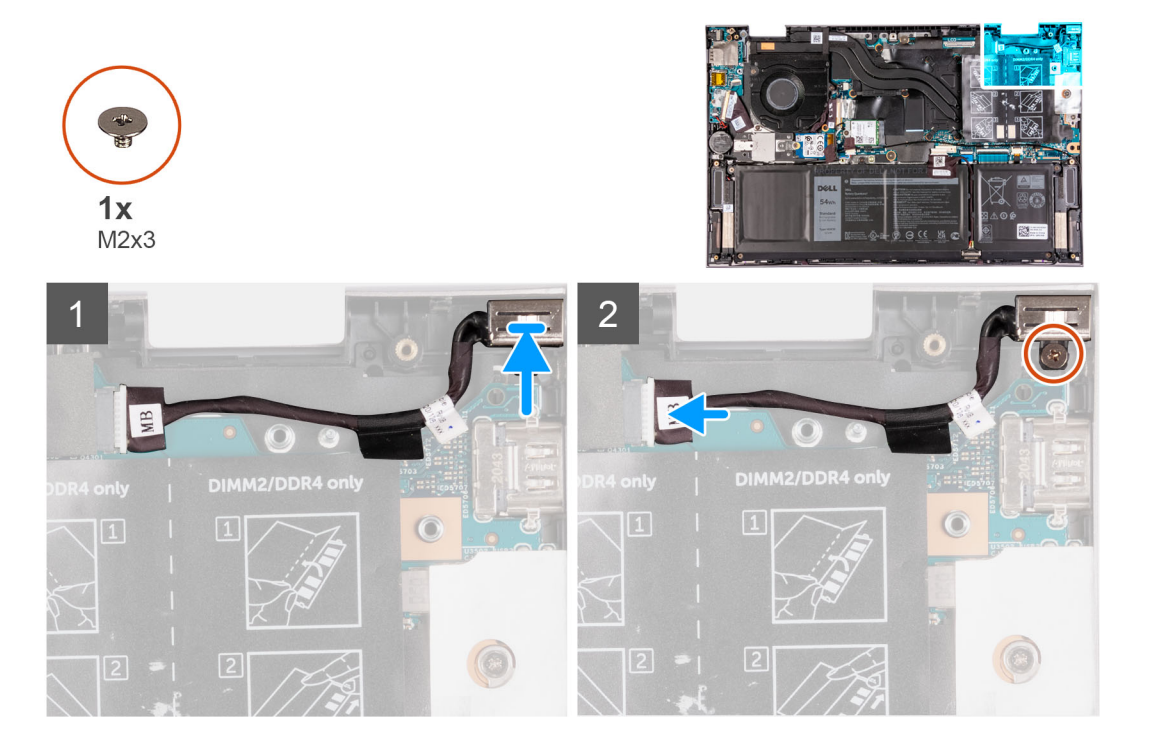

#### Stappen

- 1. Plaats de voedingsadapterpoort in de sleuf op de palmsteun- en toetsenbordeenheid.
- 2. Verwijder de schroef (M2x3) waarmee de voedingsadapterpoort aan de polssteun- en toetsenbordeenheid vastzit.
- 3. Leid de kabel van de netstroomadapterpoort door de kabelgeleider op de palmsteun- en toetsenbordeenheid.
- 4. Bevestig de tape waarmee de kabel van de netadapterpoort aan de systeemkaart wordt bevestigd.
- 5. Sluit de kabel van de voedingsadapterpoort aan op de systeemkaart.
- 6. Sluit het rechter beeldschermscharnier.

#### Vervolgstappen

- 1. Installeer de beeldschermeenheid.
- 2. Installeer de onderplaat.
- 3. Volg de procedure in Nadat u in de computer hebt gewerkt.
- **4.** Sluit de servicemodus af.

# Toetsenblok

## De touchpad verwijderen

### Vereisten

- 1. Volg de procedure in Voordat u in de computer gaat werken.
- 2. Verwijder de onderplaat.
- **3.** Verwijder de batterij.

### Over deze taak

De volgende afbeelding geeft de locatie van de touchpad aan en biedt een visuele weergave van de verwijderingsprocedure.

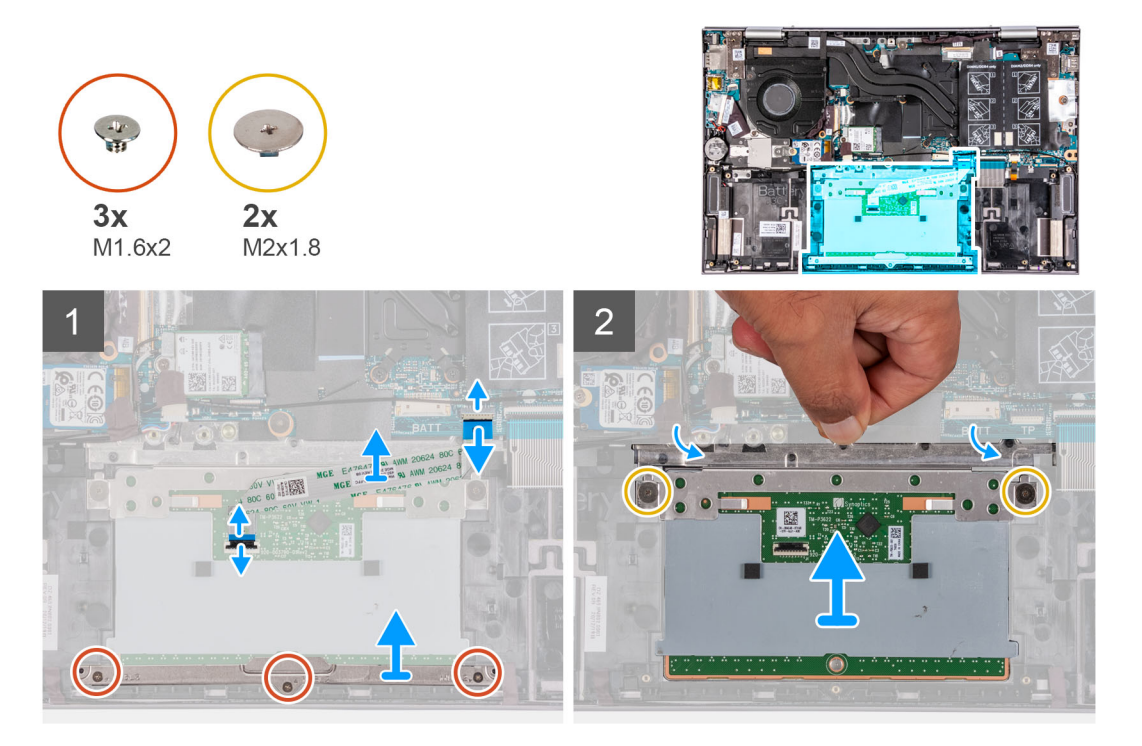

#### Stappen

- 1. Verwijder de drie schroeven (M1.6x2) waarmee de bracket van de touchpad aan de polssteun- en toetsenbordeenheid is bevestigd.
- 2. Til de touchpadbeugel weg van de palmsteun- en toetsenbordeenheid.
- 3. Open de vergrendeling en koppel de touchpadkabel los van de touchpad en systeemkaart.
- 4. Plaats de touchpadkabel op een schoon oppervlak.
- 5. Til de transparante klep op en verwijder de twee schroeven (M2x1.8) waarmee de touchpad aan de palmsteun- en toetsenbordeenheid is bevestigd.
- 6. Schuif en verwijder de touchpad uit de polssteun- en toetsenbordeenheid.

### De touchpad plaatsen

#### Vereisten

Als u een component vervangt, dient u het bestaande component te verwijderen alvorens de installatieprocedure uit te voeren.

### Over deze taak

De volgende afbeelding geeft de locatie van de touchpad aan en biedt een visuele weergave van de installatieprocedure.

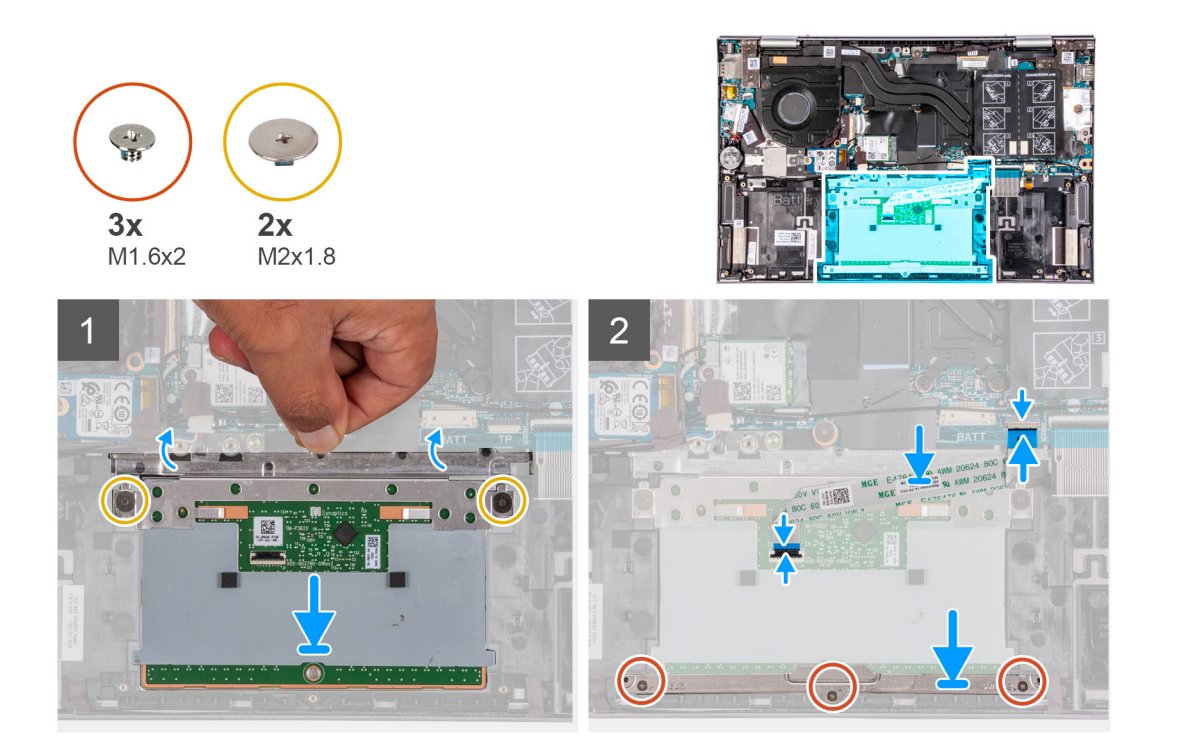

- 1. Til de transparante klep op en schuif de touchpad in het slot op de palmsteun- en toetsenbordeenheid.
- 2. Til de transparante klep op en plaats de twee schroeven (M2x1.8) terug waarmee de touchpad aan de palmsteun- en toetsenbordeenheid is bevestigd.
  - **OPMERKING:** Zorg ervoor dat de touchpad is uitgelijnd met de geleiders op de polssteun- en toetsenbordeenheid en dat de speling aan beide zijden van de touchpad gelijk is.
  - (i) **OPMERKING:** De volgende afbeelding toont de juiste uitlijning van de touchpad op uw computer.

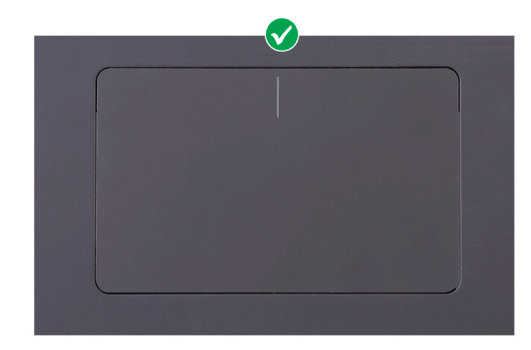

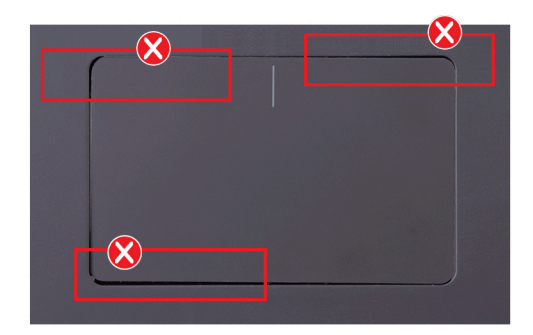

- 3. Schuif de touchpadkabel in de connector op de touchpad en systeemkaart en sluit de vergrendelingen om de kabel vast te zetten.
- 4. Plaats de beugel van de touchpad in de slot op de palmsteun- en toetsenbordeenheid.
- 5. Plaats de drie schroeven (M1.6x2) terug waarmee de beugel van de touchpad aan de palmsteun- en toetsenbordeenheid is bevestigd.

### Vervolgstappen

- 1. Installeer de batterij.
- 2. Installeer de onderplaat.
- 3. Volg de procedure in Nadat u in de computer hebt gewerkt.

# Ventilator

# De ventilator verwijderen

### Vereisten

- 1. Volg de procedure in Voordat u in de computer gaat werken.
- 2. Activeer de servicemodus.
- 3. Verwijder de onderplaat.

### Over deze taak

De volgende afbeelding geeft de locatie van de ventilator aan en biedt een visuele weergave van de verwijderingsprocedure.

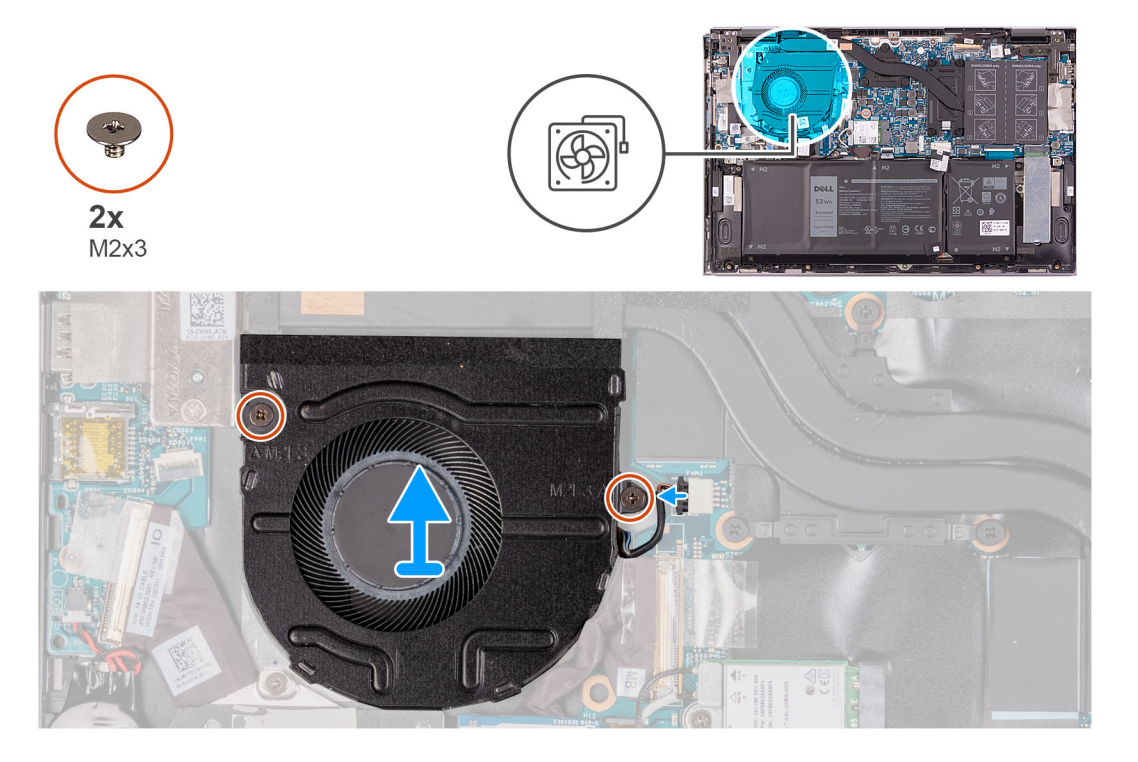

#### Stappen

- 1. Koppel de ventilatorkabel los van de systeemkaart.
- 2. Verwijder de twee schroeven (M2x3) waarmee de ventilator op de polssteun- en toetsenbordeenheid is bevestigd.
- 3. Til de ventilator weg van de palmsteun- en toetsenbordeenheid.

### De ventilator installeren

#### Vereisten

Als u een component vervangt, dient u het bestaande component te verwijderen alvorens de installatieprocedure uit te voeren.

### Over deze taak

De volgende afbeelding geeft de locatie van de ventilator aan en biedt een visuele weergave van de plaatsingsprocedure.

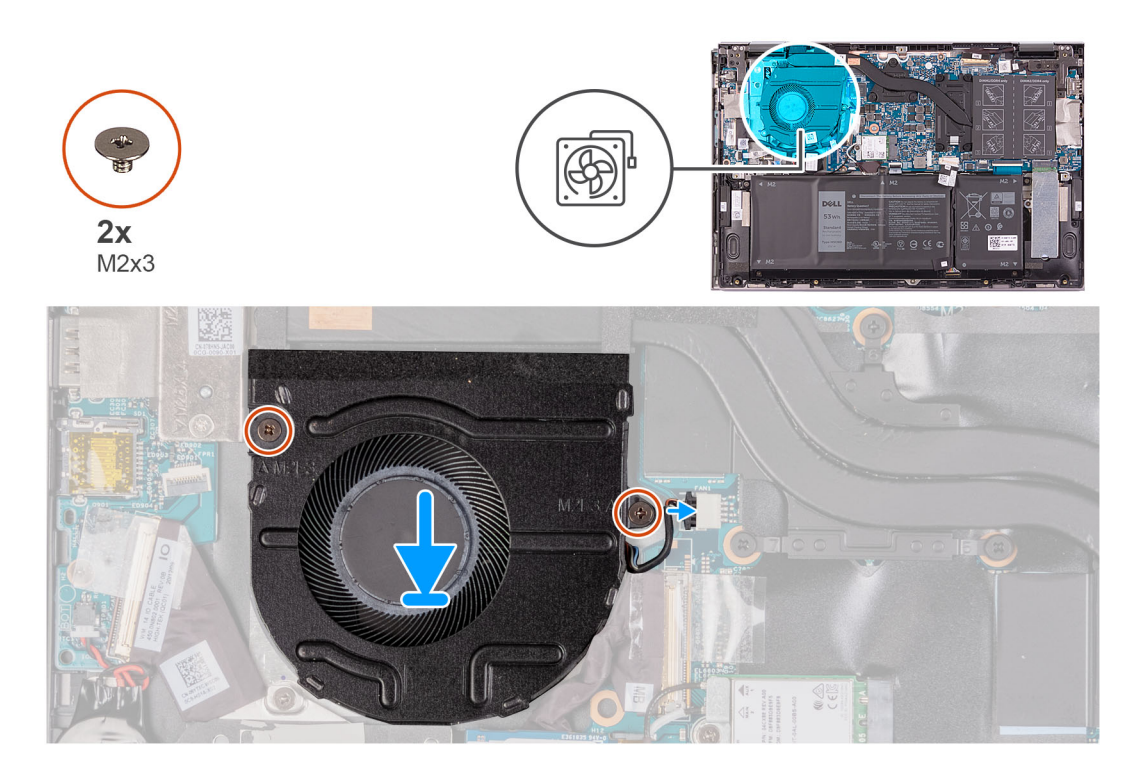

- 1. Gebruik de uitlijnpunten om de ventilator op de palmsteun- en toetsenbordeenheid te plaatsen.
- 2. Verwijder de twee schroeven (M2x3) waarmee de ventilator op de polssteun- en toetsenbordeenheid is bevestigd.
- 3. Sluit de kabel van de ventilator aan op de systeemkaart.

### Vervolgstappen

- 1. Installeer de onderplaat.
- 2. Volg de procedure in Nadat u in de computer hebt gewerkt.
- **3.** Sluit de servicemodus af.

# I/O-kaart

### De I/O-kaart verwijderen

### Vereisten

- 1. Volg de procedure in Voordat u in de computer gaat werken.
- 2. Activeer de servicemodus.
- 3. Verwijder de onderplaat.

### Over deze taak

De volgende afbeelding geeft de locatie van de I/O-kaart aan en biedt een visuele weergave van de verwijderingsprocedure.

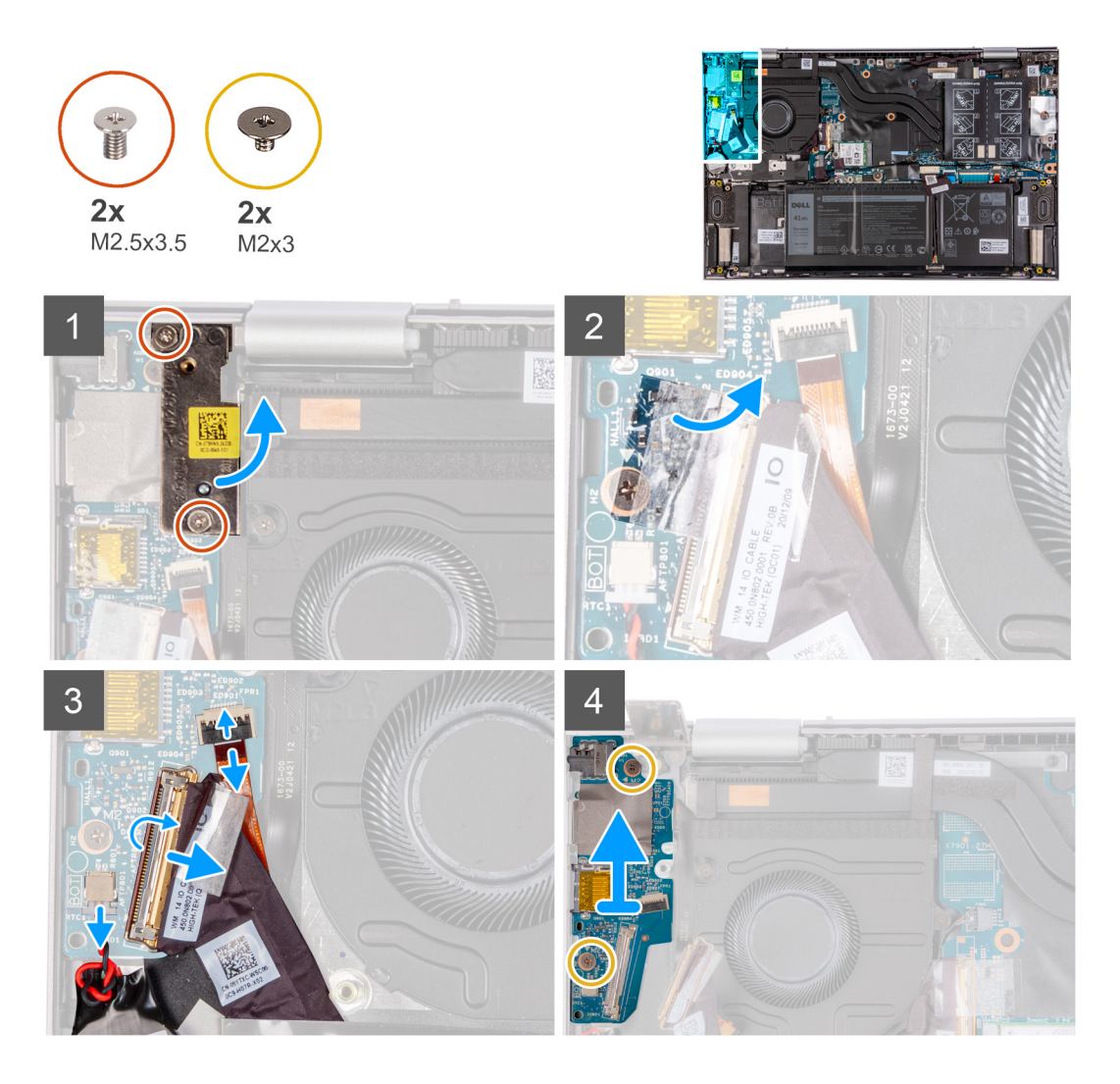

- 1. Verwijder de twee schroeven (M2.5x3.5) waarmee het rechter beeldschermscharnier aan de I/O-kaart en palmsteun- en toetsenbordeenheid is bevestigd.
- 2. Open het rechter beeldschermscharnier onder een hoek van 90 graden.
- 3. Verwijder de tape waarmee de kabel van de I/O-kaart op de I/O-kaart is bevestigd.
- 4. Open de vergrendeling en koppel de kabel van de I/O-kaart los van de I/O-kaart.
- 5. Open de vergrendeling en koppel de kabel van de vingerafdruklezer los van de I/O-kaart.
- 6. Koppel de kabel van de knoopbatterij los van de I/O-kaart.
- 7. Verwijder de twee schroeven (M2x3) waarmee de I/O-kaart op de palmsteun- en toetsenbordeenheid is bevestigd.
- 8. Schuif en til de I/O-kaart van de palmsteun- en toetsenbordeenheid.

# De I/O-kaart installeren

### Vereisten

Als u een component vervangt, dient u het bestaande component te verwijderen alvorens de installatieprocedure uit te voeren.

### Over deze taak

De volgende afbeelding geeft de locatie van de I/O-kaart aan en biedt een visuele weergave van de installatieprocedure.

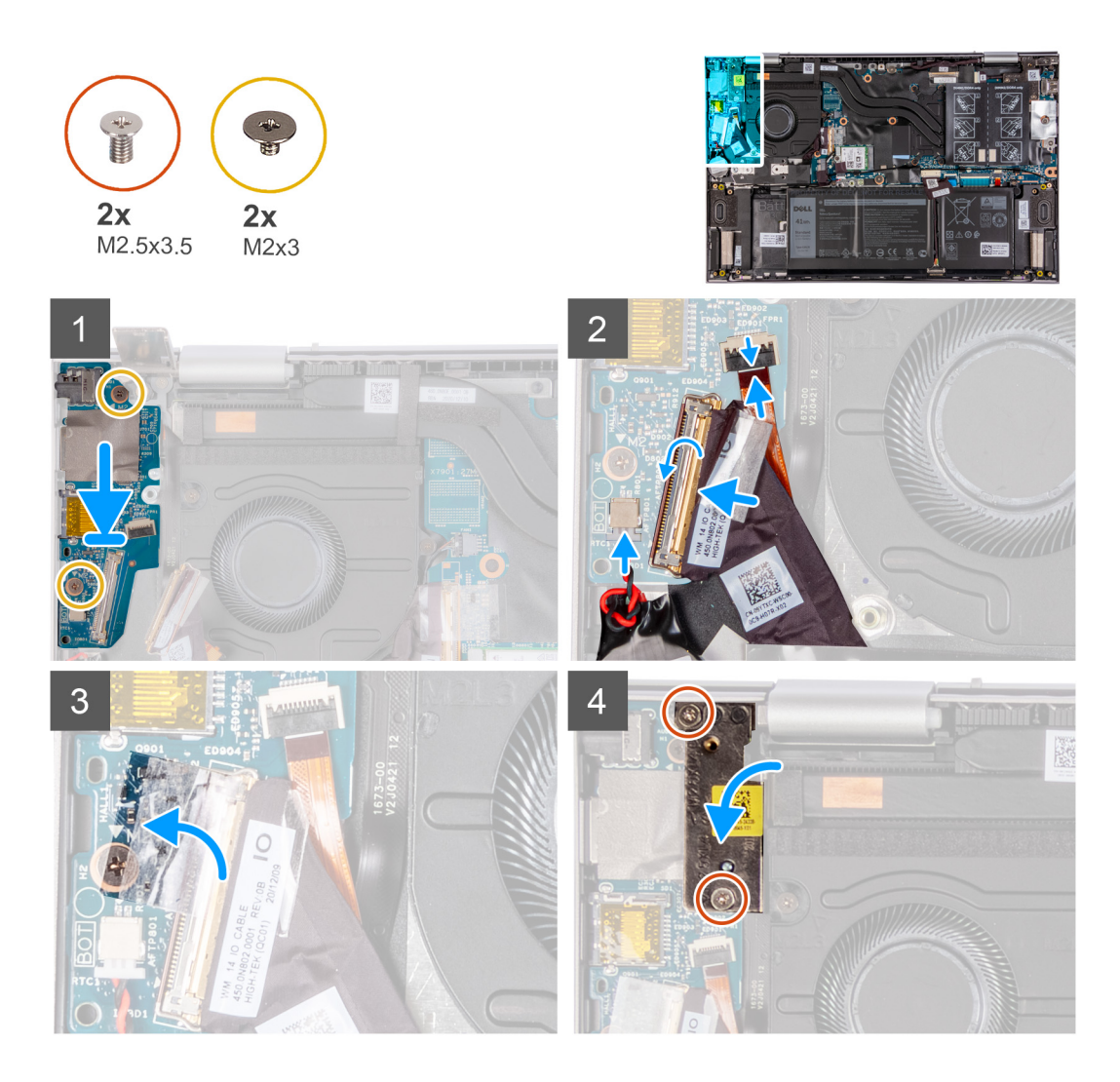

- 1. Plaats de I/O-kaart in de slots op de palmsteun- en toetsenbordeenheid.
- 2. Lijn het schroefgat op I/O-kaart uit met het schroefgat op de palmsteun- en toetsenbordeenheid.
- 3. Plaats de twee schroeven (M2x3) terug waarmee de I/O-kaart op de palmsteun- en toetsenbordeenheid wordt bevestigd.
- 4. Schuif de kabel van de vingerafdruklezer in de connector op de I/O-kaart en sluit de vergrendeling om de kabel vast te zetten.
- 5. Sluit de kabel van de I/O-kaart aan op de connector op de I/O-kaart en sluit de vergrendeling om de kabel te vast te zetten.
- 6. Plaats de tape waarmee de kabel van de I/O-kaart aan de I/O-kaart wordt bevestigd.
- 7. Sluit de kabel van de knoopbatterij op de I/O-kaart aan.
- 8. Sluit het rechter beeldschermscharnier.
- 9. Plaats de twee schroeven (M2.5x3.5) terug waarmee het linker beeldschermscharnier aan de I/O-kaart en palmsteun- en toetsenbordeenheid is bevestigd.

#### Vervolgstappen

- 1. Installeer de onderplaat.
- 2. Volg de procedure in Nadat u in de computer hebt gewerkt.
- **3.** Sluit de servicemodus af.

# Aan-uitknop

### De aan/uit-knop verwijderen

### Vereisten

- 1. Volg de procedure in Voordat u in de computer gaat werken.
- 2. Activeer de Servicemodus.
- 3. Verwijder de onderplaat.
- 4. Verwijder de ventilator.
- 5. Verwijder de beeldschermeenheid.
- 6. Verwijder de I/O-kaart.

### Over deze taak

De volgende afbeelding geeft de locatie van de aan-uitknop aan en biedt een visuele weergave van de verwijderingsprocedure.

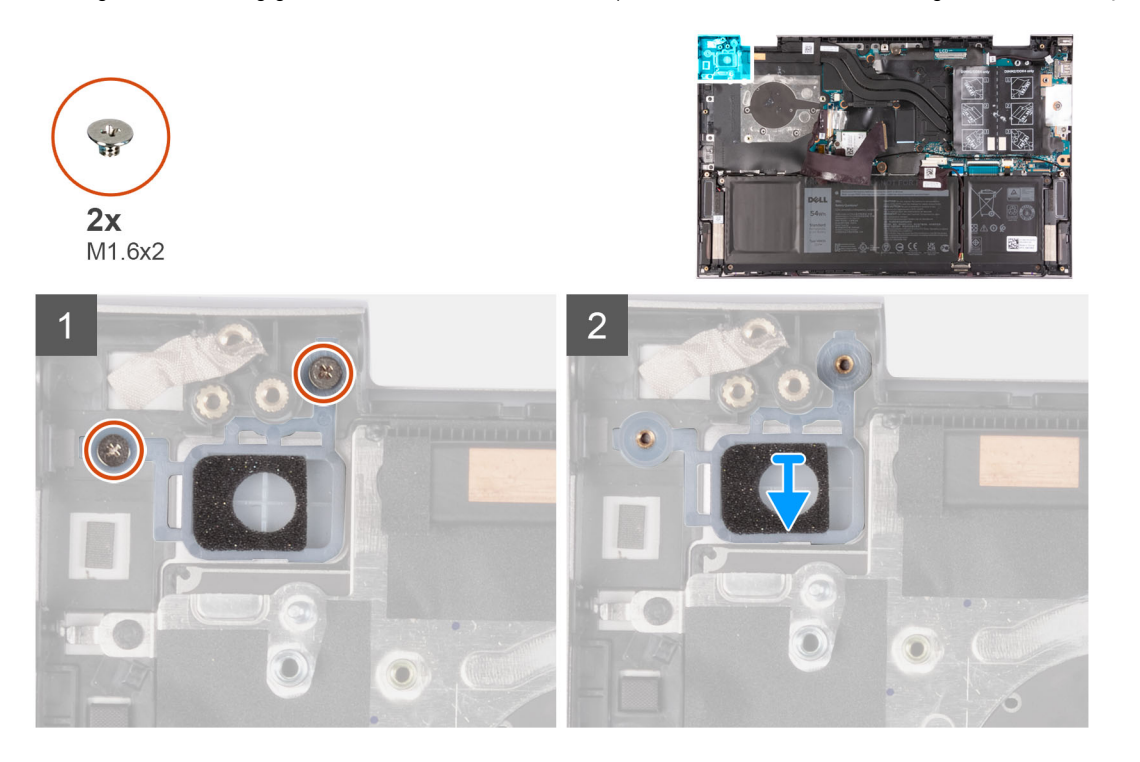

#### Stappen

- 1. Verwijder de twee schroeven (M1.6x2) waarmee de aan/uit-knop aan de palmsteun- en toetsenbordeenheid is bevestigd.
- 2. Til de aan/uit-knop uit de slot op van de palmsteun- en toetsenbordeenheid.

### De aan/uit-knop plaatsen

#### Vereisten

Als u een component vervangt, dient u het bestaande component te verwijderen alvorens de installatieprocedure uit te voeren.

### Over deze taak

De volgende afbeelding geeft de locatie van de aan/uit-knop aan en biedt een visuele weergave van de plaatsingsprocedure.

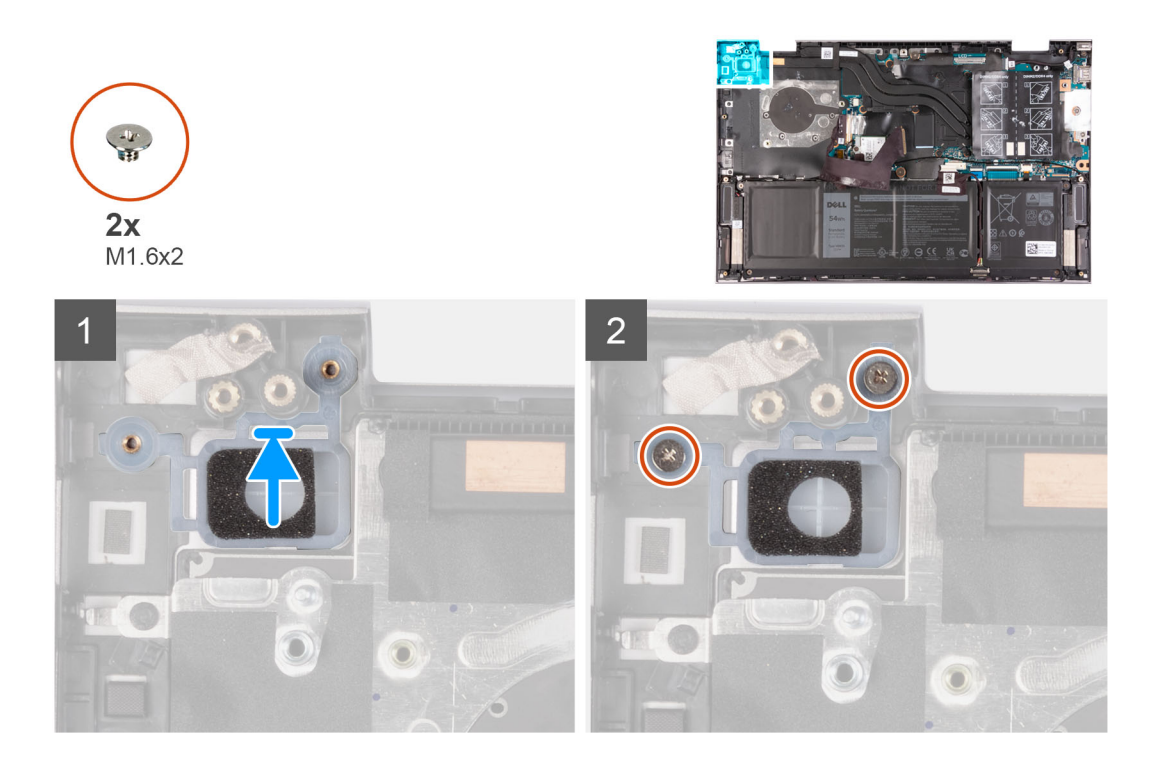

- 1. Lijn de schroefgaten op de aan/uit-knop uit met de schroefgaten op de palmsteun- en toetsenbordeenheid.
- 2. Plaats de twee schroeven (M1.6x2) terug waarmee de aan/uit-knop aan de palmsteun- en toetsenbordeenheid wordt bevestigd.

### Vervolgstappen

- 1. Plaats de I/O-kaart.
- 2. Installeer de beeldschermeenheid.
- **3.** Plaats de ventilator.
- 4. Installeer de onderplaat.
- 5. Volg de procedure in Nadat u in de computer hebt gewerkt.
- 6. Sluit de Servicemodus af.

### De aan/uit-knop met vingerafdruklezer verwijderen

### Vereisten

- 1. Volg de procedure in Voordat u in de computer gaat werken.
- 2. Activeer de Servicemodus.
- 3. Verwijder de onderplaat.
- 4. Verwijder de ventilator.
- 5. Verwijder de beeldschermeenheid.
- 6. Verwijder de I/O-kaart.

### Over deze taak

De volgende afbeelding geeft de locatie van de aan/uit-knop met vingerafdruklezer aan en biedt een visuele weergave van de verwijderingsprocedure.

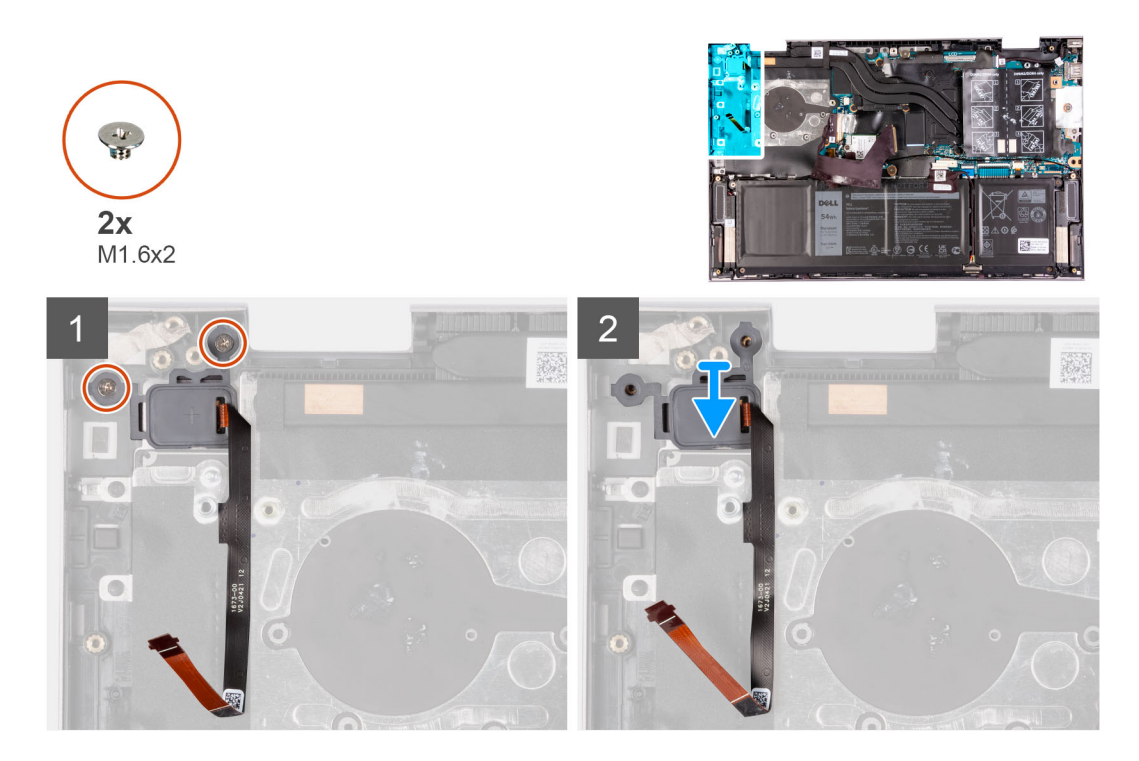

- 1. Verwijder de twee schroeven (M1.6x2) waarmee de aan/uit-knop aan de palmsteun- en toetsenbordeenheid is bevestigd.
- 2. Til de aan/uit-knop samen met de kabel van de vingerafdruklezer weg van het slot op de palmsteun- en toetsenbordeenheid.

### De aan/uit-knop met vingerafdruklezer plaatsen

### Vereisten

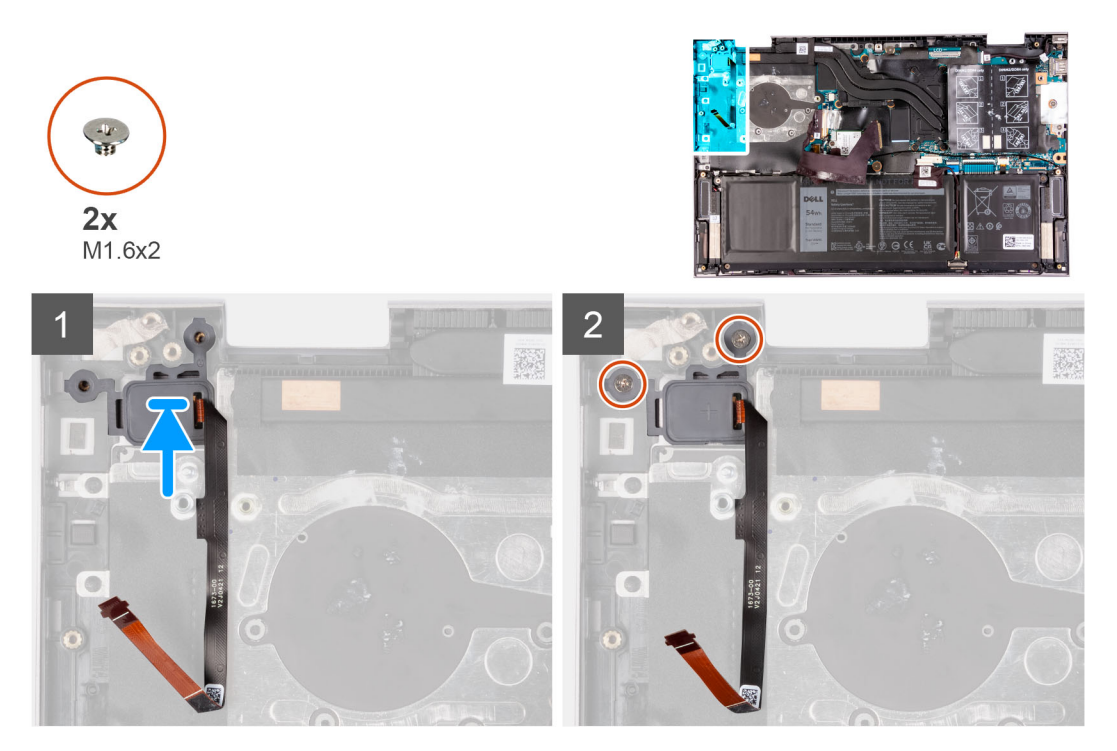

Als u een component vervangt, dient u het bestaande component te verwijderen alvorens de installatieprocedure uit te voeren.

### Over deze taak

De volgende afbeelding geeft de locatie van de aan/uit-knop met vingerafdruklezer aan en biedt een visuele weergave van de installatieprocedure.

### Stappen

- 1. Lijn de aan/uit-knop met de vingerafdruklezerkabel uit en plaats deze in het slot op de palmsteun- en toetsenbordeenheid.
- 2. Lijn de schroefgaten op de aan/uit-knop uit met de schroefgaten op de palmsteun- en toetsenbordeenheid.
- 3. Plaats de twee schroeven (M1.6x2) terug waarmee de aan/uit-knop aan de palmsteun- en toetsenbordeenheid wordt bevestigd.

### Vervolgstappen

- 1. Plaats de I/O-kaart.
- 2. Installeer de beeldschermeenheid.
- 3. Plaats de ventilator.
- 4. Installeer de onderplaat.
- 5. Volg de procedure in Nadat u in de computer hebt gewerkt.
- 6. Sluit de Servicemodus af.

# Systeemkaart

### De systeemkaart verwijderen

#### Vereisten

- 1. Volg de procedure in Voordat u in de computer gaat werken.
- 2. Verwijder de onderplaat.
- 3. Verwijder de batterij.
- 4. Verwijder de geheugenmodules.
- 5. Verwijder de draadloze kaart.
- 6. Verwijder de M.2 2230 Solid State-schijf of M.2 2280 Solid State-schijf, afhankelijk van welke van toepassing is.
- 7. Verwijder de koelplaat.
- 8. Verwijder de ventilator.

### Over deze taak

De volgende afbeelding geeft de connectoren op de systeemkaart aan.

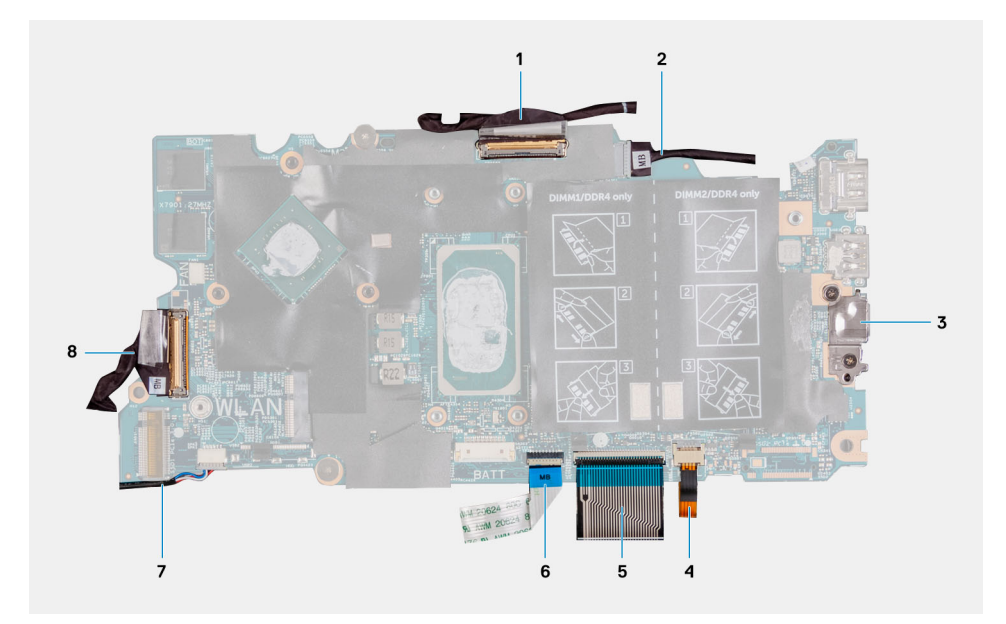

### Afbeelding 1. Systeemkaartconnectoren

- 1. Beeldschermkabel
- 3. Bracket voor USB-poort type-C
- 5. Toetsenbordkabel
- 7. Luidsprekerkabel

- 2. Voedingsadapterpoortkabel (optioneel)
- 4. Kabel voor toetsenbordverlichting
- 6. Kabel van touchpad
- 8. kabel van I/O-kaart

De volgende afbeelding geeft de locatie van de systeemkaart aan en biedt een visuele weergave van de verwijderingsprocedure.

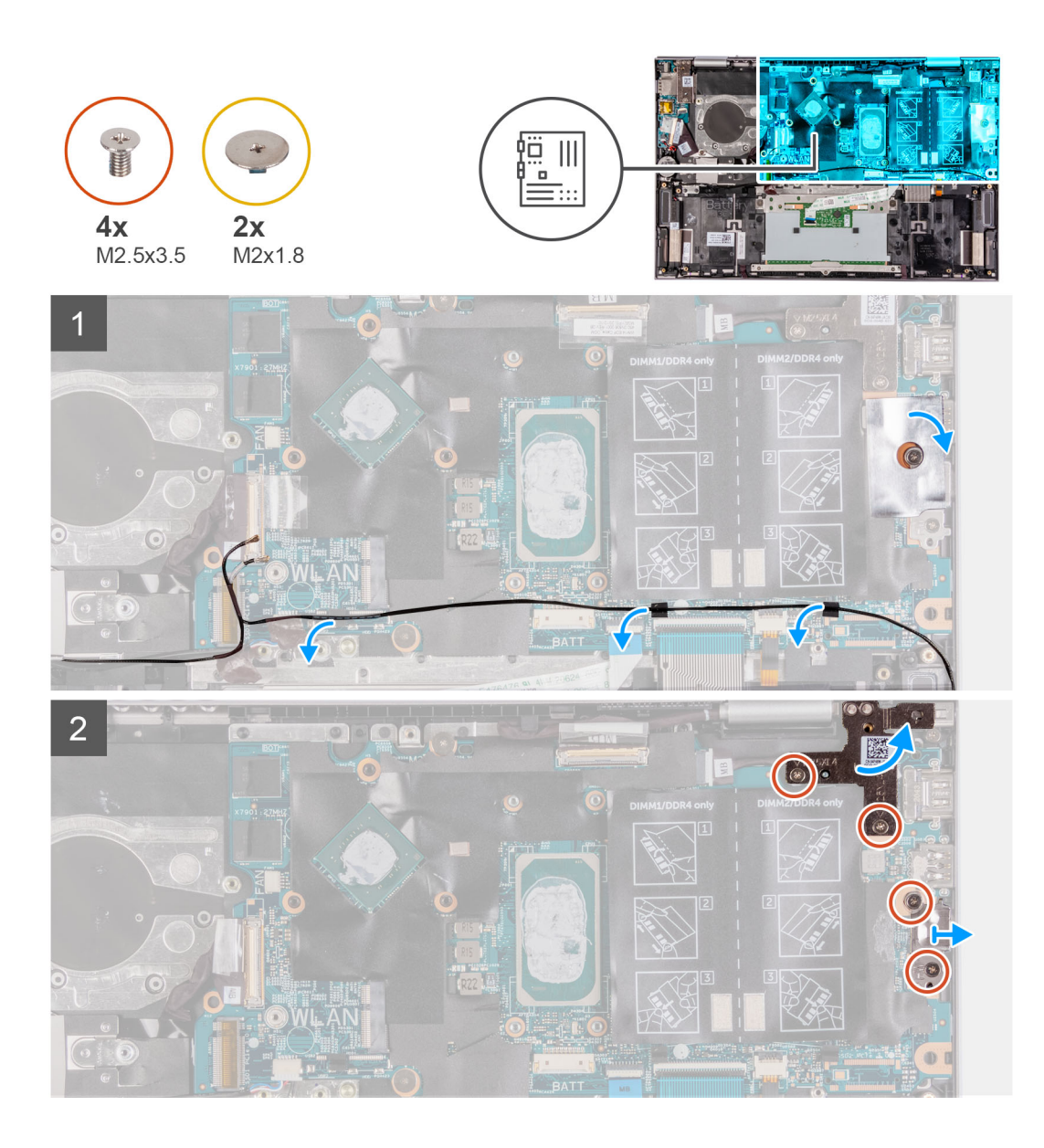

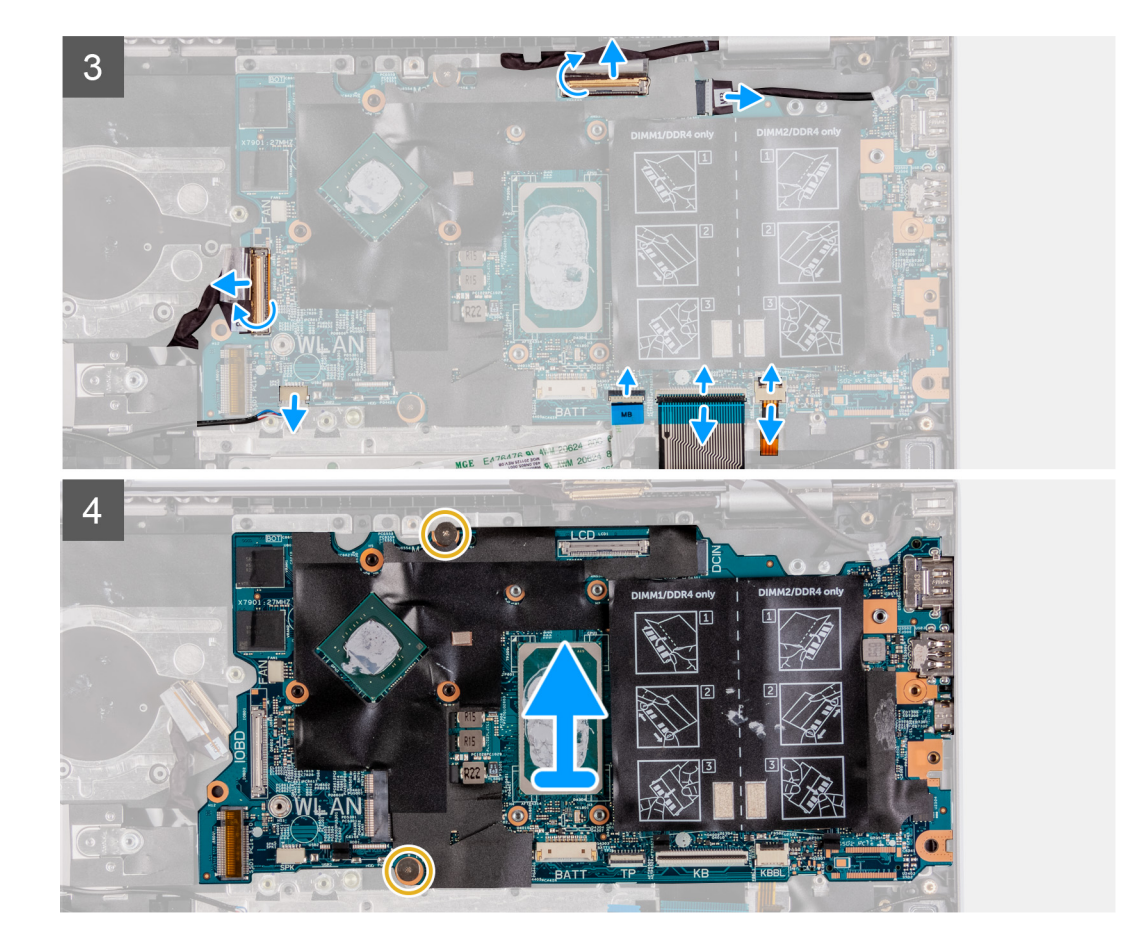

- 1. Trek de tape los waarmee de beugel van de USB Type-C-poort aan de systeemkaart is bevestigd.
- 2. Verwijder de antennekabels uit de geleiders op de systeemkaart.
- **3.** Verwijder de twee schroeven (M2.5x3.5) waarmee het linker beeldschermscharnier aan de systeemkaart en palmsteun- en toetsenbordeenheid is bevestigd.
- 4. Open het scharnier onder een hoek van 90 graden.
- 5. Verwijder de twee schroeven (M2.5x3.5) waarmee de beugel van de USB Type-C aan de systeemkaart en palmsteun- en toetsenbordeenheid is bevestigd.
- 6. Til de beugel van de USB Type-C-poort weg van de systeemkaart en de palmsteun- en toetsenbordeenheid.
- 7. Verwijder de tape waarmee de beeldschermkabel aan de systeemkaart is bevestigd.
- 8. Open de vergrendeling en koppel de beeldschermkabel los van de systeemkaart.
- 9. Trek de kabel van de netstroomadapterpoort los uit de systeemkaart.
- 10. Open de vergrendeling en koppel de kabel van de toetsenbordverlichting los van de systeemkaart.
- 11. Open de vergrendeling en koppel de kabel van het toetsenbord los van de systeemkaart.
- 12. Open de vergrendeling en koppel de touchpadkabel los van de systeemkaart.
- 13. Maak de luidsprekerkabel los van de systeemkaart.
- 14. Verwijder de tape waarmee de kabel van de I/O-kaart aan de systeemkaart is bevestigd.
- 15. Open de vergrendeling en koppel de kabel van de I/O-kaart los van de systeemkaart.
- 16. Verwijder de twee schroeven (M2x1.8) waarmee de systeemkaart aan de palmsteun- en toetsenbordeenheid wordt bevestigd.
- 17. Til de systeemkaart weg van de palmsteun- en toetsenbordeenheid.

### De systeemkaart installeren

### Vereisten

Als u een component vervangt, dient u het bestaande component te verwijderen alvorens de installatieprocedure uit te voeren.

### Over deze taak

De volgende afbeelding geeft de connectoren op de systeemkaart aan.

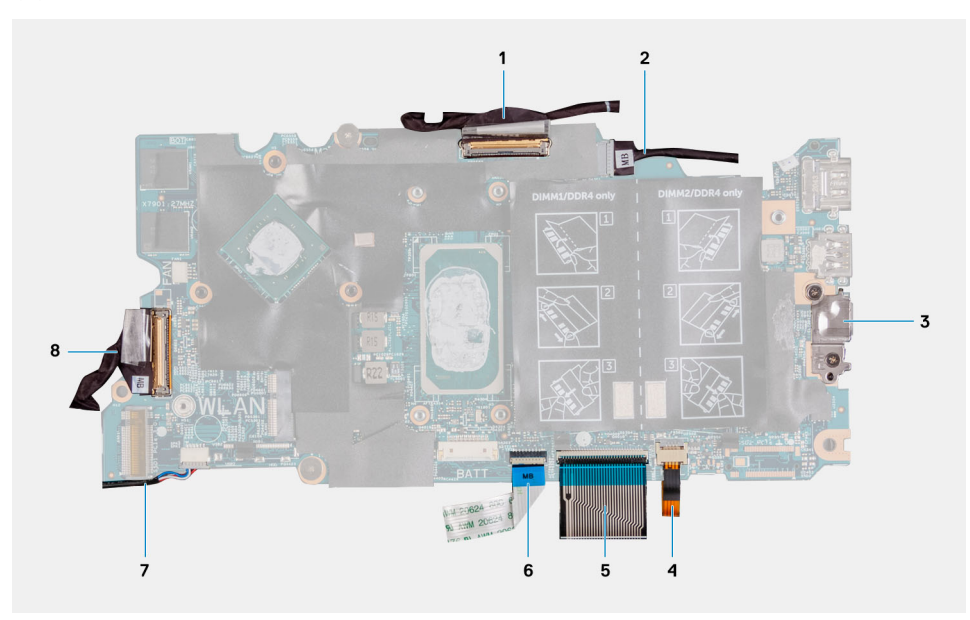

### Afbeelding 2. Systeemkaartconnectoren

- 1. Beeldschermkabel
- 3. Bracket voor USB-poort type-C
- 5. Toetsenbordkabel
- 7. Luidsprekerkabel

- 2. Voedingsadapterpoortkabel (optioneel)
- 4. Kabel voor toetsenbordverlichting
- 6. Kabel van touchpad
- 8. kabel van I/O-kaart

De volgende afbeelding geeft de locatie van de systeemkaart aan en biedt een visuele weergave van de installatieprocedure.

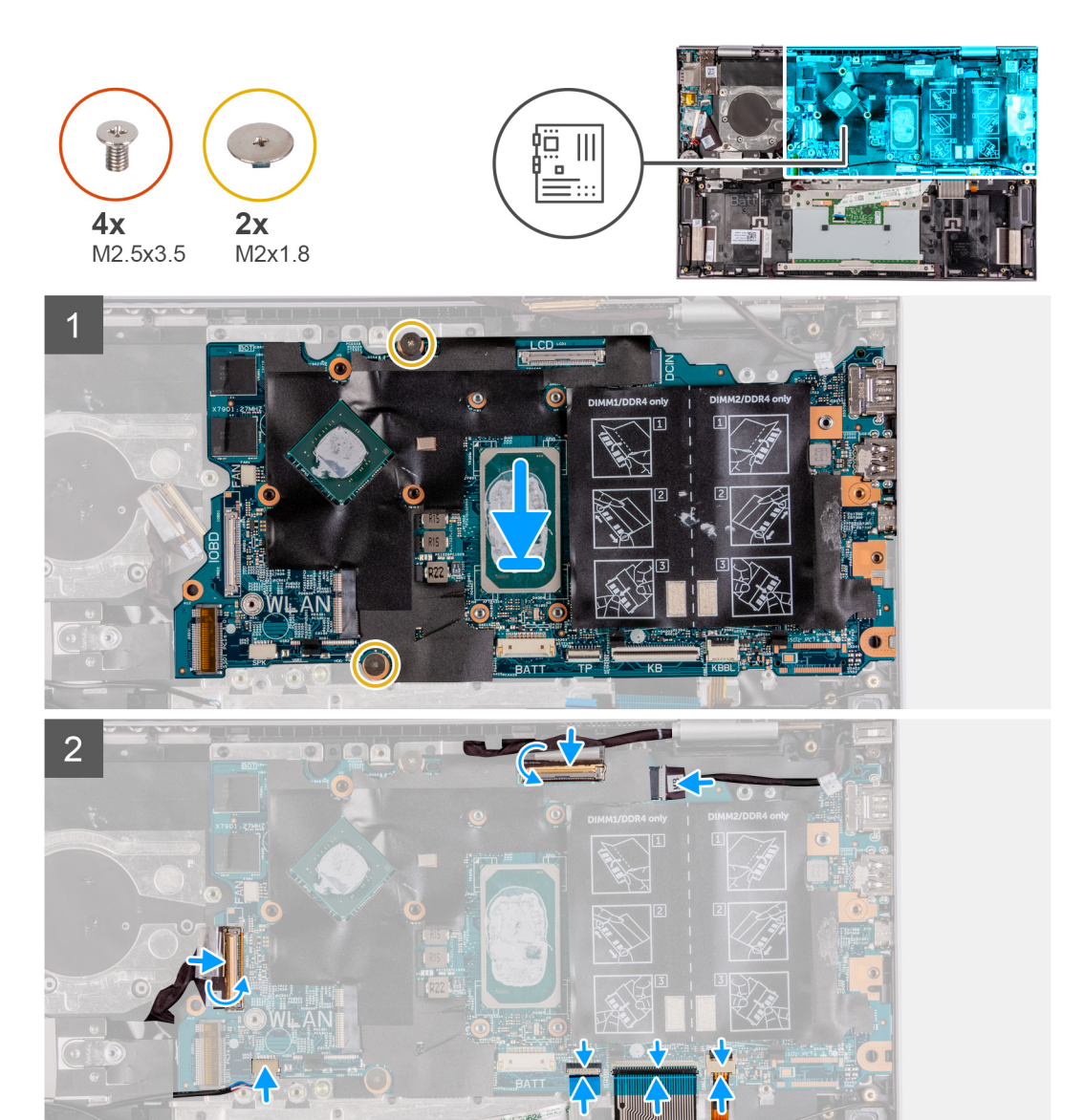

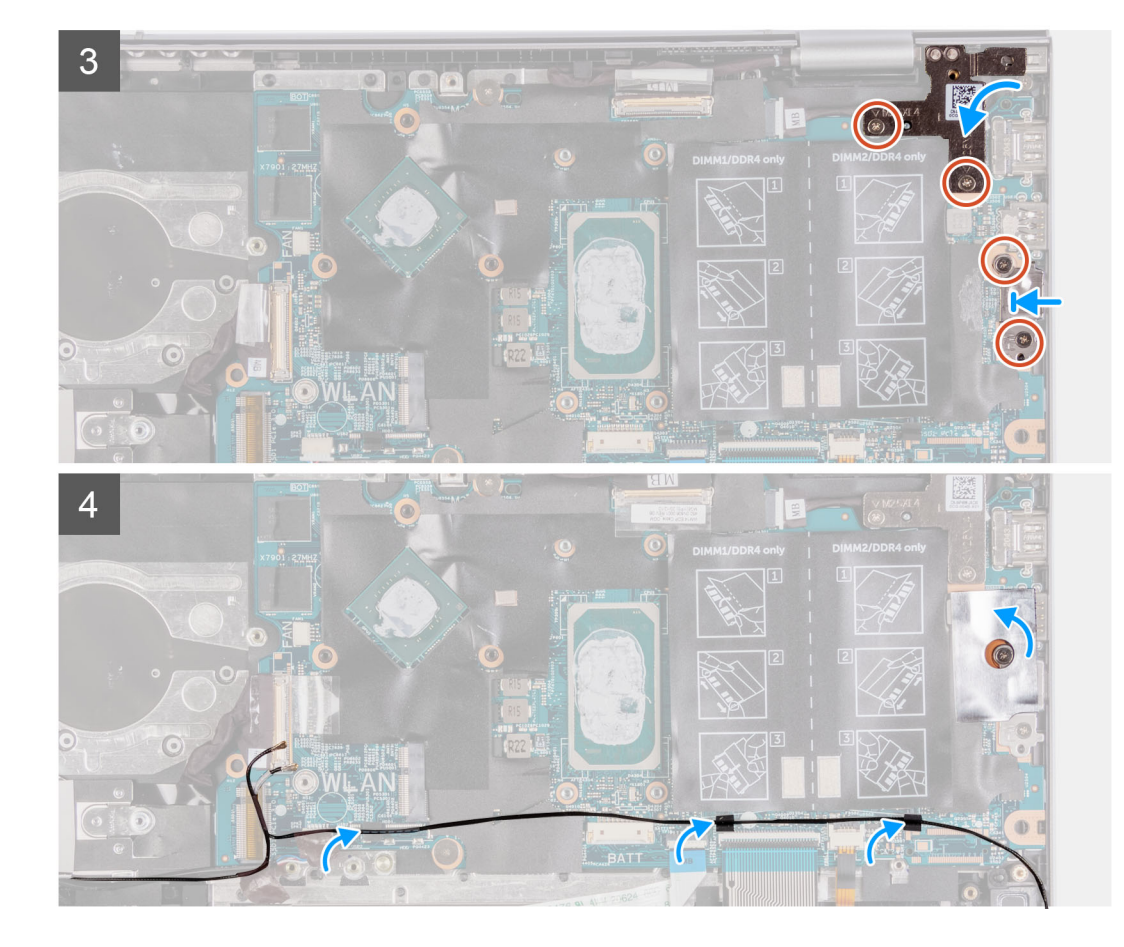

- 1. Lijn de systeemkaart uit en plaats die op de palmsteun- en toetsenbordeenheid.
- 2. Plaats de twee schroeven (M2x1.8) terug waarmee de systeemkaart op de palmsteun- en toetsenbordeenheid wordt bevestigd.
- 3. Sluit de beeldschermkabel aan op de connector op de systeemkaart en sluit de vergrendeling om de kabel vast te zetten.
- 4. Bevestig de beeldschermkabel met de tape op de systeemkaart.
- 5. Sluit de kabel van de netadapterpoort aan op de aansluiting op de systeemkaart.
- 6. Sluit de kabel van de toetsenbordverlichting aan op de connector op de systeemkaart en sluit de vergrendeling om de kabel vast te zetten.
- 7. Sluit de toetsenbordkabel aan op de connector van de systeemkaart en sluit de vergrendeling om de kabel te vergrendelen.
- 8. Sluit de touchpadkabel aan op de connector van de systeemkaart en sluit de vergrendeling om de kabel te vergrendelen.
- 9. Sluit de luidsprekerkabel aan op de systeemkaart.
- 10. Sluit de kabel van de I/O-kaart aan op de connector van de systeemkaart en sluit de vergrendeling om de kabel vast te zetten.
- 11. Breng de tape aan waarmee de kabel van de I/O-kaart aan de systeemkaart wordt bevestigd.
- 12. Sluit het linker beeldschermscharnier.
- Plaats de twee schroeven (M2.5x3.5) terug waarmee het linker beeldschermscharnier aan de systeemkaart en palmsteun- en toetsenbordeenheid wordt bevestigd.
- 14. Lijn de schroefgaten in de bracket van de USB Type-C-poort uit met de schroefgaten op de systeemkaart.
- 15. Plaats de twee schroeven (M2.5x3.5) terug waarmee de USB Type-C-poortbeugel op de systeemkaart wordt bevestigd.
- 16. Bevestig de tape waarmee de beugel van de USB Type-C-poort aan de systeemkaart is bevestigd.
- 17. Leid de antennekabels door de geleiders op de systeemkaart.

### Vervolgstappen

- 1. Plaats de ventilator.
- 2. Installeer de koelplaat.
- 3. Plaats de M.2 2230 Solid State-schijf of M.2 2280 Solid State-schijf, afhankelijk van welke van toepassing is.
- 4. Plaats de draadloze kaart.

- 5. Plaats de geheugenmodules.
- 6. Installeer de batterij.
- 7. Installeer de onderplaat.
- 8. Volg de procedure in Nadat u in de computer hebt gewerkt.

# Polssteun- en toetsenbordeenheid

### De palmsteun- en toetsenbordeenheid verwijderen

### Vereisten

- 1. Volg de procedure in Voordat u in de computer gaat werken.
- 2. Verwijder de onderplaat.
- 3. Verwijder de batterij.
- 4. Verwijder de knoopbatterij.
- 5. Verwijder de geheugenmodules.
- 6. Verwijder de draadloze kaart.
- 7. Verwijder de M.2 2230 SSD of M.2 2280 SSD, welke van toepassing is.
- 8. Verwijder de I/O-kaart.
- 9. Verwijder de luidsprekers.
- 10. Verwijder de koelplaat.
- 11. Verwijder de ventilator.
- 12. Verwijder de touchpad.
- **13.** Verwijder de netstroomadapterpoort.
- 14. Verwijder de aan-/uitknop of aan-/uitknop met de vingerafdruklezer.
- **15.** Verwijder de beeldschermeenheid.
- **16.** Verwijder de systeemkaart.
  - (i) OPMERKING: De systeemkaart kan met de koelplaat worden verwijderd.

### Over deze taak

**OPMERKING:** De kabel van de draadloze antenne en de draadloze antenne maken deel uit van de palmsteun- en toetsenbordeenheid.

De volgende afbeelding geeft de locatie van de palmsteun- en toetsenbordeenheid aan en biedt een visuele weergave van de verwijderingsprocedure.

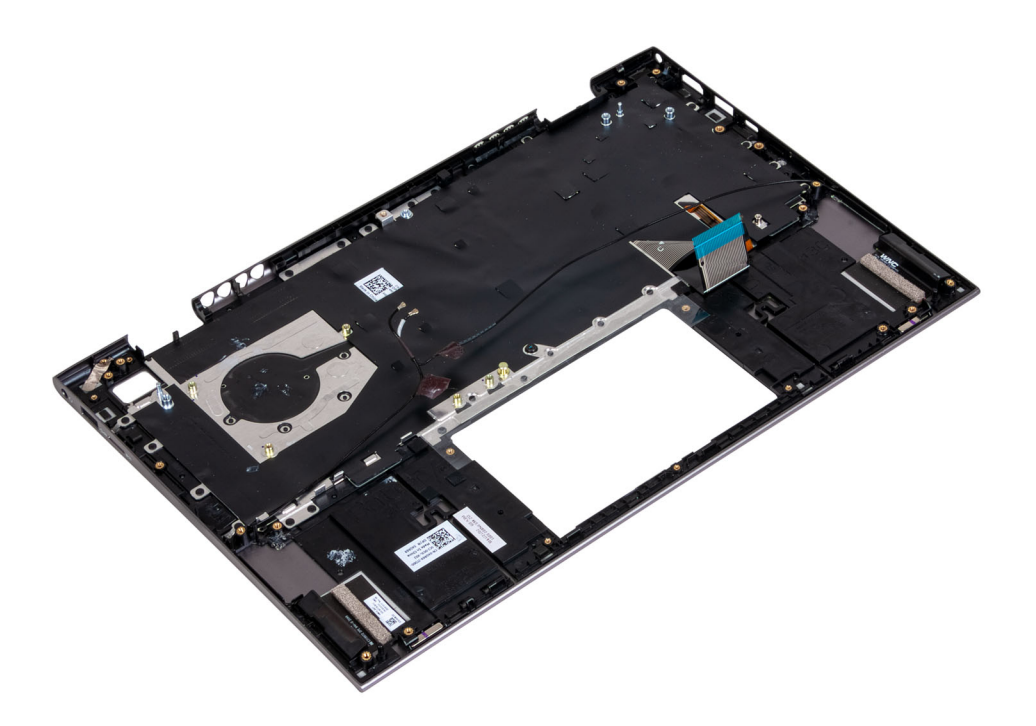

Nadat u de stappen in de vereisten vooraf hebt uitgevoerd, blijft de palmsteun- en toetsenbordeenheid over.

### De palmsteun- en toetsenbordeenheid plaatsen

#### Vereisten

Als u een component vervangt, dient u het bestaande component te verwijderen alvorens de installatieprocedure uit te voeren.

### Over deze taak

() OPMERKING: De kabel van de draadloze antenne en de draadloze antenne maken deel uit van de palmsteun- en toetsenbordeenheid.

De volgende afbeelding geeft de locatie van de palmsteun- en toetsenbordeenheid aan en biedt een visuele weergave van de installatieprocedure.

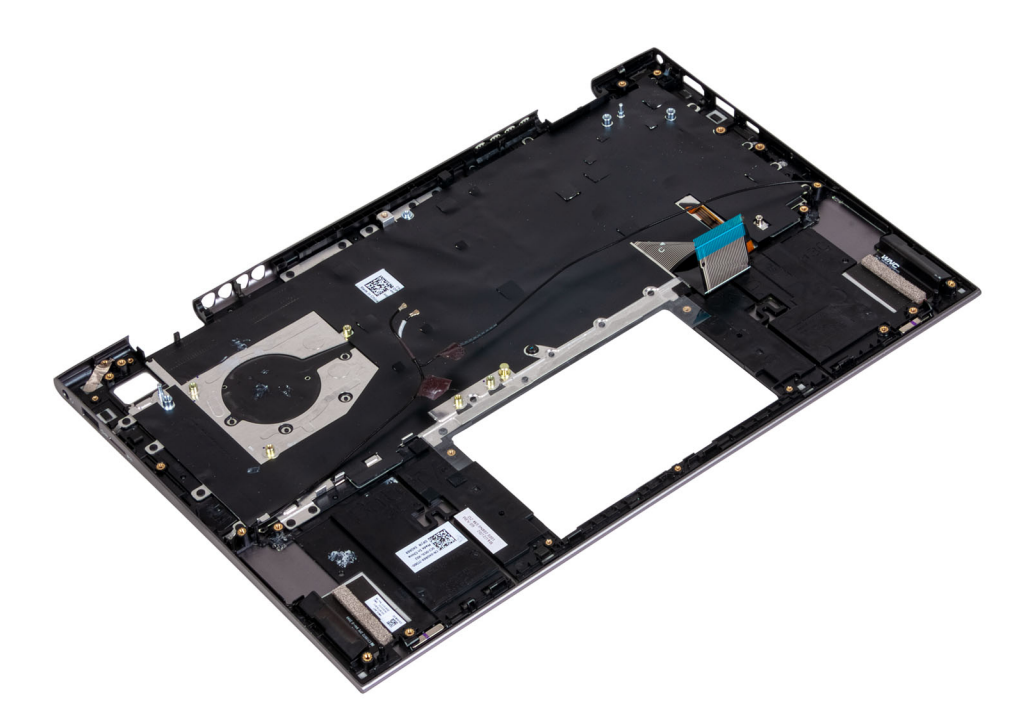

Plaats de palmsteun- en toetsenbordeenheid op een schoon en vlak oppervlak.

### Vervolgstappen

- 1. Installeer de systeemkaart.
- 2. Installeer de beeldschermeenheid.
- 3. Plaats de aan-/uitknop of aan-/uitknop met de vingerafdruklezer.
- 4. Plaats de touchpad.
- 5. Plaats de netstroomadapterpoort.
- 6. Plaats de ventilator.
- 7. Installeer de koelplaat.
- 8. Installeer de luidsprekers.
- 9. Plaats de I/O-kaart.
- 10. Plaats de M.2 2230 SSD of M.2 2280 SSD, welke van toepassing is.
- **11.** Plaats de draadloze kaart.
- **12.** Plaats de geheugenmodules.
- 13. Plaats de knoopcelbatterij.
- 14. Installeer de batterij.
- **15.** Installeer de onderplaat.
- 16. Volg de procedure in Nadat u in de computer hebt gewerkt.

# **Drivers en downloads**

Bij het oplossen van problemen met drivers of het downloaden of installeren hiervan is het raadzaam om het Dell Knowledge-artikel 000123347 over veelgestelde vragen over drivers en downloads te lezen.

# Systeeminstallatie

WAARSCHUWING: Tenzij u een computerexpert bent, dient u de instellingen voor dit programma niet te wijzigen. Door bepaalde wijzigingen is het mogelijk dat de computer niet goed meer werkt.

**OPMERKING:** Voordat u het BIOS-setup-programma gebruikt, is het verstandig de scherminformatie van het BIOS-setupprogramma te noteren zodat u deze later ter referentie kunt gebruiken.

Gebruik het BIOS Setup-programma voor de volgende doeleinden:

- Informatie krijgen over de onderdelen in uw computer, zoals de hoeveelheid RAM, de grootte van de harde schijf, enz.
- Systeemconfiguratiegegevens wijzigen
- Een door de gebruiker te selecteren optie instellen of wijzigen, zoals het gebruikerswachtwoord, het type harde schijf dat is geïnstalleerd, het in- of uitschakelen van basisapparaten, enz.

# **BIOS-overzicht**

De BIOS beheert de gegevensstroom tussen het besturingssysteem van de computer en de aangesloten apparaten, zoals de harde schijf, video-adapter, toetsenbord, muis en printer.

# Het BIOS-setupprogramma openen

### Over deze taak

Zet uw computer aan of start de computer opnieuw op en druk meteen op F2.

# Navigatietoetsen

OPMERKING: Voor de meeste System Setup-opties geldt dat de door u aangebrachte wijzigingen wel worden opgeslagen, maar pas worden geëffectueerd nadat het systeem opnieuw is opgestart.

| Toetsen     | Navigatie                                                                                                    |  |
|-------------|----------------------------------------------------------------------------------------------------|--|
| Pijl Omhoog | Gaat naar het vorige veld.                                                                                                    |  |
| Pijl Omlaag | Gaat naar het volgende veld.                                                                                                    |  |
| Enter       | Hiermee kunt u een waarde in het geselecteerde veld invullen (mits van toepassing) of de link in het veld volgen.                                                                                                    |  |
| Spatiebalk  | Vergroot of verkleint een vervolgkeuzelijst, mits van toepassing.                                                                                                    |  |
| Tabblad     | Gaat naar het focusveld.                                                                                                    |  |
| Esc         | Gaat naar de vorige pagina totdat het hoofdscherm wordt weergegeven. Als u in het hoofdscherm op Esc drukt,<br>wordt een bericht weergegeven met de vraag om de niet-opgeslagen wijzigingen op te slaan en wordt het<br>systeem opnieuw opgestart. |  |

# Opstartvolgorde

Via Opstartvolgorde kunnen gebruikers de door System Setup gedefinieerde volgorde van het opstartapparaat omzeilen en direct op een specifiek apparaat opstarten (bijvoorbeeld een optisch station of harde schijf). U kunt het volgende doen tijdens de Power-on Self Test (POST), zodra het Dell logo verschijnt:

• System Setup openen door op de F2-toets te drukken;

• het eenmalige opstartmenu openen door op de F12-toets te drukken.

In het eenmalige opstartmenu staan de apparaten waar het systeem vanaf kan opstarten en de opties voor diagnostiek. De opties van het opstartmenu zijn:

- Verwijderbare schijf (mits beschikbaar)
- STXXXX-schijf (indien beschikbaar)

(i) OPMERKING: XXX staat voor het nummer van de SATA-schijf.

- Optisch station (mits beschikbaar)
- SATA-harde schijf (indien beschikbaar)
- Diagnostiek

In het scherm voor de opstartvolgorde wordt ook de optie weergegeven voor het openen van het scherm systeeminstallatie.

# Eenmalig opstartmenu

Als u naar het **eenmalige opstartmenu** wilt gaan, start u de computer op en drukt u meteen op F12.

(i) OPMERKING: Het wordt aanbevolen om de computer af te sluiten als deze is opgestart.

In het eenmalige opstartmenu staan de apparaten waar het systeem vanaf kan opstarten en de opties voor diagnostiek. De opties van het opstartmenu zijn:

- Verwijderbare schijf (mits beschikbaar)
- STXXXX-schijf (indien beschikbaar)

(i) OPMERKING: XXX staat voor het nummer van de SATA-schijf.

- Optisch station (mits beschikbaar)
- SATA-harde schijf (indien beschikbaar)
- Diagnostiek

In het scherm voor de opstartvolgorde wordt ook de optie weergegeven voor het openen van het scherm systeeminstallatie.

# **Opties voor Systeeminstelling**

OPMERKING: Afhankelijk van deze computer en de geïnstalleerde apparaten kunnen de onderdelen die in dit gedeelte worden vermeld wel of niet worden weergegeven.

### Tabel 3. Opties van System Setup - menu Systeeminformatie

| 0١ | Dverzicht                    |                                                                                            |  |
|----|------------------------------|--------------------------------------------------------------------------------------------|--|
|    | Inspiron 5410 2-in-1         |                                                                                            |  |
|    | BIOS-versie                  | Toont het versienummer van de BIOS.                                                        |  |
|    | Servicetag                   | Toont de servicetag van de computer.                                                       |  |
|    | Asset-tag                    | Toont de asset-tag van de computer.                                                        |  |
|    | Productiedatum               | Toont de productiedatum van de computer.                                                   |  |
|    | Aankoopdatum                 | Toont de aankoopdatum van de computer.                                                     |  |
|    | Express-servicecode          | Toont de express-servicecode van de computer.                                              |  |
|    | Eigenaarstag                 | Toont de eigenaarstag van de computer.                                                     |  |
|    | Ondertekende firmware-update | Geeft aan of de ondertekende firmware-update is ingeschakeld.                              |  |
|    |                              | Standaard: Ingeschakeld                                                                    |  |
|    | BATTERIJ                     | Toont de actuele batterijcapaciteit.                                                       |  |
|    | Voedingsadapter              | Geeft aan of een voedingsadapter is gekoppeld. Indien verbonden, het type voedingsadapter. |  |
|    | PROCESSOR                    |                                                                                            |  |

### Tabel 3. Opties van System Setup - menu Systeeminformatie (vervolg)

| ProcessortypeToont het type processor.Maximale klokfrequentieToont de maximale klokfrequentie van de processor.Minimale klokfrequentieToont de minimale klokfrequentie van de processor.Huidige klokfrequentieToont de huidige klokfrequentie van de processor.Aantal coresToont het aantal cores in de processor.Processor-IDToont de identificatiecode van de processor.Processor L2 CacheToont de L2 cache-grootte van de processor.Processor L3 CacheToont de L3 cache-grootte van de processor.MicrocodeversieToont of de processor geschikt is voor Hyper Threading (HT).64-bits technologieToont of 64-bits technologie wordt gebruikt.GEHEUGENGeinstalleerd geheugenGehugensnelheidToont de moust stigle of dual channel.GeheugensnelheidToont de dendus met single of dual channel.GehugentechnologieToont de technologie die wordt gebruikt voor het geheugen.DIMM_SLOT1Geeft de geheugensnelheid van DIMM SLOT1 weer.DIMM_SLOT2Geeft de geheugensnelheid van DIMM SLOT2 weer.APPARATENToont het deelvenstertype van de computer.VideocontrollerToont het deelvenstertype van de computer.VideogeheugenToont het deelvenstertype van de computer.VideogeheugenToont het deelvenstertype van de computer.                                                                                                    |  |
|----------------------------------------------------------------------------------------------------|--|
| Maximale klokfrequentieToont de maximale klokfrequentie van de processor.Minimale klokfrequentieToont de minimale klokfrequentie van de processor.Huidige klokfrequentieToont de huidige klokfrequentie van de processor.Aantal coresToont het aantal cores in de processor.Processor-IDToont de identificatiecode van de processor.Processor L2 CacheToont de L2 cache-grootte van de processor.Processor L3 CacheToont de L2 cache-grootte van de processor.Processor L3 CacheToont de L3 cache-grootte van de processor.MicrocodeversieToont of de processor geschikt is voor Hyper Threading (HT).64-bits technologieToont of de processor geschikt is voor Hyper Threading (HT).64-bits technologieToont het totale geïnstalleerde computergeheugen.6einstalleerd geheugenToont het totale geïnstalleerde computergeheugen.6eheugensnelheidToont de modus met single of dual channel.6eheugentechnologieToont de technologie die wordt gebruikt voor het geheugen.DIMM_SLOT1Geeft de geheugensnelheid van DIMM SLOT1 weer.DIMM_SLOT2Geeft de geheugensnelheid van DIMM SLOT2 weer.PaneeltypeToont het delvenstertype van de computer.VideocontrollerToont de geïntegreerde afbeeldingsdata van de computer.VideogeheugenToont de videogeheugendata van de computer.VideogeheugenToont de videogeheugendata van de computer. |  |
| Minimale klok/frequentieToont de minimale klok/frequentie van de processor.Huidige klok/frequentieToont de huidige klok/frequentie van de processor.Aantal coresToont het aantal cores in de processor.Processor-IDToont de identificatiecode van de processor.Processor L2 CacheToont de L2 cache-grootte van de processor.Processor L3 CacheToont de L3 cache-grootte van de processor.MicrocodeversieToont de nicrocodeversie.Geschikt voor Intel Hyper ThreadingToont of de processor geschikt is voor Hyper Threading (HT).64-bits technologieToont of 64-bits technologie wordt gebruikt. <b>Genstalleerd</b> geheugenToont het totale geïnstalleerde computergeheugen.Beschikbaar geheugenToont het totale beschikbare computergeheugen.GeheugensnelheidToont de microcodeversie.IMM_SLOT1Geeft de geheugensnelheid.DIMM_SLOT1Geeft de geheugensnelheid van DIMM SLOT1 weer.DIMM_SLOT2Geeft de geheugensnelheid van DIMM SLOT1 weer.ProneeltypeToont het delivenstertype van de computer.VideocontrollerToont de geintegreered afbeeldingsdata van de computer.VideocontrollerToont de videogeheugendata van de computer.VideogeheugenToont de videogeheugendata van de computer.                                                                                                    |  |
| Huidige klokfrequentieToont de huidige klokfrequentie van de processor.Aantal coresToont het aantal cores in de processor.Processor-IDToont de identificatiecode van de processor.Processor L2 CacheToont de L2 cache-grootte van de processor.Processor L3 CacheToont de L3 cache-grootte van de processor.MicrocodeversieToont de didentificatiecode van de processor.Geschikt voor Intel Hyper ThreadingToont de Drocessor geschikt is voor Hyper Threading (HT).64-bits technologieToont of de processor geschikt is voor Hyper Threading (HT).64-bits technologieToont of 64-bits technologie wordt gebruikt.65Geschikt voor Intel Hyper ThreadingToont te totale geënstalleerde computergeheugen.66Geinstalleerd geheugenToont het totale beschikbare computergeheugen.66GeheugensnelheidToont de modus met single of dual channel.66GeheugentechnologieGeeft de geheugensnelheid van DIMM SLOT1 weer.DIMM_SLOT1Geeft de geheugensnelheid van DIMM SLOT1 weer.PronettypeToont het delevenstertype van de computer.VideocontrollerToont de geintegreerde afbeeldingsdata van de computer.VideogeheugenToont de videogeheugendata van de computer.VideogeheugenToont de videogeheugendata van de computer.                                                                                                    |  |
| Aantal coresToont het aantal cores in de processor.Processor-IDToont de identificatiecode van de processor.Processor L2 CacheToont de L2 cache-grootte van de processor.Processor L3 CacheToont de L3 cache-grootte van de processor.MicrocodeversieToont de microcodeversie.Geschikt voor Intel Hyper ThreadingToont of de processor geschikt is voor Hyper Threading (HT).64-bits technologieToont of 64-bits technologie wordt gebruikt.6ErHEUGENToont het totale geïnstalleerde computergeheugen.Geïnstalleerd geheugenToont het totale geïnstalleerde computergeheugen.GeheugensnelheidToont de rocote wordt gebruikt voor het geheugen.GeheugensnelheidToont de de geheugensnelheid.MM_SLOT1Geeft de geheugensnelheid van DIMM SLOT1 weer.DIMM_SLOT2Geeft de geheugensnelheid van DIMM SLOT2 weer.PraneeltypeToont het deelvenstertype van de computer.VideocontrollerToont de geintegreerde afbeeldingsdata van de computer.VideogeheugenToont de videogeheugendata van de computer.Wi-Fi-apparaatToont het wifi-apparaat dat op de computer is geïnstalleerd.                                                                                                    |  |
| Processor-IDToont de identificatiecode van de processor.Processor L2 CacheToont de L2 cache-grootte van de processor.Processor L3 CacheToont de L3 cache-grootte van de processor.MicrocodeversieToont de microcodeversie.Geschikt voor Intel Hyper ThreadingToont of de processor geschikt is voor Hyper Threading (HT).64-bits technologieToont of 64-bits technologie wordt gebruikt. <b>GEHEUGEN</b> Toont het totale geïnstalleerde computergeheugen.Geschiktbaar geheugenToont de motous met single of dual channel.GeheugensnelheidToont de de nordus met single of dual channel.GeheugentechnologieToont de geheugensnelheid van DIMM SLOT1 weer.DIMM_SLOT1Geeft de geheugensnelheid van DIMM SLOT2 weer.PraeettypeToont het deelvenstertype van de computer.VideocontrollerToont de geintegreerede afbeeldingsdata van de computer.VideogeheugenToont de videogeheugendata van de computer.VideogeheugenToont het vifi-apparaat dat op de computer is geïnstalleerd.                                                                                                    |  |
| Processor L2 CacheToont de L2 cache-grootte van de processor.Processor L3 CacheToont de L3 cache-grootte van de processor.MicrocodeversieToont de microcodeversie.Geschikt voor Intel Hyper ThreadingToont of de processor geschikt is voor Hyper Threading (HT).64-bits technologieToont of 64-bits technologie wordt gebruikt.Geïnstalleerd geheugenToont het totale geïnstalleerde computergeheugen.Geinstalleerd geheugenToont de modus met single of dual channel.GeheugensnelheidToont de technologie die wordt gebruikt voor het geheugen.MIM_SLOT1Geeft de geheugensnelheid van DIMM SLOT1 weer.DIMM_SLOT2Geeft de geheugensnelheid van DIMM SLOT2 weer.ProcestorterToont het delevenstertype van de computer.VideocontrollerToont de geintegreerde afbeeldingsdata van de computer.VideogeheugenToont de videogeheugendata van de computer.VideogeheugenToont de videogeheugendata van de computer.                                                                                                    |  |
| Processor L3 CacheToont de L3 cache-grootte van de processor.MicrocodeversieToont de microcodeversie.Geschikt voor Intel Hyper ThreadingToont of de processor geschikt is voor Hyper Threading (HT).64-bits technologieToont of 64-bits technologie wordt gebruikt. <b>GEHEUGEN</b> Fornt het totale geïnstalleerde computergeheugen.Geïnstalleerd geheugenToont het totale geïnstalleerd computergeheugen.GeheugensnelheidToont de geheugensnelheid.GeheugensnelheidToont de geheugensnelheid.GeheugentechnologieToont de technologie die wordt gebruikt voor het geheugen.JIMM_SLOT1Geeft de geheugensnelheid van DIMM SLOT1 weer.DIMM_SLOT2Geeft de geheugensnelheid van DIMM SLOT2 weer.PaneeltypeToont het deelvenstertype van de computer.VideocontrollerToont de videogeheugendata van de computer.VideogeheugenToont de videogeheugendata van de computer.VideogeheugenToont de videogeheugendata van de computer.                                                                                                    |  |
| MicrocodeversieToont de microcodeversie.Geschikt voor Intel Hyper ThreadingToont of de processor geschikt is voor Hyper Threading (HT).64-bits technologieToont of 64-bits technologie wordt gebruikt.GEHEUGENToont het totale geïnstalleerde computergeheugen.Beschikbaar geheugenToont het totale beschikbare computergeheugen.GeheugensnelheidToont de geheugensnelheid.Kanaalmodus geheugenToont de technologie die wordt gebruikt voor het geheugen.DIMM_SLOT1Geeft de geheugensnelheid van DIMM SLOT1 weer.DIMM_SLOT2Geeft de geheugensnelheid van DIMM SLOT2 weer.PaneeltypeToont het delevenstertype van de computer.VideocontrollerToont de videogeheugendat van de computer.VideogeheugenToont de videogeheugendat van de computer.VideogeheugenToont de videogeheugendat van de computer.VideogeheugenToont het wifi-apparaat dat op de computer is geïnstalleerd.                                                                                                    |  |
| Geschikt voor Intel Hyper ThreadingToont of de processor geschikt is voor Hyper Threading (HT).64-bits technologieToont of 64-bits technologie wordt gebruikt.GEHEUGENGeinstalleerd geheugenGeinstalleerd geheugenToont het totale geinstalleerde computergeheugen.Beschikbaar geheugenToont het totale beschikbare computergeheugen.GeheugensnelheidToont de geheugensnelheid.Kanaalmodus geheugenToont de geheugensnelheid.GeheugentechnologieToont de technologie die wordt gebruikt voor het geheugen.DIMM_SLOT1Geeft de geheugensnelheid van DIMM SLOT1 weer.DIMM_SLOT2Geeft de geheugensnelheid van DIMM SLOT2 weer.PaneeltypeToont het deelvenstertype van de computer.VideocontrollerToont de videogeheugendata van de computer.VideogeheugenToont de videogeheugendata van de computer.VideogeheugenToont de videogeheugendata van de computer.                                                                                                    |  |
| 64-bits technologieToont of 64-bits technologie wordt gebruikt.GEHEUGENGeinstalleerd geheugenToont het totale geïnstalleerde computergeheugen.Beschikbaar geheugenToont het totale beschikbare computergeheugen.GeheugensnelheidToont de geheugensnelheid.Kanaalmodus geheugenToont de modus met single of dual channel.GeheugentechnologieToont de technologie die wordt gebruikt voor het geheugen.DIMM_SLOT1Geeft de geheugensnelheid van DIMM SLOT1 weer.DIMM_SLOT2Geeft de geheugensnelheid van DIMM SLOT2 weer.PaneeltypeToont het deelvenstertype van de computer.VideocontrollerToont de videogeheugendata van de computer.VideogeheugenToont de videogeheugendata van de computer.Wi-Fi-apparaatToont het wifi-apparaat dat op de computer is geïnstalleerd.                                                                                                    |  |
| GEHEUGENGeïnstalleerd geheugenToont het totale geïnstalleerde computergeheugen.Beschikbaar geheugenToont het totale beschikbare computergeheugen.GeheugensnelheidToont de geheugensnelheid.Kanaalmodus geheugenToont de modus met single of dual channel.GeheugentechnologieToont de technologie die wordt gebruikt voor het geheugen.DIMM_SLOT1Geeft de geheugensnelheid van DIMM SLOT1 weer.DIMM_SLOT2Geeft de geheugensnelheid van DIMM SLOT2 weer.PaneeltypeToont het deelvenstertype van de computer.VideocontrollerToont de geïntegreerde afbeeldingsdata van de computer.VideogeheugenToont de videogeheugendata van de computer.VideogeheugenToont het wifi-apparaat dat op de computer is geïnstalleerd.                                                                                                    |  |
| Geïnstalleerd geheugenToont het totale geïnstalleerde computergeheugen.Beschikbaar geheugenToont het totale beschikbare computergeheugen.GeheugensnelheidToont de geheugensnelheid.Kanaalmodus geheugenToont de modus met single of dual channel.GeheugentechnologieToont de technologie die wordt gebruikt voor het geheugen.DIMM_SLOT1Geeft de geheugensnelheid van DIMM SLOT1 weer.DIMM_SLOT2Geeft de geheugensnelheid van DIMM SLOT2 weer.PaneeltypeToont het deelvenstertype van de computer.VideocontrollerToont de videogeheugendata van de computer.VideogeheugenToont de videogeheugendata van de computer.Wi-Fi-apparaatToont het wifi-apparaat dat op de computer is geïnstalleerd.                                                                                                    |  |
| Beschikbaar geheugenToont het totale beschikbare computergeheugen.GeheugensnelheidToont de geheugensnelheid.Kanaalmodus geheugenToont de modus met single of dual channel.GeheugentechnologieToont de technologie die wordt gebruikt voor het geheugen.DIMM_SLOT1Geeft de geheugensnelheid van DIMM SLOT1 weer.DIMM_SLOT2Geeft de geheugensnelheid van DIMM SLOT2 weer.PaneeltypeToont het deelvenstertype van de computer.VideocontrollerToont de geïntegreerde afbeeldingsdata van de computer.VideogeheugenToont de videogeheugendata van de computer.Wi-Fi-apparaatToont het wifi-apparaat dat op de computer is geïnstalleerd.                                                                                                    |  |
| GeheugensnelheidToont de geheugensnelheid.Kanaalmodus geheugenToont de modus met single of dual channel.GeheugentechnologieToont de technologie die wordt gebruikt voor het geheugen.DIMM_SLOT1Geeft de geheugensnelheid van DIMM SLOT1 weer.DIMM_SLOT2Geeft de geheugensnelheid van DIMM SLOT2 weer.PAPARATENToont het deelvenstertype van de computer.VideocontrollerToont de geïntegreerde afbeeldingsdata van de computer.VideogeheugenToont de videogeheugendata van de computer.Wi-Fi-apparaatToont het wifi-apparaat dat op de computer is geïnstalleerd.                                                                                                    |  |
| Kanaalmodus geheugenToont de modus met single of dual channel.GeheugentechnologieToont de technologie die wordt gebruikt voor het geheugen.DIMM_SLOT1Geeft de geheugensnelheid van DIMM SLOT1 weer.DIMM_SLOT2Geeft de geheugensnelheid van DIMM SLOT2 weer.APPARATENToont het deelvenstertype van de computer.VideocontrollerToont de geïntegreerde afbeeldingsdata van de computer.VideogeheugenToont de videogeheugendata van de computer.Wi-Fi-apparaatToont het wifi-apparaat dat op de computer is geïnstalleerd.                                                                                                    |  |
| GeheugentechnologieToont de technologie die wordt gebruikt voor het geheugen.DIMM_SLOT1Geeft de geheugensnelheid van DIMM SLOT1 weer.DIMM_SLOT2Geeft de geheugensnelheid van DIMM SLOT2 weer.APPARATENFaneeltypeVideocontrollerToont het deelvenstertype van de computer.VideogeheugenToont de geïntegreerde afbeeldingsdata van de computer.VideogeheugenToont de videogeheugendata van de computer.Wi-Fi-apparaatToont het wifi-apparaat dat op de computer is geïnstalleerd.                                                                                                    |  |
| DIMM_SLOT1Geeft de geheugensnelheid van DIMM SLOT1 weer.DIMM_SLOT2Geeft de geheugensnelheid van DIMM SLOT2 weer.APPARATENToont het deelvenstertype van de computer.PaneeltypeToont de geïntegreerde afbeeldingsdata van de computer.VideogeheugenToont de videogeheugendata van de computer.Wi-Fi-apparaatToont het wifi-apparaat dat op de computer is geïnstalleerd.                                                                                                    |  |
| DIMM_SLOT2Geeft de geheugensnelheid van DIMM SLOT2 weer.APPARATENToont het deelvenstertype van de computer.PaneeltypeToont de geïntegreerde afbeeldingsdata van de computer.VideocontrollerToont de videogeheugendata van de computer.VideogeheugenToont het wifi-apparaat dat op de computer is geïnstalleerd.                                                                                                    |  |
| APPARATENPaneeltypeToont het deelvenstertype van de computer.VideocontrollerToont de geïntegreerde afbeeldingsdata van de computer.VideogeheugenToont de videogeheugendata van de computer.Wi-Fi-apparaatToont het wifi-apparaat dat op de computer is geïnstalleerd.                                                                                                    |  |
| PaneeltypeToont het deelvenstertype van de computer.VideocontrollerToont de geïntegreerde afbeeldingsdata van de computer.VideogeheugenToont de videogeheugendata van de computer.Wi-Fi-apparaatToont het wifi-apparaat dat op de computer is geïnstalleerd.                                                                                                    |  |
| VideocontrollerToont de geïntegreerde afbeeldingsdata van de computer.VideogeheugenToont de videogeheugendata van de computer.Wi-Fi-apparaatToont het wifi-apparaat dat op de computer is geïnstalleerd.                                                                                                    |  |
| VideogeheugenToont de videogeheugendata van de computer.Wi-Fi-apparaatToont het wifi-apparaat dat op de computer is geïnstalleerd.                                                                                                    |  |
| Wi-Fi-apparaat Toont het wifi-apparaat dat op de computer is geïnstalleerd.                                                                                                    |  |
|                                                                                                    |  |
| Standaardresolutie Toont de eigen resolutie van de computer.                                                                                                    |  |
| Video BIOS-versie Toont de versie van het video-BIOS van de computer.                                                                                                    |  |
| Audiocontroller Toont de data over de audiocontroller van de computer.                                                                                                    |  |
| Bluetooth-apparaat Geeft aan of een Bluetooth-apparaat op de computer is geïnstalleerd.                                                                                                    |  |
| dGPU Video Controller Toont de discrete grafische controller.                                                                                                    |  |

### Tabel 4. Opties voor System Setup—Opstartconfiguratiemenu

### **Boot Configuration**

| Opstartvolgorde           |                                                                                      |
|---------------------------|--------------------------------------------------------------------------------------|
| Opstartmodus: alleen UEFI | Toont de opstartmodus van deze computer.                                             |
| Opstartvolgorde           | Hiermee schakelt u Windows Boot Manager en UEFI harde schijf in of uit.              |
|                           | Windows Boot Manager is standaard geselecteerd                                       |
|                           | UEFI Hard Drive is standaard geselecteerd.                                           |
| Veilig opstarten          |                                                                                      |
| Secure Boot inschakelen   | Hiermee wordt veilig opstarten met alleen gevalideerde opstartsoftware ingeschakeld. |

### Tabel 4. Opties voor System Setup—Opstartconfiguratiemenu (vervolg)

| Во | ot Configuration                |                                                                                              |
|----|---------------------------------|----------------------------------------------------------------------------------------------|
|    | Modus Veilig opstarten          | Hiermee wordt de modus Veilig opstarten weergegeven                                          |
|    | Expert Key Management           |                                                                                              |
|    | Aangepaste modus inschakelen    | Hiermee is het mogelijk om de beveiligingssleuteldatabases PK, KEK, db en dbx aan te passen. |
|    | Aangepaste modus Key Management | Hiermee kunt u de sleuteldatabase selecteren.                                                |

### Tabel 5. Opties voor Systeeminstallatie - Geïntegreerde apparatenmenu-opties

| Geïntegreerde apparaten                 |                                                                                                    |
|-----------------------------------------|----------------------------------------------------------------------------------------------------|
| Datum/tijd                              |                                                                                                    |
| Datum                                   | Toont de computerdatum in de indeling MM/DD/JJJJ. Wijzigingen aan de datum worden direct van kracht.                                                                           |
| Tijd                                    | Hiermee stelt u de computertijd in op de 24-uursindeling UU/MM/SS. U kunt<br>schakelen tussen de 12-uurs- en 24-uursklok. Wijzigingen aan de tijd worden direct<br>van kracht. |
| Camera                                  |                                                                                                    |
| Camera inschakelen                      | Hiermee wordt de camera in- of uitgeschakeld.                                                                                                    |
|                                         | Enable Camera is standaard geselecteerd.                                                                                                    |
| Audio                                   |                                                                                                    |
| Audio inschakelen                       | Schakelt alle geïntegreerde audiocontrollers in of uit.                                                                                                    |
|                                         | Standaard: AAN                                                                                                    |
| Microfoon inschakelen                   | Hiermee kunt u de microfoon in- of uitschakelen.                                                                                                    |
|                                         | Microfoon inschakelen is standaard geselecteerd.                                                                                                    |
| Interne luidspreker inschakelen         | Hiermee kunt u interne luidspreker in- of uitschakelen.                                                                                                    |
|                                         | Enable Internal Speaker is standaard geselecteerd.                                                                                                    |
| USB-configuratie                        |                                                                                                    |
| Enable External USB Ports (Externe USB- | Hiermee kunt u alle externe USB-poorten in een OS-omgeving in- of uitschakelen.                                                                                                |
| poorten inschakelen)                    | Enable External USB Ports is standaard geselecteerd.                                                                                                    |
| Enable USB Boot Support                 | Hiermee kunt u opstarten vanaf USB-storageapparaten zoals een externe harde schijf, optisch station en USB-schijf in- of uitschakelen.                                         |
|                                         | Enable USB Boot Support is standaard geselecteerd.                                                                                                    |
| USB4 PCIE-tunneling uitschakelen        |                                                                                                    |
| USB4 PCIE-tunneling uitschakelen        | USB4 PCIE-tunneling wordt hiermee uitgeschakeld                                                                                                    |
|                                         | Standaard: UIT                                                                                                    |
| Video/voeding alleen op type-C-poorten  | Deze functie beperkt de functionaliteit van de Type C-poort tot alleen video of voeding.                                                                                       |
|                                         | Standaard: UIT                                                                                                    |

### Tabel 6. Opties van System Setup - Storagemenu

# Storage SATA/NVMe-bewerking SATA/NVMe-bewerking Hiermee kunt u de bewerkingsmodus van de geïntegreerde storageapparaatcontroller configureren.

### Tabel 6. Opties van System Setup - Storagemenu (vervolg)

| Storage                      |                                                                                                 |
|------------------------------|-------------------------------------------------------------------------------------------------|
|                              | Standaard: RAID On                                                                              |
| Storage-interface            |                                                                                                 |
| Poortactivering              | Hiermee kunt u de geïntegreerde schijven in- of uitschakelen.                                   |
|                              | Standaard: AAN                                                                                  |
| SMART Reporting              |                                                                                                 |
| SMART-rapportage inschakelen | Hiermee kunt u SMART (Self-Monitoring, Analysis, and Reporting Technology) in- of uitschakelen. |
|                              | Standaard: UIT                                                                                  |
| Schijfinformatie             | Toont de informatie van diverse interne schijven.                                               |

### Tabel 7. Opties voor System Setup - Beeldschermmenu

| seeldscherm                |                                                                                                    |
|----------------------------|----------------------------------------------------------------------------------------------------|
| Helderheid van beeldscherm |                                                                                                    |
| Helderheid op batterij     | Hiermee wordt de helderheid van het scherm ingesteld als de computer alleen op batterij wordt uitgevoerd.                                 |
|                            | Standaard: 50                                                                                                    |
| Helderheid op wisselstroom | Hiermee wordt de helderheid van het scherm ingesteld als de computer alleen op wisselstroom wordt uitgevoerd.                             |
|                            | Standaard: 100                                                                                                    |
| Touchscreen                |                                                                                                    |
| Touchscreen                | Hiermee kunt u het touchscreen in- of uitschakelen.                                                                                       |
|                            | Standaard: AAN                                                                                                    |
| EcoPower                   | EcoPower inschakelen - Verlengt de gebruiksduur van de batterij door de helderheid van het beeldscherm te verlagen indien van toepassing. |
|                            | Standaard: AAN                                                                                                    |
| Logo op volledig scherm    | Wanneer dit is ingeschakeld, wordt het logo op volledig scherm weergegeven als de afbeelding overeenkomt met de schermresolutie.          |
|                            | Standaard: UIT                                                                                                    |

### Tabel 8. Opties van System Setup - Verbindingsmenu

| Verbinding                     |                                                                                                    |
|--------------------------------|----------------------------------------------------------------------------------------------------|
| Draadloos apparaat inschakelen |                                                                                                    |
| WLAN                           | Hiermee kunt u interne WLAN-apparaten in- of uitschakelen.                                                |
|                                | WLAN is standaard geselecteerd.                                                                           |
| Bluetooth                      | Hiermee kunt u interne Bluetooth-apparaten in- of uitschakelen.                                           |
|                                | Bluetooth is standaard geselecteerd.                                                                      |
| UEFI-netwerkstack inschakelen  |                                                                                                    |
| UEFI-netwerkstack inschakelen  | Hiermee kunt u UEFI-netwerkprotocollen in- of uitschakelen als deze geïnstalleerd en<br>beschikbaar zijn. |
|                                | Standaard: AAN                                                                                            |
| HTTP(s)-opstartfunctie         |                                                                                                    |

### Tabel 8. Opties van System Setup - Verbindingsmenu (vervolg)

| Wanneer het certificaat wordt geüpload, wordt er een verbinding met de HTTPs-<br>opstartserver gemaakt. | Verbinding |                                                                                                    |
|----------------------------------------------------------------------------------------------------|------------|----------------------------------------------------------------------------------------------------|
|                                                                                                    |            | Wanneer het certificaat wordt geüpload, wordt er een verbinding met de HTTPs-<br>opstartserver gemaakt. |

### Tabel 9. Opties van System Setup - Energiemenu

| Hiermee gebruikt de computer de batterij tijdens energieverbruiksuren. Gebruik<br>onderstaande opties om gebruik van wisselstroom te voorkomen op bepaalde tijden<br>van elke dag.                                                                                                    |
|----------------------------------------------------------------------------------------------------|
| Standaard: Aangepast. Batterij-instellingen worden adaptief geoptimaliseerd gebaseerd op uw typische batterijverbruik.                                                                                                    |
|                                                                                                    |
| Hiermee kunt u de functie Advanced Battery Charge Configuration (Configuratie<br>geavanceerde batterijlading) inschakelen vanaf het begin van de dag tot een<br>opgegeven werktijd. Advanced Battery Charged maximaliseert de batterijstatus<br>tijdens intensief gebruik gedurende een werkdag. |
| Standaard: UIT                                                                                                    |
| Hiermee kunt u de ventilator en het warmtebeheer van de processor aanpassen om<br>de systeemprestaties, ruis en temperatuur aan te passen.                                                                                                    |
| Standaard: geoptimaliseerd. Standaardinstelling voor het beheer van de ventilator<br>en processorwarmte. Deze instelling zorgt voor balans tussen prestaties, ruis en<br>temperatuur.                                                                                                    |
|                                                                                                    |
| Hiermee kunt u instellen dat een Dell USB-C-dock kan worden aangesloten om de computer uit stand-by te halen.                                                                                                    |
| Standaard: AAN                                                                                                    |
| Voorkomt dat de computer in het besturingssysteem in de slaapstand (S3) gaat.                                                                                                    |
| Standaard: UIT                                                                                                    |
| () <b>OPMERKING:</b> Indien ingeschakeld zal de computer niet in de slaapstand gaan.<br>Intel Rapid Start wordt automatisch uitgeschakeld en de energiebeheeroptie voor<br>het besturingssysteem zal leeg zijn als die was ingesteld op de Slaapstand.                                           |
|                                                                                                    |
| Hiermee kunt u de lid switch in- of uitschakelen.                                                                                                    |
| Standaard: AAN                                                                                                    |
| Hiermee kan de computer opstarten wanneer die uitstaat en het beeldscherm wordt opengeklapt.                                                                                                    |
| Standaard: AAN                                                                                                    |
|                                                                                                    |
| Hiermee schakelt u de support voor Intel Speed Shift-technologie in of uit. Als<br>u deze optie inschakelt, selecteert het besturingssysteem automatisch de juiste<br>processorprestaties.                                                                                                    |
| Standaard: AAN                                                                                                    |
|                                                                                                    |

### Tabel 10. Opties voor System Setup - menu Beveiliging

| Beveiliging                     |  |
|---------------------------------|--|
| Intel Platform Trust Technology |  |

### Tabel 10. Opties voor System Setup - menu Beveiliging (vervolg)

| Beveiliging                                  |                                                                                                    |  |
|----------------------------------------------|----------------------------------------------------------------------------------------------------|--|
| Intel Platform Trust Technology ingeschakeld | Hiermee kunt u de functie Intel platform Trust Technology (PPT) in het besturingssysteem in- of uitschakelen.                                                                                                    |  |
|                                              | Standaard: AAN                                                                                                    |  |
| PPI overslaan voor Wissen-opdrachten         | Hiermee kunt u de Trusted Platform Model (TPM) Physical Presence Interface (PPI)<br>in- of uitschakelen. Als deze functie is ingeschakeld slaat het besturingssysteem<br>de BIOS Physical Presence Interface (PPI)-gebruikersprompts over wanneer de<br>opdracht Wissen wordt uitgevoerd. |  |
|                                              | Standaard: UIT                                                                                                    |  |
| Wissen                                       | Hiermee schakelt u in of uit dat de computer de PTT-eigenaarsinformatie wist en de<br>PTT terugzet naar de standaardinstelling.                                                                                                    |  |
|                                              | Standaard: UIT                                                                                                    |  |
| SMM Security Mitigation                      | Hiermee kunt u extra instellingen voor UEFI SMM-beveiligingsbeperking in- of uitschakelen.                                                                                                    |  |
|                                              | Standaard: UIT                                                                                                    |  |
|                                              | () <b>OPMERKING:</b> Deze functie kan leiden tot compatibiliteitsproblemen of verlies van functionaliteit met sommige legacytools en -toepassingen.                                                                                                    |  |
| Data wissen bij volgende keer opstarten      | Wanneer deze optie is ingeschakeld, plant het BIOS een gegevenswiscylcus voor<br>alle storageapparaten die met de systeemkaart zijn verbonden wanneer het systeem<br>opnieuw wordt opgestart.                                                                                             |  |
|                                              | Standaard: UIT                                                                                                    |  |
| Absolute                                     | Hiermee kunt u de BIOS-module-interface van de optionele Absolute Persistence<br>Module-service van Absolute Software inschakelen, uitschakelen of permanent<br>uitschakelen.                                                                                                    |  |
|                                              | Standaard: Ingeschakeld                                                                                                    |  |
| UEFI Boot Path Security                      | Bepaalt of het systeem de gebruiker zal vragen om het beheerderswachtwoord<br>(indien ingesteld) in te voeren bij het opstarten van een UEFI-opstartpad via het<br>F12-opstartmenu.                                                                                                    |  |
|                                              | Standaard: Altijd, behalve interne HDD.                                                                                                    |  |

### Tabel 11. Opties voor System Setup—Wachtwoordmenu

| Wachtwoorden                                                                 |                                                                                                    |  |  |
|------------------------------------------------------------------------------|----------------------------------------------------------------------------------------------------|--|--|
| Beheerderswachtwoord                                                         | Hiermee kunt u het beheerderswachtwoord instellen, wijzigen of wissen. Het beheerderswachtwoord zorgt voor enkele beveiligingsfuncties. |  |  |
| Systeemwachtwoord                                                            | Hiermee kunt u het systeemwachtwoord instellen, wijzigen of verwijderen.                                                                |  |  |
| NVMe SSD0 Hiermee kunt u het NVMe SSD0-wachtwoord instellen, wijzigen of wis |                                                                                                    |  |  |
| Wachtwoordconfiguratie                                                       |                                                                                                    |  |  |
| Hoofdletter                                                                  | Dwingt wachtwoordbeperking af waarmee het wachtwoord minimaal één hoofdletter moet bevatten.                                            |  |  |
|                                                                              | Standaard: UIT                                                                                                    |  |  |
| Kleine letter                                                                | Dwingt wachtwoord beperking af waarmee het wachtwoord minimaal één kleine<br>letter moet bevatten.                                      |  |  |
|                                                                              | Standaard: UIT                                                                                                    |  |  |
| Cijfer                                                                       | Dwingt wachtwoord beperking af waarmee het wachtwoord minimaal één cijfer moet bevatten.                                                |  |  |

### Tabel 11. Opties voor System Setup—Wachtwoordmenu (vervolg)

| Wachtwoorden                                        |                                                                                                    |  |
|-----------------------------------------------------|----------------------------------------------------------------------------------------------------|--|
|                                                     | Standaard: UIT                                                                                                    |  |
| Speciaal teken                                      | Dwingt wachtwoord beperking af waarmee het wachtwoord minimaal één speciaal teken moet bevatten.                                                                                   |  |
|                                                     | Standaard: UIT                                                                                                    |  |
| Minimum aantal tekens                               | Bepaalt het minimumaantal tekens dat is toegestaan voor het wachtwoord.                                                                                                    |  |
|                                                     | Standaard: 04                                                                                                    |  |
| Wachtwoord overslaan                                | Hiermee kunt u tijdens het opnieuw opstarten van het systeem het System (Boot)<br>Password en het wachtwoord van de interne harde schijf omzeilen.                                 |  |
|                                                     | Standaard: Uitgeschakeld                                                                                                    |  |
| Wachtwoord wijzigingen                              |                                                                                                    |  |
| Niet-beheerderswachtwoordwijzigingen<br>inschakelen | Hiermee kunt u in- of uitschakelen dat de gebruiker het wachtwoord voor<br>het systeem en de harde schijf kan veranderen zonder dat daar het<br>beheerderswachtwoord voor nodig is |  |
|                                                     | Standaard: AAN                                                                                                    |  |
| Beheerdersinstallatie blokkeren                     |                                                                                                    |  |
| Beheerdersinstallatie blokkeren inschakelen         | Hiermee kunt u voorkomen dat gebruikers de BIOS openen wanneer er een<br>beheerderswachtwoord is ingesteld.                                                                        |  |
|                                                     | Standaard: UIT                                                                                                    |  |
| Masterwachtwoord blokkeren                          |                                                                                                    |  |
| Blokkeren masterwachtwoord inschakelen              | Ondersteuning voor het masterwachtwoord in- of uitschakelen.                                                                                                    |  |
|                                                     | Standaard: UIT                                                                                                    |  |
|                                                     | () <b>OPMERKING:</b> Hardeschijfwachtwoorden moet worden gewist voordat de instelling kan worden gewijzigd.                                                                        |  |
| Niet-admin-PSID-herstel toestaan                    |                                                                                                    |  |
| Niet-admin-PSID-herstel toestaan<br>inschakelen     | Controleert de toegang tot de terugzetting van fysieke beveiligings-ID (PSID) van NVMe harde schijven uit de Dell Security Manager-prompt.                                         |  |
|                                                     | Standaard: UIT                                                                                                    |  |

### Tabel 12. Opties van Systeeminstallatie - Menu Bijwerken, herstellen

| Draadloos                                 |                                                                                                    |  |
|-------------------------------------------|----------------------------------------------------------------------------------------------------|--|
| UEFI capsule firmware-updates             |                                                                                                    |  |
| UEFI capsule firmware-updates inschakelen | Hiermee kunt u BIOS-updates via UEFI Capsule-updatepakketten in- of uitschakelen.                                                                                                    |  |
|                                           | Standaard: AAN                                                                                                    |  |
| BIOS herstellen vanaf harde schijf        | Hiermee kan de computer herstellen van een slechte BIOS-installatiekopie, zolang het opstartblokgedeelte intact is en functioneert.                                                                                                    |  |
|                                           | Standaard: AAN                                                                                                    |  |
|                                           | () <b>OPMERKING:</b> De BIOS-herstelfunctie is ontworpen om het primaire BIOS-<br>blok te herstellen en kan niet werken als het opstartblok is beschadigd.<br>Deze functie werkt niet in geval van EC-corruptie, ME-corruptie of een aan<br>hardware gerelateerd probleem. De herstelkopie moet aanwezig zijn op een niet<br>versleutelde partitie op de schijf. |  |
| BIOS Downgrade                            |                                                                                                    |  |

i,

### Tabel 12. Opties van Systeeminstallatie - Menu Bijwerken, herstellen (vervolg)

| Draadloos                       |                                                                                                    |  |
|---------------------------------|----------------------------------------------------------------------------------------------------|--|
| BIOS-downgrade toestaan         | Hiermee beheert u het terugzetten van de systeemfirmware naar vorige revisies.                                                                                                    |  |
|                                 | Standaard: AAN                                                                                                    |  |
| SupportAssist OS Recovery       | Hiermee kunt u de opstartprocedure voor de tool SupportAssist OS Recovery in- of uitschakelen in het geval van bepaalde systeemfouten.                                                                                                    |  |
|                                 | Standaard: AAN                                                                                                    |  |
| BIOSConnect                     | Hiermee kunt u herstel van het cloudservicebesturingssysteem in- of uitschakelen<br>als het hoofdbesturingssysteem niet wordt opgestart binnen het aantal mislukte<br>pogingen dat gelijk is aan of groter is dan de waarde die is bepaald door de Dell<br>Auto OS Recovery Threshold en de lokale service niet opstart of niet is geïnstalleerd.<br>Standaard: AAN |  |
| Dell Auto OS Recovery Threshold | Hiermee kunt u automatisch opstarten voor SupportAssist System Resolution<br>Console en voor de Dell OS Recovery tool voor het besturingssysteem ondersteunen.                                                                                                    |  |
|                                 | Standaard: 2.                                                                                                    |  |

### Tabel 13. Opties van System Setup - menu systeembeheer

| Systeembeheer                     |                                                                                                    |  |  |
|-----------------------------------|----------------------------------------------------------------------------------------------------|--|--|
| Servicetag                        | Toont de servicetag van de computer.<br>Hiermee maakt u een systeemasset-tag die kan worden gebruikt door een<br>systeemadministrator als unieke identificatie van een bepaald systeem. Eenmaal<br>ingesteld in de BIOS, kan de asset-tag niet worden gewijzigd.                                                                                                    |  |  |
| Asset-tag                         |                                                                                                    |  |  |
| AC-gedrag                         | —                                                                                                    |  |  |
| Uit stand-by door AC              | Hiermee schakelt u de basiscontroles in of uit wanneer wisselstroom op het apparaat<br>is aangesloten. De controles hebben betrekking op het instellen van de optie voor<br>voedingsherstel. Het systeem wordt opgestart als Inschakelen bij netvoeding is<br>ingeschakeld, het systeem wordt uitgeschakeld wanneer Inschakelen bij netvoeding is<br>uitgeschakeld. |  |  |
|                                   | Standaard: UIT                                                                                                    |  |  |
| Tijd voor automatisch inschakelen | Controleert automatisch opstarten van het systeem voor bepaalde dagen en tijden.                                                                                                    |  |  |
|                                   | Standaard: Uitgeschakeld                                                                                                    |  |  |

### Tabel 14. Opties van System Setup - Toetsenbordmenu

| Т | Toetsenbord                                                   |                                                                                                    |  |
|---|---------------------------------------------------------------|----------------------------------------------------------------------------------------------------|--|
|   | Numlock inschakelen                                           |                                                                                                    |  |
|   | NumLock inschakelen                                           | Hiermee kunt u Numlock in- of uitschakelen wanneer de computer opstart.                                                             |  |
|   |                                                               | Standaard: AAN                                                                                                    |  |
|   | Fn Lock-opties                                                | Hiermee kunt u de Fn-vergrendelingsmodus in- of uitschakelen.                                                                       |  |
|   |                                                               | Standaard: AAN                                                                                                    |  |
|   | Vergrendelingsmodus                                           | Hiermee beheert u de werking van de functietoetsen F1-F12.                                                                          |  |
|   |                                                               | Standaard: secundaire vergrendelingsmodus                                                                                           |  |
|   | Toetsenbordverlichting                                        | Hiermee kunt u de toetsenbordverlichtingsinstellingen wijzigen.                                                                     |  |
|   |                                                               | Standaard: Bright (Helder)                                                                                                    |  |
|   | Time-outwaarde van de<br>toetsenbordverlichting op netvoeding | Hiermee kunt u de time-outwaarde bepalen van de toetsenbordverlichting wanneer<br>de voedingsadapter is aangesloten op het systeem. |  |

### Tabel 14. Opties van System Setup - Toetsenbordmenu (vervolg)

| То | Toetsenbord                                                 |                                                                                                    |  |
|----|-------------------------------------------------------------|----------------------------------------------------------------------------------------------------|--|
|    |                                                             | Standaard: 1 minuut                                                                                                    |  |
|    | Time-outwaarde van de<br>toetsenbordverlichting op batterij | Met deze functie bepaalt u de time-outwaarde voor de toetsenbordverlichting als het systeem alleen op de batterij werkt. |  |
|    |                                                             | Standaard: 1 minuut                                                                                                    |  |

### Tabel 15. Opties voor Systeeminstallatie - Opstartmenu voorafgaand aan het opstarten

| G | Gedrag voorafgaand aan het opstarten         |                                                                                                    |  |
|---|----------------------------------------------|----------------------------------------------------------------------------------------------------|--|
|   | Adapterwaarschuwingen                        |                                                                                                    |  |
|   | Adapterwaarschuwingen inschakelen            | Hiermee schakelt u waarschuwingsberichten van de computer over de<br>beeldschermadapter in of uit op het moment dat adapters met een te kleine<br>stroomcapaciteit worden gedetecteerd. |  |
|   |                                              | Standaard: AAN                                                                                                    |  |
|   | _<br>Warnings and Errors                     | Selecteert een actie die moet worden uitgevoerd als een waarschuwing of fout wordt aangetroffen tijdens het opstarten.                                                                  |  |
|   |                                              | Standaard: Prompt on Warnings and Errors. Stopt, vraagt en wacht op input van de gebruiker wanneer waarschuwingen of fouten worden gedetecteerd.                                        |  |
|   |                                              | () <b>OPMERKING:</b> Fouten die als kritiek worden gezien voor de bewerking van de computerhardware zullen de computer altijd stoppen.                                                  |  |
|   | USB-C-waarschuwingen                         | Geef het maximumaantal tekens op dat is toegestaan voor het<br>beheerderswachtwoord.                                                                                                    |  |
|   |                                              | Standaard: 32                                                                                                    |  |
|   | –<br>Dock-waarschuwingsberichten inschakelen | Hiermee kunt u dock-waarschuwingsberichten in- of uitschakelen.                                                                                                    |  |
|   |                                              | Standaard: AAN                                                                                                    |  |
|   | _<br>Fastboot                                | Hiermee configureert u de snelheid van het UEFI-opstartproces.                                                                                                    |  |
|   |                                              | Standaard: Thorough Voert volledige initialisatie van hardware en configuratie uit<br>tijdens opstarten.                                                                                |  |
|   | Extend BIOS POST Time                        | Hiermee configureert u de laadtijd van de BIOS POST (Power-On Self-Test).                                                                                                    |  |
|   |                                              | Standaard: 0 seconden                                                                                                    |  |

### Tabel 16. Opties van System Setup - menu Virtualization Support (Support voor virtualisatie)

| Virtualisatie                                     |                                              |                                                                                                    |
|---------------------------------------------------|----------------------------------------------|----------------------------------------------------------------------------------------------------|
| Intel Virtualization Technology                   |                                              |                                                                                                    |
| Intel Virtualization Technolog                    | y (VT) Hiermee kan                           | de computer een Virtual Machine Monitor (VMM) uitvoeren.                                                                                       |
| inschakelen                                       | Standaard: A                                 | AN                                                                                                    |
| VT for Direct I/O                                 |                                              |                                                                                                    |
| Intel Virtualization Technolog<br>I/O inschakelen | y voor directe Hiermee kan<br>VT-d is een Ir | de computer Virtualization Technology for Direct I/O (VT-d) uitvoeren.<br>tel-methode die zorgt voor virtualisatie van geheugentoewijzing I/O. |
|                                                   | Standaard: A                                 | AN                                                                                                    |

### Tabel 17. Opties van System Setup - menu Prestaties

### Prestaties

### Multi-Core Support
### Tabel 17. Opties van System Setup - menu Prestaties (vervolg)

| Ρ | Prestaties                                              |                                                                                                    |  |  |
|---|---------------------------------------------------------|----------------------------------------------------------------------------------------------------|--|--|
|   | Actieve cores                                           | Wijzigt het aantal CPU-cores dat beschikbaar is voor het besturingssysteem. De standaardwaarde is ingesteld op het maximumaantal cores.                                                                                                    |  |  |
|   |                                                         | Standaard: alle cores                                                                                                    |  |  |
|   | Intel SpeedStep                                         |                                                                                                    |  |  |
|   | Intel SpeedStep Technology inschakelen                  | Hiermee schakelt u de Intel SpeedStep-technologie in of uit om de processorspanning<br>en de core-frequentie dynamisch aan te passen en zo het gemiddelde energieverbruik<br>en de warmteproductie te verlagen.                                                 |  |  |
|   |                                                         | Standaard: AAN                                                                                                    |  |  |
|   | C-States Control                                        |                                                                                                    |  |  |
|   | C-State Control inschakelen                             | Hiermee schakelt u de mogelijkheid van de CPU in of uit om standen met laag<br>energieverbruik te starten of stoppen.                                                                                                    |  |  |
|   |                                                         | Standaard: AAN                                                                                                    |  |  |
|   | Adaptive C-states inschakelen voor Discrete<br>Graphics | Hiermee kan het systeem dynamisch gebruik van discrete graphics detecteren en systeemparameters aanpassen voor betere prestaties gedurende die periode.                                                                                                    |  |  |
|   |                                                         | Standaard: AAN                                                                                                    |  |  |
|   | Intel Turbo Boost Technology                            |                                                                                                    |  |  |
|   | Intel Turbo Boost Technology inschakelen                | Met deze optie wordt de Intel TurboBoost-modus van de processor in- of<br>uitgeschakeld. Als deze optie is ingeschakeld kan de Intel TurboBoost driver de<br>prestaties van de CPU of grafische processor verhogen.                                             |  |  |
|   |                                                         | Standaard: AAN                                                                                                    |  |  |
|   | Intel Hyper Threading-technologie                       |                                                                                                    |  |  |
|   | Intel Hyper Threading-technologie<br>inschakelen        | Met deze optie wordt de Hyper Threading-modus van de processor in- of<br>uitgeschakeld. Als deze optie is ingeschakeld, verhoogt de Intel Hyper Threading de<br>efficiëntie van de processorbronnen wanneer meerdere threads op elke core worden<br>uitgevoerd. |  |  |
|   |                                                         | Standaard: AAN                                                                                                    |  |  |

### Tabel 18. Opties van System Setup - menu Systeemlogboeken

| Systeemlogboeken                    |                                             |  |
|-------------------------------------|---------------------------------------------|--|
| BIOS-gebeurtenislogboek             |                                             |  |
| BIOS-gebeurtenislogboek wissen      | Selecteer BIOS Events bewaren of wissen.    |  |
|                                     | Standaard: bewaren                          |  |
| Thermisch gebeurtenislogboek        |                                             |  |
| Thermisch gebeurtenislogboek wissen | Selecteer Thermal Events bewaren of wissen. |  |
|                                     | Standaard: bewaren                          |  |
| Energiegebeurtenislogboek           |                                             |  |
| Energiegebeurtenislogboek wissen    | Selecteer Power events bewaren of wissen.   |  |
|                                     | Standaard: bewaren                          |  |

# Systeem- en installatiewachtwoord

### Tabel 19. Systeem- en installatiewachtwoord

| Type wachtwoord       | Omschrijving                                                                                                    |
|-----------------------|----------------------------------------------------------------------------------------------------|
| Systeemwachtwoord     | Wachtwoord dat moet worden ingevuld om aan uw systeem in te<br>loggen.                                                              |
| Installatiewachtwoord | Wachtwoord dat moet worden ingevoerd voor toegang en het<br>aanbrengen van wijzigingen aan de BIOS-instellingen van uw<br>computer. |

U kunt ter beveiliging van uw computer een wachtwoord voor het systeem en de installatie aanmaken.

### 🛆 WAARSCHUWING: De wachtwoordfunctie zorgt voor een basisbeveiliging van de data in uw computer.

WAARSCHUWING: ledereen heeft toegang tot de data op uw computer als deze onbeheerd en niet vergrendeld wordt achtergelaten.

(i) OPMERKING: De functie voor het systeem- en installatiewachtwoord is uitgeschakeld.

### Een systeeminstallatiewachtwoord toewijzen

### Vereisten

U kunt alleen een nieuw systeem- of beheerderswachtwoord instellen wanneer de status op Not Set staat.

### Over deze taak

Druk na het aanzetten of opnieuw opstarten van de computer onmiddellijk op F12 om naar de systeeminstallatie te gaan.

### Stappen

- 1. Selecteer in het scherm System BIOS of System Setup de optie Security en druk op Enter. Het scherm Security wordt geopend.
- 2. Selecteer System/Admin Password en maak een wachtwoord aan in het veld Enter the new password.
  - Hanteer de volgende richtlijnen om het systeemwachtwoord toe te kennen:
  - Ten minste één speciaal teken: ! " # \$ % & ' ( ) \* + , . / : ; < = > ? @ [ \ ] ^ \_ ` { | }
  - Cijfer 0 t/m 9.
  - Hoofdletters van A tot Z.
  - Kleine letters van a tot z.
- 3. Typ het wachtwoord dat u eerder hebt ingevoerd in het veld Bevestig nieuw wachtwoord en klik op OK.
- 4. Druk op Esc en sla de wijzigingen op zoals gevraagd in het pop-upbericht.
- 5. Druk op J om de wijzigingen op te slaan. De computer start opnieuw op.

### Een bestaand systeeminstallatiewachtwoord verwijderen of wijzigen

### Vereisten

Zorg ervoor dat **Password Status** in de systeeminstallatie ontgrendeld is voordat het wachtwoord voor het systeem en/of de installatie verwijderd of gewijzigd wordt. U kunt geen van beide wachtwoorden verwijderen of wijzigen als **Password Status** vergrendeld is.

### Over deze taak

Druk na het aanzetten of opnieuw opstarten van de computer onmiddellijk op F12 om naar de systeeminstallatie te gaan.

### Stappen

- 1. Selecteer System Security in het scherm System BIOS, of System Setup en druk op Enter. Het scherm System Security wordt geopend.
- 2. Controleer in het scherm System Security (Systeembeveiliging) of Password Status (Wachtwoordstatus) op Unlocked (Ontgrendeld) staat.
- 3. Selecteer System Password, wijzig of verwijder het bestaande systeemwachtwoord en druk op Enter of Tab.
- 4. Selecteer Setup Password, wijzig of verwijder het bestaande installatiewachtwoord en druk op Enter of Tab.
  - **OPMERKING:** Als u het systeem- en/of beheerderswachtwoord wijzigt, voert u het nieuwe wachtwoord opnieuw in wanneer dit wordt gevraagd. Als u het systeem- en/of installatiewachtwoord verwijdert, moet u de verwijdering bevestigen wanneer u hierom wordt gevraagd.
- 5. Druk op Esc waarna een melding verschijnt om de wijzigingen op te slaan.
- Druk op Y om de wijzigingen op te slaan en de systeeminstallatie te verlaten. De computer start opnieuw op.

### **CMOS-instellingen wissen**

### Over deze taak

WAARSCHUWING: Met het wissen van de CMOS-instellingen worden de standaardinstellingen van het BIOS op uw computer hersteld.

### Stappen

- 1. Schakel de computer uit.
- 2. Verwijder de onderplaat.

(i) OPMERKING: De batterij moet worden losgekoppeld van de systeemkaart (zie stap 4 voor Het verwijderen van de onderplaat).

- 3. Houd de aan/uit-knop 15 seconden ingedrukt om de reststroom af te voeren.
- 4. Voordat u de computer opstart, volgt u de stappen voor het installeren van de onderplaat.
- 5. Schakel de computer in.

## Het wissen van BIOS (System Setup)- en systeemwachtwoorden

### Over deze taak

Om de systeem- of BIOS-wachtwoorden te wissen, neemt u contact op met Dell voor technische ondersteuning, zoals omschreven op www.dell.com/contactdell.

**OPMERKING:** Voor informatie over het resetten van wachtwoorden voor Windows of toepassingen, raadpleegt u de documentatie bij Windows of uw toepassing.

# Het BIOS updaten

## Het BIOS updaten in Windows

### Stappen

- 1. Ga naar www.dell.com/support.
- 2. Klik op Product support. Voer in het vak Product support de servicetag van uw computer in en klik op Search.

**OPMERKING:** Als u niet beschikt over de servicetag, gebruikt u de functie SupportAssist om uw computer automatisch te identificeren. U kunt ook de product-id gebruiken of handmatig naar uw computermodel bladeren.

### 3. Klik op Drivers en downloads. Vouw Drivers zoeken uit.

- 4. Selecteer het besturingssysteem dat op uw computer is geïnstalleerd.
- 5. Selecteer in de vervolgkeuzelijst Categorie BIOS.
- 6. Selecteer de nieuwste versie van het BIOS en klik op **Downloaden** om het BIOS-bestand voor uw computer te downloaden.
- 7. Ga na het downloaden naar de map waar u het bestand met de BIOS-update hebt opgeslagen.
- Dubbelklik op het pictogram van het BIOS-updatebestand en volg de instructies op het scherm.
   Zie het Knowledge Base-artikel 000124211 op www.dell.com/support voor meer informatie.

## Het BIOS bijwerken met behulp van het USB-station in Windows

### Stappen

- 1. Volg de procedure van stap 1 t/m stap 6 in 'Het BIOS bijwerken in Windows' om het nieuwste bestand met het BIOSinstallatieprogramma te downloaden.
- 2. Maak een opstartbaar USB-station. Zie het knowledge base-artikel 000145519 op www.dell.com/support voor meer informatie.
- 3. Kopieer het bestand met het BIOS-installatieprogramma naar het opstartbare USB-station.
- 4. Sluit het opstartbare USB-station aan op de computer waarop de BIOS-update moet worden geïnstalleerd.
- 5. Start de computer opnieuw op en druk op F12.
- 6. Selecteer het USB-station in het eenmalige opstartmenu.
- Typ de bestandsnaam van het BIOS-installatieprogramma en druk op Enter. Het hulpprogramma voor BIOS-update wordt weergegeven.
- 8. Volg de instructies op het scherm om de BIOS-update te voltooien.

## Het BIOS updaten vanuit het F12-menu voor eenmalig opstarten

Werk het BIOS van uw computer bij met behulp van het BIOS update.exe-bestand dat naar een FAT32 USB-schijf is gekopieerd en start het op vanuit het eenmalige F12-opstartmenu.

### Over deze taak

### **BIOS-update**

U kunt het BIOS-updatebestand van Windows uitvoeren met een opstartbare USB-schijf of u kunt het BIOS ook bijwerken via het eenmalige F12-opstartmenu op de computer.

De meeste Dell computers die na 2012 zijn gemaakt, hebben deze mogelijkheid en u kunt dit bevestigen door uw computer op te starten via het eenmalige F12-opstartmenu en te controleren of BIOS FLASH UPDATE als opstartoptie is aangegeven op uw computer. Het BIOS ondersteunt deze BIOS-update-optie als de optie in de lijst staat.

(i) OPMERKING: Alleen computers met een BIOS-flashupdate-optie in het eenmalige F12-opstartmenu kunnen deze functie gebruiken.

### Bijwerken vanuit het eenmalige opstartmenu

Om uw BIOS via het eenmalige F12-opstartmenu bij te werken, hebt u het volgende nodig:

- USB-schijf geformatteerd naar het FAT32-bestandssysteem (stick hoeft niet opstartbaar te zijn).
- Uitvoerbaar BIOS-bestand dat u hebt gedownload vanaf de Dell Support website en naar de hoofdmap van de USB-schijf hebt gekopieerd
- Wisselstroomadapter die is aangesloten op de computer
- Functionele computerbatterij om het BIOS te flashen

Voer de volgende stappen uit om het BIOS-updateflashproces in het F12-menu uit te voeren:

# WAARSCHUWING: Schakel de computer niet uit tijdens het BIOS-updateproces. De computer wordt mogelijk niet opgestart als u de computer uitschakelt.

### Stappen

- 1. Plaats de USB-schijf waarop u de flash hebt gekopieerd in een USB-poort van de computer, terwijl deze uitstaat.
- Schakel de computer in en druk op F12 om toegang tot het eenmalige opstartmenu te krijgen, selecteer BIOS-update met de muis of de pijltoetsen en druk vervolgens op Enter. Het flash BIOS-menu wordt weergegeven.

- 3. Klik op Flash from file (Flashen vanuit bestand).
- 4. Selecteer een extern USB-apparaat.
- 5. Selecteer het bestand, dubbelklik op het Flash-doelbestand klik vervolgens op Submit (Verzenden).
- 6. Klik op Update BIOS (BIOS bijwerken). De computer wordt opnieuw opgestart om het BIOS te flashen.
- 7. De computer wordt opnieuw opgestart nadat de BIOS-update is voltooid.

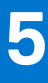

# **Problemen oplossen**

# Afhandeling van opgezette lithium-ionbatterijen

Net als de meeste laptops gebruiken Dell laptops lithium-ionbatterijen. Een soort lithium-ionbatterij is de lithium-ionpolymeerbatterij. Lithium-ionpolymeerbatterijen zijn in de afgelopen jaren in populariteit toegenomen en worden nu standaard gebruikt in de elektronica sector vanwege de voorkeuren van de klant voor een dunnere vormfactor (voornamelijk bij de nieuwe ultradunne laptops) en de lange gebruiksduur van de batterij. De technologie in lithium-ionpolymeerbatterijen kan echter opzwelling van de batterijcellen veroorzaken.

Een opgezwollen batterij kan van invloed zijn op de prestaties van de laptop. Om verdere schade aan de behuizing van het apparaat of dat interne componenten niet goed functioneren te voorkomen, dient u de laptop niet meer te gebruiken en die te ontladen door de voedingsadapter los te koppelen en de batterij leeg te laten lopen.

Opgezwollen batterijen dienen niet gebruikt te worden en dienen te worden vervangen en op juiste wijze weg te worden gegooid. Wij adviseren u contact op te nemen met de productondersteuning van Dell om een gezwollen batterij te laten vervangen onder de voorwaarden van de toepasselijke garantie of het toepasselijke servicecontract, inclusief opties voor vervanging door een door Dell geautoriseerde servicetechnicus.

De richtlijnen voor het omgaan met en vervangen van lithium-ionbatterijen zijn als volgt:

- Wees voorzichtig bij het omgaan met lithium-ionbatterijen.
- Ontlaad de batterij voordat u deze uit het systeem verwijdert. Koppel de voedingsadapter los van het systeem en gebruik dat alleen op batterijvermogen om de batterij te ontladen. De batterij is volledig ontladen wanneer het systeem niet langer aangaat wanneer de aan/uit-knop wordt ingedrukt.
- U moet de batterij niet pletten, laten vallen, beschadigen of doorboren met vreemde voorwerpen.
- Stel de batterij niet bloot aan hoge temperaturen en haal batterijpacks cellen niet uit elkaar.
- Oefen geen druk uit op het oppervlak van de batterij.
- Buig de batterij niet.
- Gebruik geen gereedschap van welke aard dan ook om de batterij los te wrikken.
- Als een batterij vast komt te zitten in een apparaat als gevolg van zwellen, moet u niet proberen deze los te maken omdat het doorboren, buigen of pletten van een batterij gevaarlijk kan zijn.
- Monteer een beschadigde of opgezette batterij niet opnieuw in een laptop.
- Opgezette batterijen die onder de garantie vallen, moeten worden geretourneerd aan Dell in een erkende verpakking (geleverd door Dell) om te voldoen aan de transportregels. Opgezette batterijen die niet onder de garantie vallen, moeten worden afgevoerd via een goedgekeurd recyclingcentrum. Neem voor ondersteuning en verdere instructies contact op met de productondersteuning van Dell via https://www.dell.com/support.
- Het gebruik van een batterij die niet van Dell is of een incompatibele batterij kan de kans op brand of een explosie vergroten. Vervang de batterij alleen met een compatibele batterij die is gekocht bij Dell en die ontworpen is om met uw Dell computer te gebruiken. Gebruik geen batterij uit andere computers. Schaf alleen legitieme batterijen aan van https://www.dell.com of anderszins rechtstreeks bij Dell.

Lithium-ionbatterijen kunnen vanwege verschillende oorzaken zoals levensduur, aantal oplaadcycli of blootstelling aan hitte opzwellen. Zie Batterij van Dell laptop - Veelgestelde vragen voor meer informatie over het verbeteren van de prestaties en levensduur van de batterij van de laptop en om de kans op problemen te verkleinen.

## SupportAssist-diagnose

#### Over deze taak

De SupportAssist-diagnose (voorheen bekend als ePSA-diagnose) voert een volledige controle van uw hardware uit. De SupportAssistdiagnose maakt deel uit van het BIOS en wordt door het BIOS intern gestart. De SupportAssist-diagnose biedt een aantal opties voor specifieke apparaten of apparaatgroepen. Hiermee kunt u:

- tests automatisch of in interactieve modus laten uitvoeren
- tests herhalen
- testresultaten weergeven of opslaan

- grondige testen laten uitvoeren voor extra testmogelijkheden en nog meer informatie over het/de defecte apparaat/apparaten verkrijgen
- statusmeldingen weergeven waarin wordt aangegeven of de tests goed verlopen zijn
- foutberichten weergeven die aangeven of er problemen zijn opgetreden tijdens de test
- () OPMERKING: Sommige tests zijn bedoeld voor specifieke apparaten en hiervoor is gebruikersinteractie vereist. Zorg er voor dat u aanwezig bent bij de computer wanneer er diagnostische tests worden uitgevoerd.

Raadpleeg voor meer informatie SupportAssist prestatiecontrole voorafgaand aan het opstarten van het systeem.

# Zoek het servicetag of de Express-servicecode van uw Dell computer

Het servicetag of de Express-servicecode van uw Dell computer bieden een unieke identificatiemethode. Om relevante ondersteuningsbronnen voor uw Dell computer te bekijken, kunt u het beste de servicetag of Express-servicecode invoeren op www.Dell.com/support.

Voor meer informatie over het vinden van de servicetag van uw computer, raadpleegt u Het servicetag van uw Dell laptop vinden.

# Diagnostische lampjes systeem

### Statuslampje batterij

Geeft de status van de voeding en de batterij weer.

Wit lampje - voedingsadapter is aangesloten en de batterij is meer dan 5 procent opgeladen.

Oranje - computer werkt op de accu en de accu heeft minder dan 5 procent vermogen.

### Off (Uit)

• Voedingsadapter is aangesloten en de batterij is volledig opgeladen.

Codes dispecticable lampica — Omechaiking van het problem

- De computer werkt op de batterij en de batterij heeft meer dan 5 procent vermogen.
- Computer is in slaapstand, sluimerstand of uitgeschakeld.

Het statuslampje van de batterij knippert oranje en er zijn pieptooncodes te horen wat aangeeft dat er storingen zijn.

Bijvoorbeeld, het statuslampje van de batterij knippert twee keer oranje, gevolgd door een pauze en knippert vervolgens drie keer wit gevolgd door een pauze. Dit 2,3-patroon houdt aan totdat de computer is uitgeschakeld en geeft aan dat er geen geheugen of RAM werd gevonden.

De volgende tabel bevat de verschillende lichtpatronen voor de stroom- en batterijstatus en bijbehorende problemen.

### Tabel 20. Led-codes

| (oranje, wit) |                                                             |  |
|---------------|-------------------------------------------------------------|--|
| 1,1           | TPM-detectiefout                                            |  |
| 1,2           | Onherstelbare SPI flash-fout                                |  |
| 1,3           | Kortsluiting in scharnierkabel heeft OCP1<br>geactiveerd    |  |
| 1,4           | Kortsluiting in scharnierkabel heeft OCP2<br>geactiveerd    |  |
| 1,5           | EC kan i-Fuse niet programmeren                             |  |
| 1,6           | Interne EC-fout                                             |  |
| 2,1           | Processorfout                                               |  |
| 2,2           | Systeemkaart: BIOS- of Read-Only Memory<br>(ROM)-fout       |  |
| 2,3           | Geen geheugen of Random-Access Memory (RAM)<br>gedetecteerd |  |
|               |                                                             |  |

### Tabel 20. Led-codes (vervolg)

| Codes dignostische lampjes<br>(oranje, wit) | Omschrijving van het probleem                      |  |
|---------------------------------------------|----------------------------------------------------|--|
| 2,4                                         | Geheugen- of Random-Access Memory (RAM)-<br>fout   |  |
| 2,5                                         | Ongeldig geheugen geïnstalleerd                    |  |
| 2,6                                         | Systeemkaart- of chipsetfout                       |  |
| 2,7                                         | Beeldschermfout - SBIOS-bericht                    |  |
| 2,8                                         | Beeldschermfout - EC-detectie van voedingsrailfout |  |
| 3,1                                         | CMOS-batterijstoring                               |  |
| 3,2                                         | PCI-, videokaart-/chipfout                         |  |
| 3,3                                         | BIOS-herstel-image niet gevonden                   |  |
| 3,4                                         | Herstel-image gevonden maar ongeldig               |  |
| 3,5                                         | Voedingsrailfout                                   |  |
| 3,6                                         | BIOS Flash van systeem incompleet                  |  |
| 3,7                                         | Management Engine-fout (ME)                        |  |
|                                             |                                                    |  |

Statuslampje voor camera: geeft aan of de camera in gebruik is.

- Wit lampje camera is in gebruik.
- Uit camera is niet in gebruik.

Statuslampje Caps Lock: geeft aan of Caps Lock is ingeschakeld of uitgeschakeld.

- Wit lampje Caps Lock is ingeschakeld.
- Uit Caps Lock is uitgeschakeld.

# Ingebouwde zelftest (BIST)

### Over deze taak

Er zijn drie verschillende typen BIST om de prestaties van het beeldscherm, de stroomrail en de systeemkaart te controleren. Deze tests zijn belangrijk om te bepalen of een LCD of systeemkaart vervangen moet worden.

- 1. M-BIST: M-BIST is de ingebouwde zelftest-diagnostische tool van de systeemkaart waarmee de diagnosenauwkeurigheid van fouten van de geïntegreerde controllers (EC) op de systeemkaart kan worden verbeterd. M-BIST moet handmatig worden gestart voorafgaand aan POST en kan ook worden uitgevoerd op een systeem dat niet actief is.
- 2. L-BIST: L-BIST is een verbetering van de enkele LED-foutcodediagnostiek en wordt automatisch gestart tijdens POST.
- **3.** LCD-BIST: LCD-BIST is een uitgebreide diagnostische test die wordt geïntroduceerd via Preboot System Assessment (PSA) op verouderde systemen.

### **Tabel 21. Functies**

|                      | M-BIST                                               | L-BIST                                                                                                    |
|----------------------|------------------------------------------------------|----------------------------------------------------------------------------------------------------|
| Doel                 | Evalueert de status van de systeemkaart.             | Controleert of de systeemkaart stroom aan<br>de LCD levert door een LCD-stroomrail-test<br>uit te voeren. |
| Trigger              | Druk op de <m>-toets en op de aan/uit-<br/>knop.</m> | Geïntegreerd in de enkele LED-<br>foutcodediagnostiek. Automatisch gestart<br>tijdens POST.               |
| Lampje of fout       | Batterij LED-lampje met <b>aanhoudend</b><br>oranje  | Batterij LED-foutcode van [2, 8] knippert<br>2x oranje, pauzeert vervolgens en knippert<br>daarna 8x wit. |
| Reparatie-instructie | Geeft een fout met de systeemkaart aan.              | Geeft een fout met de systeemkaart aan.                                                                   |

# Het besturingssysteem herstellen

Wanneer uw computer zelfs na herhaalde pogingen niet meer kan opstarten naar het besturingssysteem, wordt Dell SupportAssist OS Recovery automatisch gestart.

Dell SupportAssist OS Recovery is een standalone tool die vooraf is geïnstalleerd op alle Dell computers met het Windowsbesturingssysteem. Het bestaat uit hulpprogramma's voor het diagnosticeren en oplossen van problemen die kunnen optreden voordat uw computer opstart naar het besturingssysteem. Hiermee kunt u hardwareproblemen diagnosticeren, uw computer herstellen, een back-up van uw bestanden maken of uw computer herstellen naar de fabrieksinstellingen.

U kunt het hulpprogramma ook downloaden van de Dell Support-website om uw computer te herstellen en de problemen op te lossen als het niet lukt om op te starten naar het primaire besturingssysteem als gevolg van software- of hardwarefouten.

Zie voor meer informatie over Dell SupportAssist OS Recovery de *Dell SupportAssist OS Recovery-gebruikershandleiding* op www.dell.com/serviceabilitytools. Klik op **SupportAssist** en klik vervolgens op **SupportAssist OS Recovery**.

# **Back-upmedia en herstelopties**

Het is raadzaam om een herstelschijf te maken voor het oplossen van problemen die met Windows kunnen optreden. Dell stelt meerdere opties voor het herstellen van het Windows-besturingssysteem op uw Dell pc voor. Meer informatie: zie Dell Windows back-upmedia en herstelopties.

# Wifi-stroomcyclus

### Over deze taak

Als uw computer geen toegang tot het internet heeft vanwege problemen met wifi-connectiviteit, kan een wifi-stroomcyclusprocedure worden uitgevoerd. De volgende procedure bevat de instructies voor het uitvoeren van een wifi-stroomcyclus:

(i) OPMERKING: Sommige ISP's (Internet Service Providers) bieden een gecombineerde modem/router.

### Stappen

- 1. Schakel de computer uit.
- 2. Schakel de modem uit.
- 3. Schakel de draadloze router uit.
- 4. Wacht 30 seconden.
- 5. Schakel de draadloze router in.
- 6. Schakel de modem in.
- 7. Schakel de computer in.

# Reststroom afvoeren (hard reset uitvoeren)

### Over deze taak

Reststroom is de resterende statische elektriciteit die in de computer overblijft zelfs wanneer die is uitgezet en de batterij is verwijderd.

Voor uw veiligheid en ter bescherming van de gevoelige elektronische onderdelen in uw computer, wordt u verzocht om de reststroom af te voeren voordat u onderdelen in uw computer verwijdert of vervangt.

De reststroom afvoeren, ook wel bekend als het uitvoeren van een 'harde reset', is ook een veelvoorkomende probleemoplossingsstap als de computer niet aan gaat of het besturingssysteem niet wordt gestart.

### Reststroom afvoeren (harde reset uitvoeren)

### Stappen

- 1. Schakel de computer uit.
- 2. Koppel de voedingsadapter los van uw computer.
- 3. Verwijder de onderplaat.

- 4. Verwijder de batterij.
- 5. Houd de aan/uit-knop 20 seconden ingedrukt om de reststroom af te voeren.
- 6. Installeer de batterij.
- 7. Installeer de onderplaat.
- 8. Sluit de voedingsadapter aan op uw computer.
- 9. Schakel de computer in.

() OPMERKING: Zie het knowledge base-artikel 000130881 op www.dell.com/support voor meer informatie over het uitvoeren van een harde reset.

# Hulp verkrijgen en contact opnemen met Dell

## Bronnen voor zelfhulp

U kunt informatie en hulp voor producten en services van Dell krijgen door middel van deze bronnen voor zelfhulp.

### Tabel 22. Bronnen voor zelfhulp

| Bronnen voor zelfhulp                                                                                                    | Bronlocatie                                                                                                    |  |
|----------------------------------------------------------------------------------------------------|----------------------------------------------------------------------------------------------------|--|
| Informatie over producten en services van Dell                                                                                                    | www.dell.com                                                                                                    |  |
| Mijn Dell app                                                                                                    | Deel                                                                                                    |  |
| Tips                                                                                                    | · · · · · · · · · · · · · · · · · · ·                                                                                                    |  |
| Contact opnemen met de ondersteuning                                                                                                    | In Windows Zoeken typt u Contact Support en drukt u op<br>Enter.                                                                                                    |  |
| Online help voor besturingssysteem                                                                                                    | www.dell.com/support/windows                                                                                                    |  |
| Toegang krijgen tot de beste oplossingen, diagnostische gegevens,<br>drivers en downloads en meer informatie over uw computer via<br>video's, handleidingen en documenten. | Het servicetag of de Express-servicecode van uw Dell<br>computer bieden een unieke identificatiemethode. Om relevante<br>ondersteuningsbronnen voor uw Dell computer te bekijken, kunt<br>u het beste de servicetag of Express-servicecode invoeren op<br>www.dell.com/support.<br>Voor meer informatie over het vinden van de servicetag voor uw<br>computer raadpleegt u Zoek de servicetag voor uw computer. |  |
| Knowledge Base-artikelen van Dell voor allerlei computerproblemen                                                                                                    | <ol> <li>Ga naar www.dell.com/support.</li> <li>Selecteer op de menubalk boven aan de ondersteuningspagina<br/>de optie Support &gt; Knowledge Base.</li> <li>Typ in het zoekveld op de pagina Knowledge Base het<br/>trefwoord, onderwerp of modelnummer en klik of tik dan op<br/>het zoekpictogram om de gerelateerde artikelen weer te geven.</li> </ol>                                                    |  |

## Contact opnemen met Dell

Ga naar www.dell.com/contactdell als u contact wilt opnemen met Dell voor verkoop, technische support of aan de klantenservice gerelateerde zaken.

**OPMERKING:** De beschikbaarheid hiervan verschilt per land/regio en product. Sommige services zijn mogelijk niet beschikbaar in uw land/regio.

**OPMERKING:** Wanneer u geen actieve internetverbinding hebt, kunt u de contactgegevens vinden over uw aankoopfactuur, de verzendbrief, de rekening of in uw Dell productcatalogus.